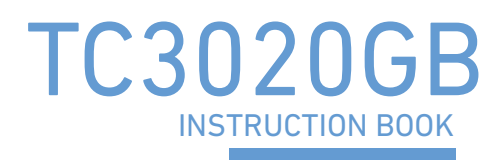

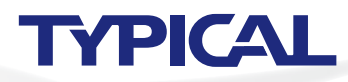

# SAFETY INSTRUCTIONS

#### [1] Safety indications and their meanings

This instruction manual and the indications and symbols that are used on the machine itself are provided in order to ensure safe operation of this machine and to prevent accidents and injury to yourself or other people.

The meanings of these indications and symbols are given below.

#### Indications

| The instructions which follow this term indicate situations where failure to follow the instructions will result in death or serious injury.                                                     |
|----------------------------------------------------------------------------------------------------|
| The instructions which follow this term indicate situations where failure to follow the instructions could cause injury when using the machine or physical damage to equipment and surroundings. |

#### Symbols

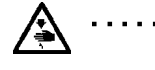

This symbol (  $\triangle$ ) indicates something that you should be careful of. The picture inside the triangle indicates the nature of the caution that must be taken. (For example, the symbol at left means "beware of injury".)

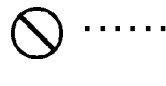

. . . .

This symbol ( ()) indicates something that you must not do.

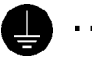

This symbol () indicates something that you <u>must</u> do. The picture inside the circle indicates the nature of the thing that must be done. (For example, the symbol at left means "you must make the ground connection".)

#### [2] Notes on safety

# 

Wait at least 5 minutes after turning off the power switch and disconnecting the power cord from the wall outlet before opening the cover of the control box. Touching areas where high voltages are present can result in severe injury.

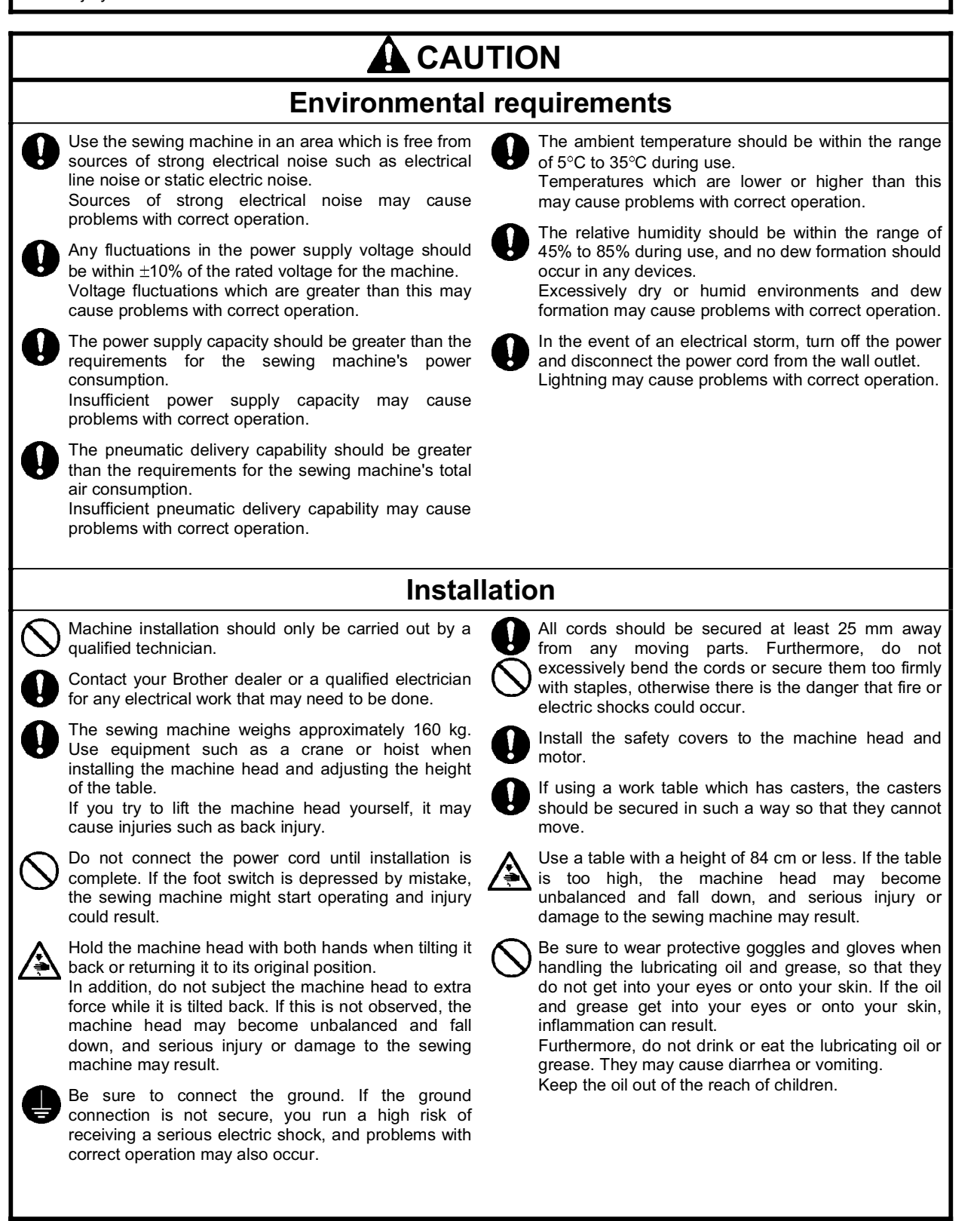

|                                                                                                    |                                                                                                    | τιο                  | N                                                                                                    |
|----------------------------------------------------------------------------------------------------|----------------------------------------------------------------------------------------------------|----------------------|----------------------------------------------------------------------------------------------------|
|                                                                                                    | Sew                                                                                                    | ving                 |                                                                                                    |
|                                                                                                    | his sewing machine should only be used by perators who have received the necessary training a safe use beforehand.                                                                                                    | Ø                    | If using a work table which has casters, the casters should be secured in such a way so that they cannot move.                                                                                                    |
| Ta<br>Br<br>If<br>N<br>Y<br>Tc<br>fr<br>fr<br>fr<br>fr<br>fr<br>fr<br>fr<br>fr<br>fr<br>fr<br>fr<br>fr<br>fr | The sewing machine should not be used for any pplications other than sewing.<br>Be sure to wear protective goggles when using the nachine.<br>If goggles are not worn, there is the danger that if a eedle breaks, parts of the broken needle may enter our eyes and injury may result.<br>To urn off the power switch at the following times. If the bot switch is depressed by mistake, the sewing nachine might start operating and injury could result. |                      | Attach all safety devices before using the sewing machine. If the machine is used without these devices attached, injury may result.<br>Do not touch any of the moving parts or press any objects against the machine while sewing, as this may result in personal injury or damage to the machine.<br>If an error occurs in machine operation, or if abnormal noises or smells are noticed, immediately turn off the power switch. Then contact your nearest Brother dealer or a qualified technician. |
| •                                                                                                    | When replacing the bobbin and needle<br>When not using the machine and when leaving the<br>machine unattended                                                                                                    | 0                    | If the machine develops a problem, contact your nearest Brother dealer or a qualified technician.                                                                                                    |
|                                                                                                    | Clea                                                                                                    | ning                 |                                                                                                    |
| T<br>c<br>tr<br>c                                                                                            | urn off the power switch before carrying out<br>leaning. If the foot switch is depressed by mistake,<br>ne sewing machine might start operating and injury<br>ould result.                                                                                                    | $\bigcirc$           | Be sure to wear protective goggles and gloves when<br>handling the lubricating oil and grease, so that they<br>do not get into your eyes or onto your skin. If the oil<br>and grease get into your eyes or onto your skin,<br>inflammation can result.<br>Furthermore, do not drink or eat the lubricating oil or<br>grease. They may cause diarrhea or vomiting.<br>Keep the oil out of the reach of children.                                                                                         |
|                                                                                                    | Maintenance a                                                                                                    | nd i                 | nspection                                                                                                    |
|                                                                                                    | Maintenance and inspection of the sewing machine<br>hould only be carried out by a qualified technician.<br>Ask your Brother dealer or a qualified electrician to<br>arry out any maintenance and inspection of the<br>electrical system.                                                                                                    |                      | Hold the machine head with both hands when tilting it<br>back or returning it to its original position.<br>In addition, do not subject the machine head to extra<br>force while it is tilted back. If this is not observed, the<br>machine head may become unbalanced and fall<br>down, and serious injury or damage to the sewing<br>machine may result.                                                                                                    |
| tr<br>m<br>•                                                                                                 | The foot switch is depressed by mistake, the sewing<br>nachine might start operating and injury could result.<br>Inspection, adjustment and maintenance<br>Replacing consumable parts such as the rotary<br>hook                                                                                                    | <b>A</b><br><b>D</b> | If the power switch and air need to be left on when<br>carrying out some adjustment, be extremely careful to<br>observe all safety precautions.<br>Use only the proper replacement parts as specified.                                                                                                    |
| fc<br>b<br>o                                                                                                 | Disconnect the air hoses from the air supply and wait<br>or the needle on the pressure gauge to drop to "0"<br>efore carrying out inspection, adjustment and repair<br>f any parts which use the pneumatic equipment.                                                                                                    | 0                    | If any safety devices have been removed, be<br>absolutely sure to re-install them to their original<br>positions and check that they operate correctly before<br>using the machine.                                                                                                    |
|                                                                                                    |                                                                                                    | $\odot$              | Any problems in machine operation which result from<br>unauthorized modifications to the machine will not be<br>covered by the warranty.                                                                                                    |

[3] Warning labels The following warning labels appear on the sewing machine. Please follow the instructions on the labels at all times when using the machine. If the labels have been removed or are difficult to read, please contact your nearest dealer. 1 2 **▲ 危 険** ▲ 注 意 ▲ 危 险 触摸运动部分,易造成受伤。所以在装 高電圧部分にふれて、大けがをする 触摸高压电部分,会导致受伤。 上安全保护装置后,再进行缝纫操作。 ことがある。電源を切り、5分たって 在切断电源5分钟后, 在切断电源后,进行穿线,更换梭芯, からカバーをはずすこと。 再开启盖罩。 机针和做清扫,调整工作。 **A**GEFAHR **A DANGER A** PELIGRO DANGER **A** CAUTION Hochspannung verletzungsgefahr! Bitte schalten sie den Hazardous voltage Un voltage non adapte Un voltaie inadecuado Moving parts may cause injury. Operate with safe will cause injury. provoque des blessures. puede provocar las Turn off main switch Eteindre l'interrupteur et heridas.Apagar el ty devices. Turn off main switch before threading, hauptschalter aus und warten sie 5 minuten, and wait 5minutes attendre 5 minutes avant interruptor principal y changing bobbin and needle,cleaning etc. before opening this d'ouvrir le capot. esperar 5 minutos ante pevor sie diese de abrir esta cubierta. cover. abdeckung öffnen. Safety devices: Devices such as eye guard, finger 3 guard, thread take-up cover, motor Be careful to avoid getting hands caught in sliding parts. cover, X motor cover, tension release solenoid cover, inside cover, outside cover, middle cover, fixed cover and rear cover 4 Be sure to connect the ground. If the ground connection is not secure, you run a high risk of receiving a serious electric shock, and problems with correct operation may also occur. 5 Direction of operation

# CONTENTS

| 1. Major Parts1                                 |
|-------------------------------------------------|
| 2. Specifications                               |
| 3. Installation Methods                         |
| 3.1 Removing the machine head fixing bolts      |
| 3.2 Installing the electric control box         |
| 3.3 Installing the oil pan5                     |
| 3.4 Installing the machine head5                |
| 3.5 Tilting back and returning the machine head |
| 3.6 Installing the eye guard7                   |
| 3.7 Installing the cotton stand7                |
| 3.8 Lubrication                                 |
| 4. Preparation before Sewing                    |
| 4.1 Installing the needle                       |
| 4.2 Operating the pedal foot switch             |
| 4.3 Threading the upper thread10                |
| 4.4 Winding the lower thread12                  |
| 4.5 Installing the bobbin case                  |
| 4.6 Thread tension14                            |
| 4.6.1 Lower thread tension14                    |
| 4.6.2 Upper thread tension14                    |
| 4.7 Home position detection                     |
| 5. Use of touch screen                          |
| 5.1 Setting program                             |
| 5.2 Programming with icons                      |
| 5.3 Programming with commands                   |
| 5.4 Formatting media                            |
| 5.5 Checking program                            |
| 6. Sewing                                       |
| 6.1 Sewing method47                             |
| 6.2 Using the STOP switch                       |
| 6.3 Using the thread wiper switch               |
| 7. Maintenance                                  |

| 7.1 Cleaning the rotary hook                       |
|----------------------------------------------------|
| 7.2 Waste oil                                      |
| 7.3 Checking the regulator                         |
| 7.4 Cleaning the control box air inlet ports       |
| 7.5 Cleaning the eye guard                         |
| 7.6 Checking the needle                            |
| 8. Standard Adjustments                            |
| 8.1 Adjusting the thread take-up spring51          |
| 8.2 Adjust arm thread guide                        |
| 8.3 Adjusting the needle bar height                |
| 8.4 Adjusting the needle bar lift amount           |
| 8.5 Adjusting the driver needle guard53            |
| 8.6 Adjusting the needle clearance                 |
| 8.7 Adjusting the shuttle race thread guide        |
| 8.8 Adjusting the rotary hook lubrication amount54 |
| 8.9 Adjusting the position of the movable knife55  |
| 8.10 Replacing the movable and fixed knives        |
| 8.11 Installing the feed plate                     |
| 8.12 Adjusting the thread wiper                    |
| 8.13 Presser foot installation position            |
| 9. Table of error codes                            |
| 10. Troubleshooting                                |

#### 1. Major Parts

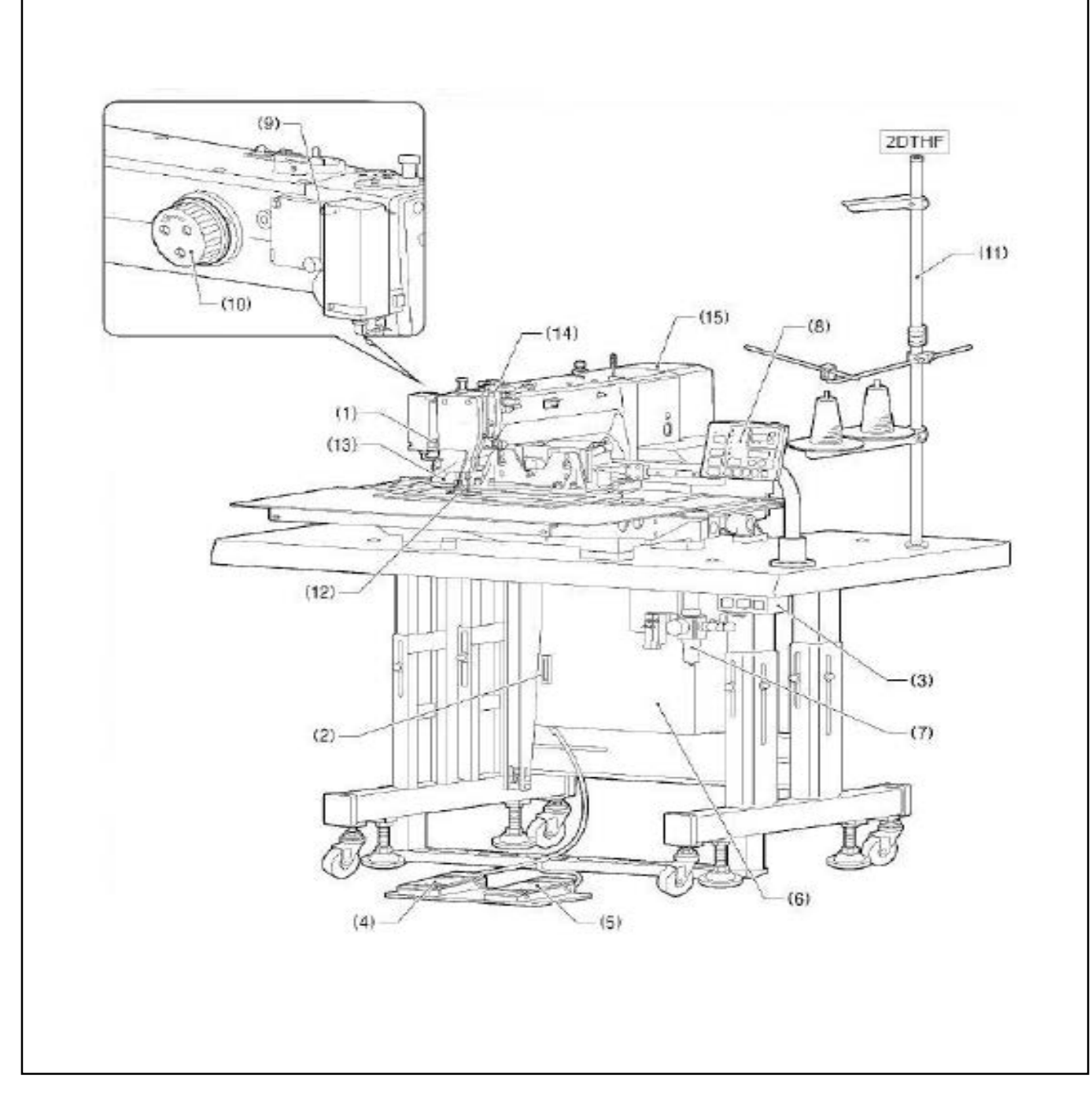

- (1) STOP switch
- (3) Power switch
- (4) Work clamp switch
- (5) Start switch
- (6) Controi box
- (7) solenold valve
- (8) Touch screen
- (9) Thread wiper switch

- (10) Pulley
- (11) Cotton stand

#### Safety devices:

- (12) Finger gaard
- (13) Eye guard
- (14) Thread take-ap cover
- (15) Motor cover

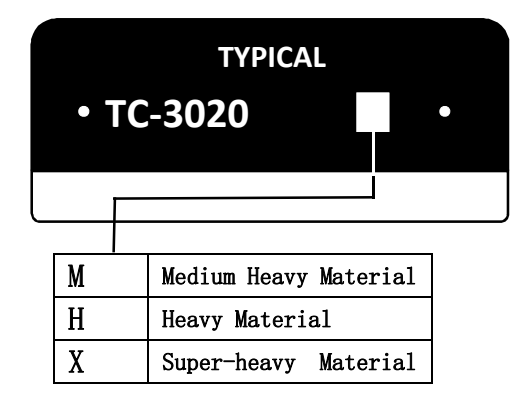

| Sewing machine                                | Lock stitch, pattern tacking sewing machine                     |
|-----------------------------------------------|-----------------------------------------------------------------|
| Line                                          | Sing-needle flat seam                                           |
| Highest sewing speed                          | 2,700 rpm                                                       |
| Sewing area                                   | Max. 300×200mm                                                  |
| Cloth feeding mode                            | Intermittent feeding(Servo motor drive mode)                    |
| Stitch Length                                 | 0.05-12.7mm                                                     |
| Maximum stitch amount                         | 20,000 needles/1 pattern                                        |
| Storage amount of stitches                    | 500000 stitch can be stored                                     |
| Presser foot drive method                     | Pneumatic                                                       |
| Press foot height                             | Max. 30mm                                                       |
| 2- step presser foot                          | All-in-one presser foot                                         |
| Big foot presser height                       | Max. 30mm                                                       |
| Big foot presser method                       | All-in-one presser foot                                         |
| Rising amount of<br>intermittent foot presser | 22mm                                                            |
| Stroke by intermittent presser foot           | 0 or 2-10mm (Factory defaults: 3mm)                             |
| Thread Wiper                                  | Standard facility                                               |
| Cutting device                                | Standard facility                                               |
| Customer program amount                       | 50                                                              |
| Recyle programme No.                          | 9                                                               |
| Motor                                         | AC servomotor 550W                                              |
| Weight                                        | Head: About 150kg                                               |
| Power                                         | Single phase100~120V、200~240V、3-phase200~240V、<br>380~415V、350V |
| Air pressure                                  | 0.5Mpa、1.8L/min                                                 |

#### 3. Installation Methods

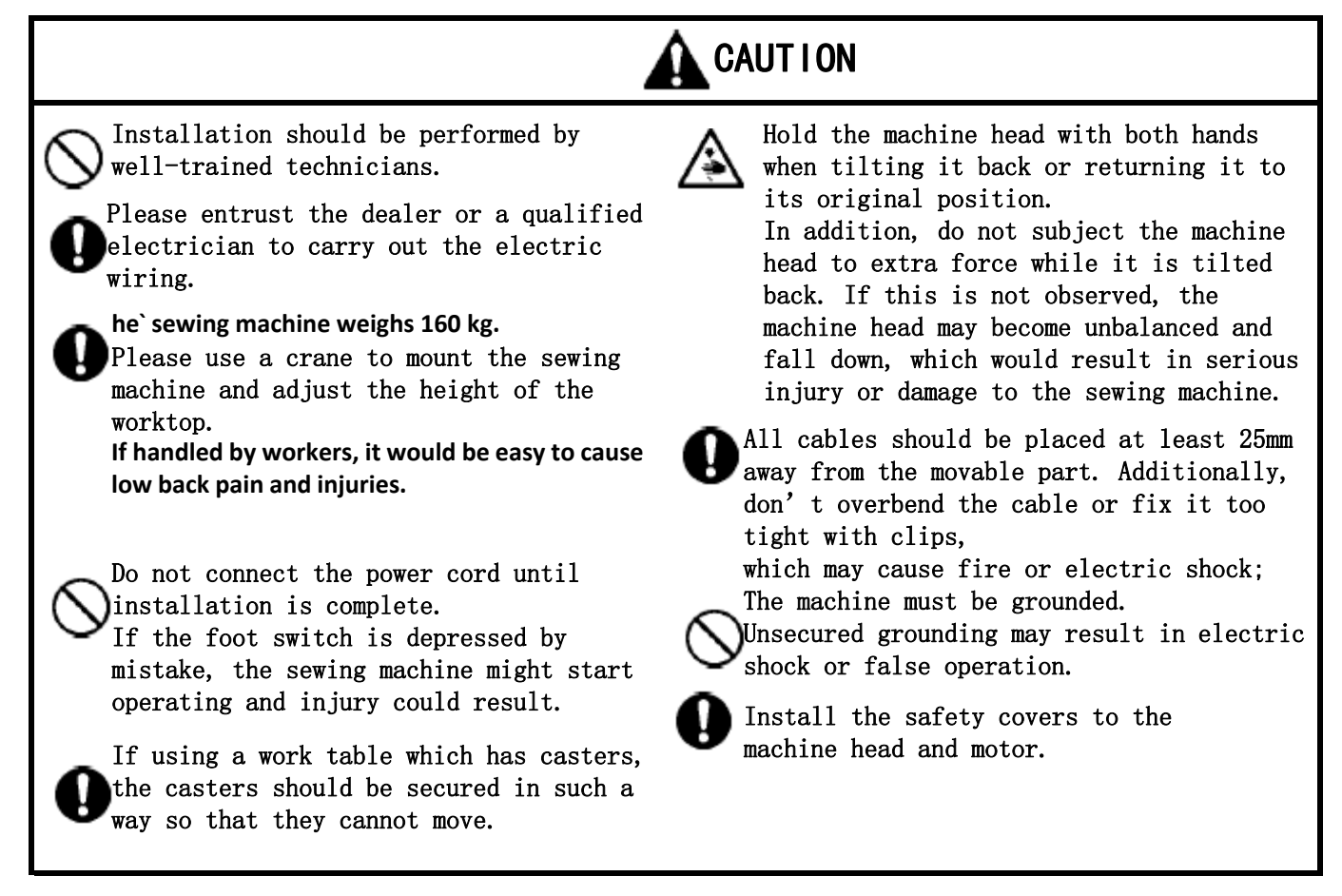

#### 3.1 Removing the machine head fixing bolts

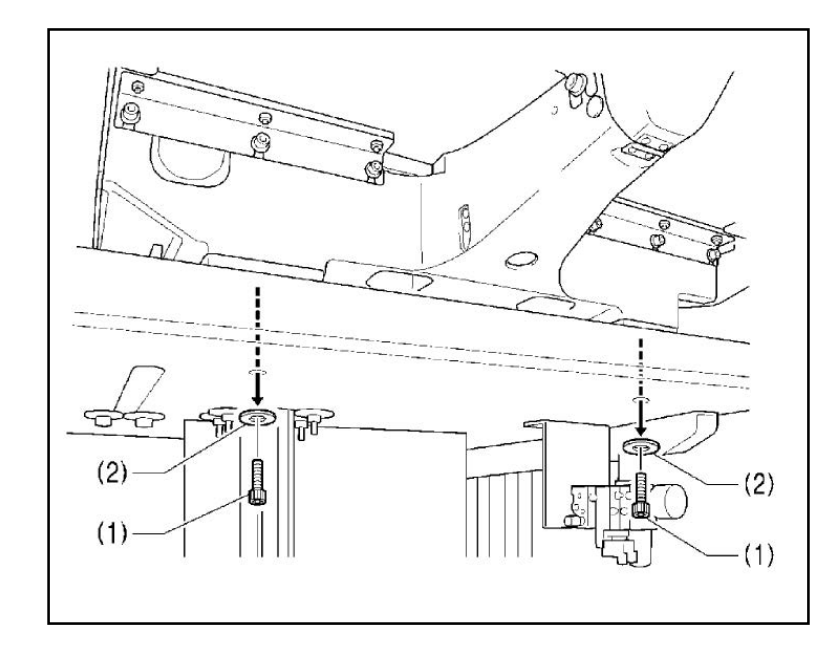

Τf the sewing machine was already installed to the table when it was delivered. remove two machine head the fixing bolts (1) [2 pcs] and the two plain washers (2) [2 pcs].

#### 3.2 Installing the electric control box

4

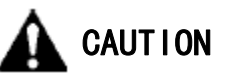

Installation should be performed by two people or more since the control box is heavy. Also, please don't let the control box slip down. It may hurt your feet and cause the control box to malfunction.

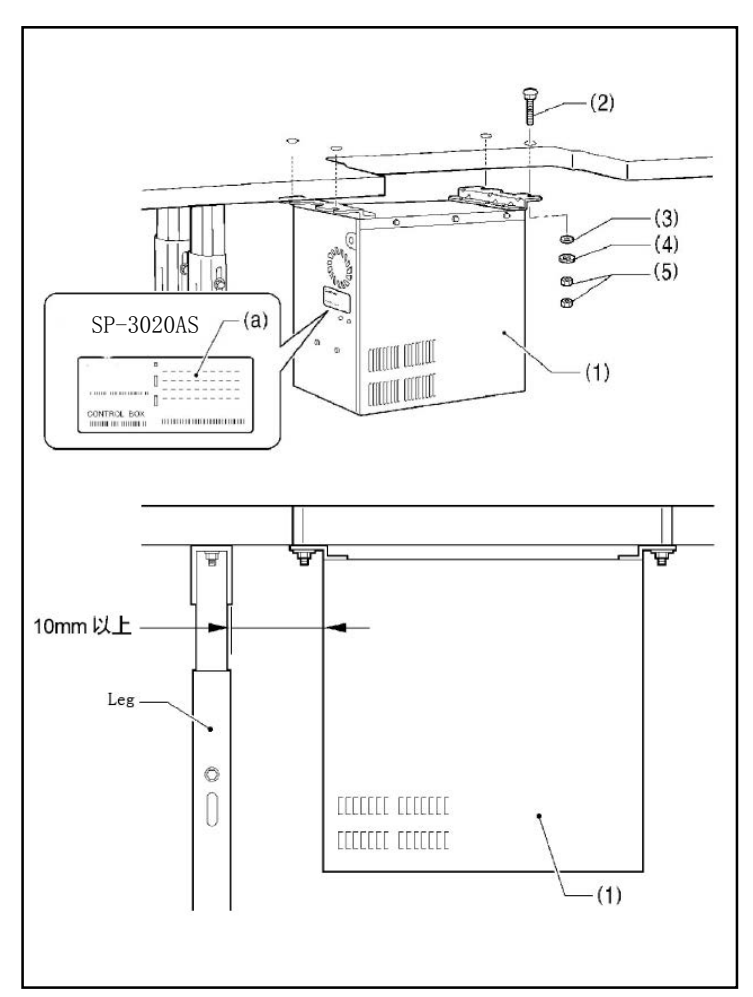

Before installation, please confirm the model name on the nameplate (a) of the control box (1) and the electric control box used by the sewing machine SP-3020AS.

Tilt the machine head if the sewing machine

\* has already been installed to the table.

- (1) Control box
- (2) Bolts [4 pcs.]
- (3) Plain washers [4 pcs.]
- (4) Spring washers [4 pcs.]
- (5) Nuts [8 pcs.]

#### [Note]

Check that the control box (1) is at least 10mm away from the leg of the table. If the control box (1) is too close to the leg, it may cause the sewing machine to malfunction.

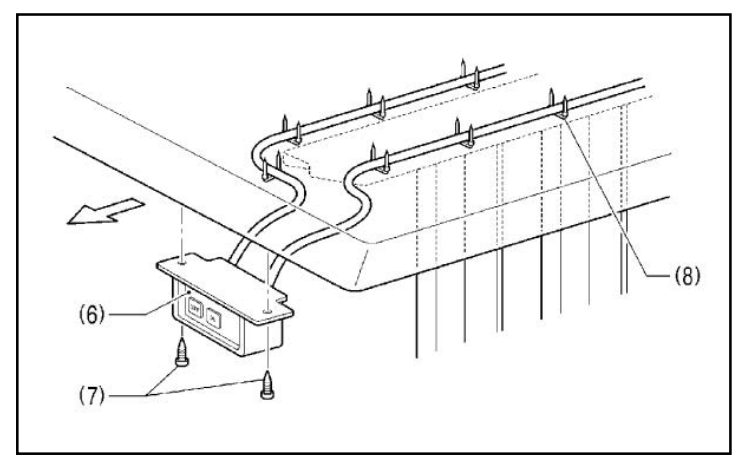

- (6) Power switch
- (7) Wood screws [2 pcs.]

#### 3.3. Installing the oil pan and support lever base

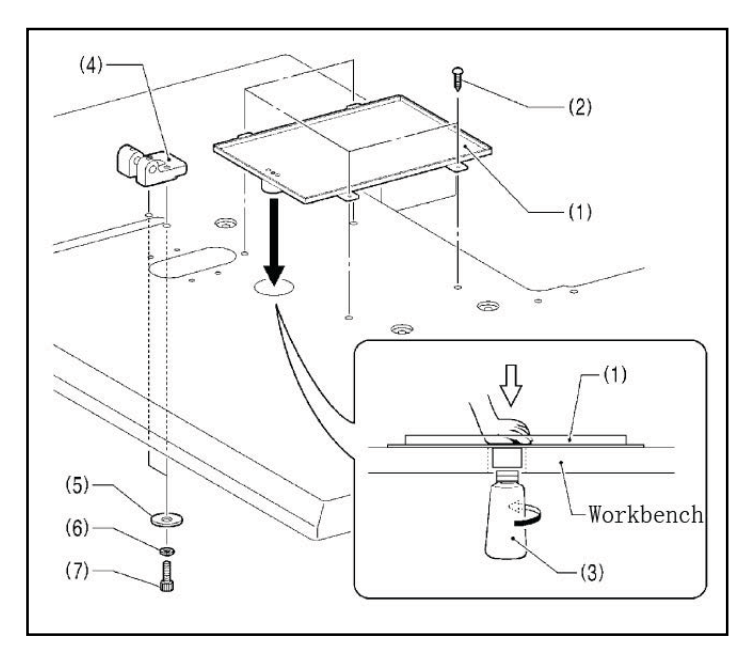

- (1) 0il pan
- (2) Wood screws [4 pcs.]
- (3) 0iler
- (4) Support lever base
- (5) Plain washers [2 pcs.]
- (6) Spring washers [2 pcs.]
- (7) Bolts [2 pcs.]

#### 3.4. Installing the machine head

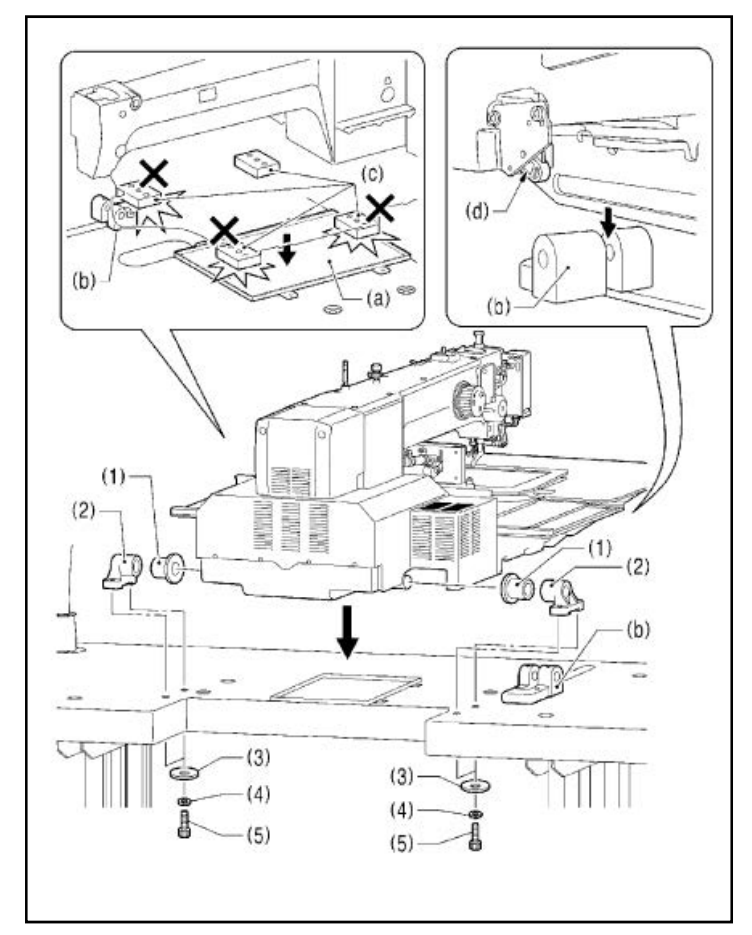

1) Place the machine head onto the table.

#### [Note]

- Use a crane or hoist to install the sewing machine.
- Be careful of the following when lowering the machine head onto the table.
- ! Do not let any cords get clamped between the machine head and the table.
- ! Do not place the machine head cushion (c) on top of the oil pan (a) or the support lever base (b).
- ! Do not let the side (d) of the safety
   switch lever touch the support lever base
   (b).
- (1) Rubber bushes [2 pcs.]
- (2) Hinge holders [2 pcs.]
- (3) Plain washers [4 pcs.]
- (4) Spring washers [4 pcs.]
- (5) Bolts [4 pcs.]

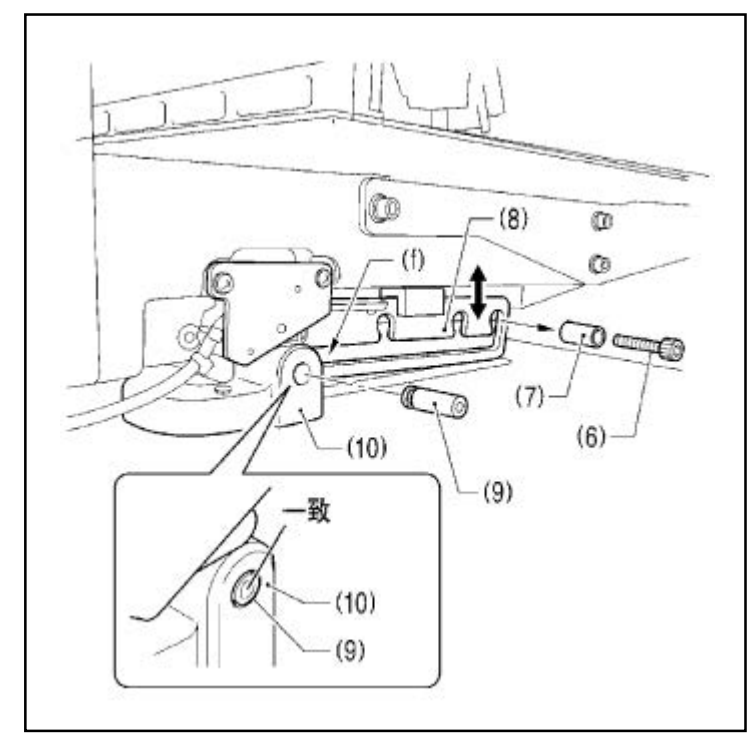

2) After placing the machine head onto the take prove the bolt (6) and the spacer (7).

- \* The bolt (6) and the spacer (7) are necessary for securing the support lever (8) when the machine head is removed from the table, so keep them in a safe place.
- 3) Pass the support lever shaft (9) through the hole in the support lever base (10) and through the groove (f) in the support lever (8), and push it in until it is flush with the surface of the support lever base (10).
- \* If it is difficult to pass the support lever shaft (9) through the groove (f) in the support lever (8), move the end of the support lever (8) up and down while passing the support lever shaft (9) through.

#### 3.5 Tilting back and returning the machine head

A CAUTION

Hold the machine head with both hands when tilting it back or returning it to its original position. In addition, do not subject the machine head to extra force while it is tilted back. If this is not observed, the machine head may become unbalanced and fall down, which would result in serious injury or damage to the sewing machine.

Always be sure to engage the stopper of the support lever (1) when tilting back the machine head.

If the stopper is not engaged, the machine head may return to its original position and your hands may get caught and injury may result.

When disengaging the stopper, hold it by the knob (a). If you hold at the place indicated by (b), your hand will get caught between the support lever (1) and the table when the machine head is returned to its original position and injury will result.

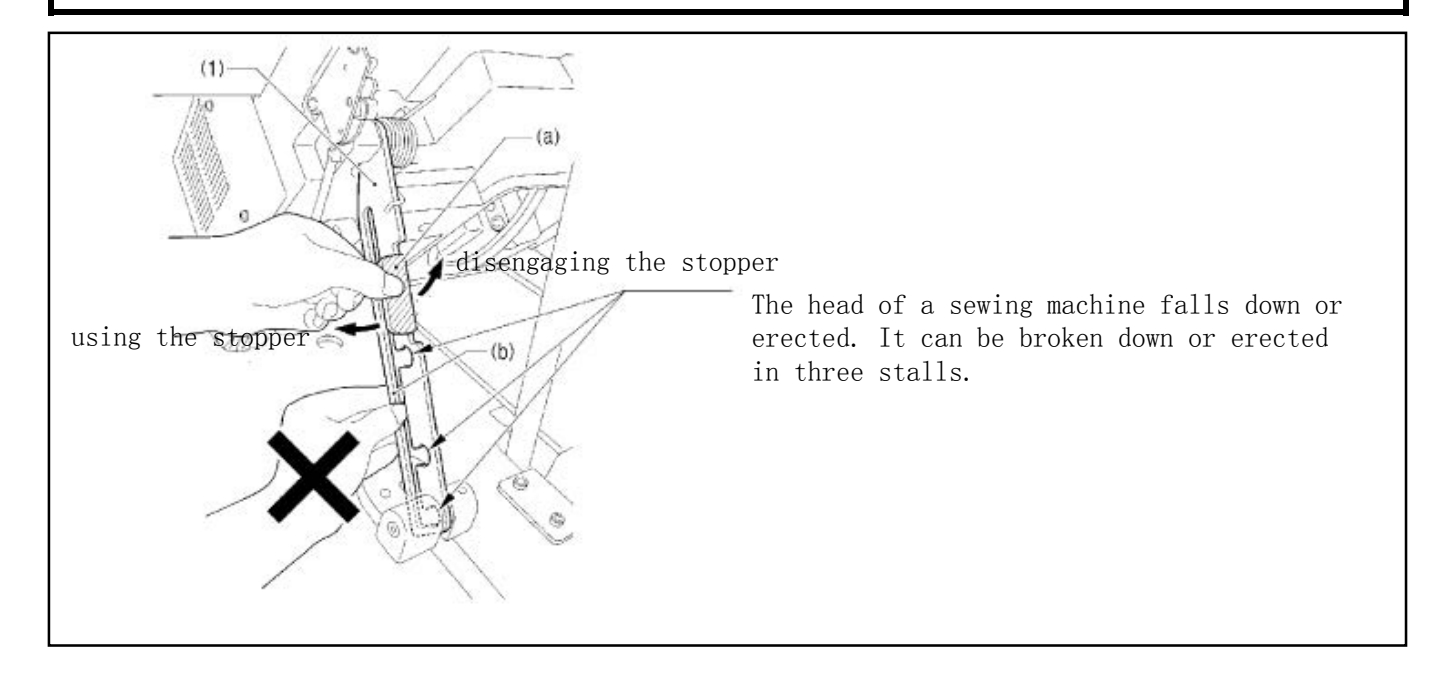

#### 3.6. Installing the eye guard

4

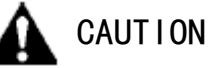

Attach all safety devices before using the sewing machine.

If the machine is used without these devices attached, injury may result.

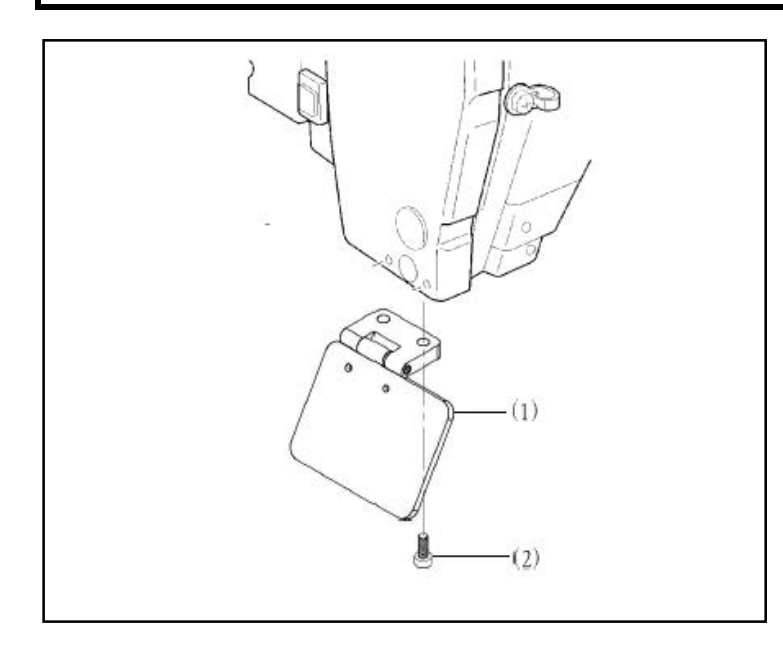

- (1) Eye guard assembly
- (2) Screws [2 pcs.]

#### 3.7 Installing the cotton stand

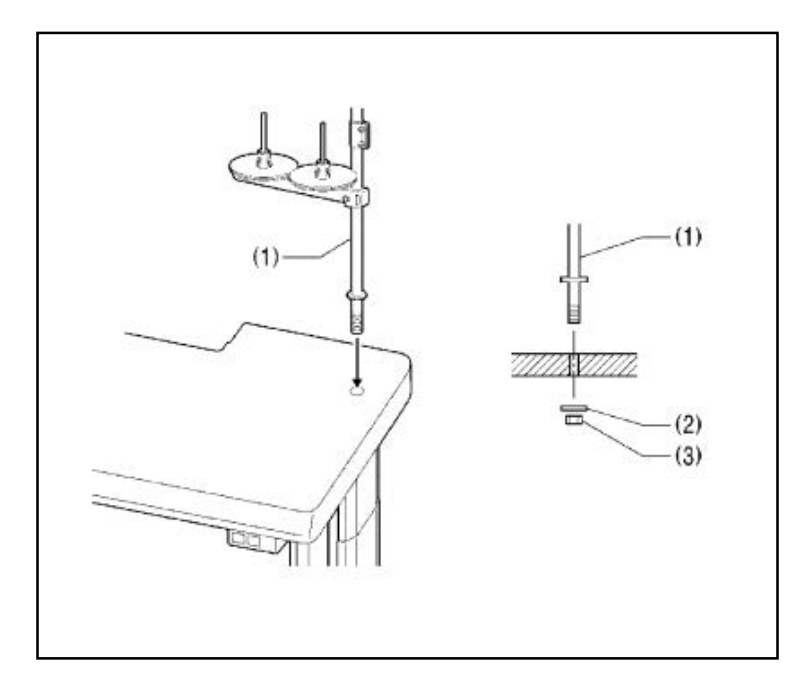

#### (1) Thread stand [NOTE]

Fit the washer (2), and then securely tighten the nut (3) so that the cotton stand does not move.

#### 3.8 Lubrication

CAUTION

Do not connect the power cord until lubrication is complete.

If the foot switch is depressed by mistake, the sewing machine might start operating and injury could result.

Be sure to wear protective goggles and gloves when handling the lubricating oil and grease, so that they do not get into your eyes or onto your skin. Otherwise, inflammation can result.

 $\bigcirc$ 

Furthermore, do not drink or eat the lubricating oil or grease, which may cause diarrhea or vomiting.

Keep the oil out of the reach of children.

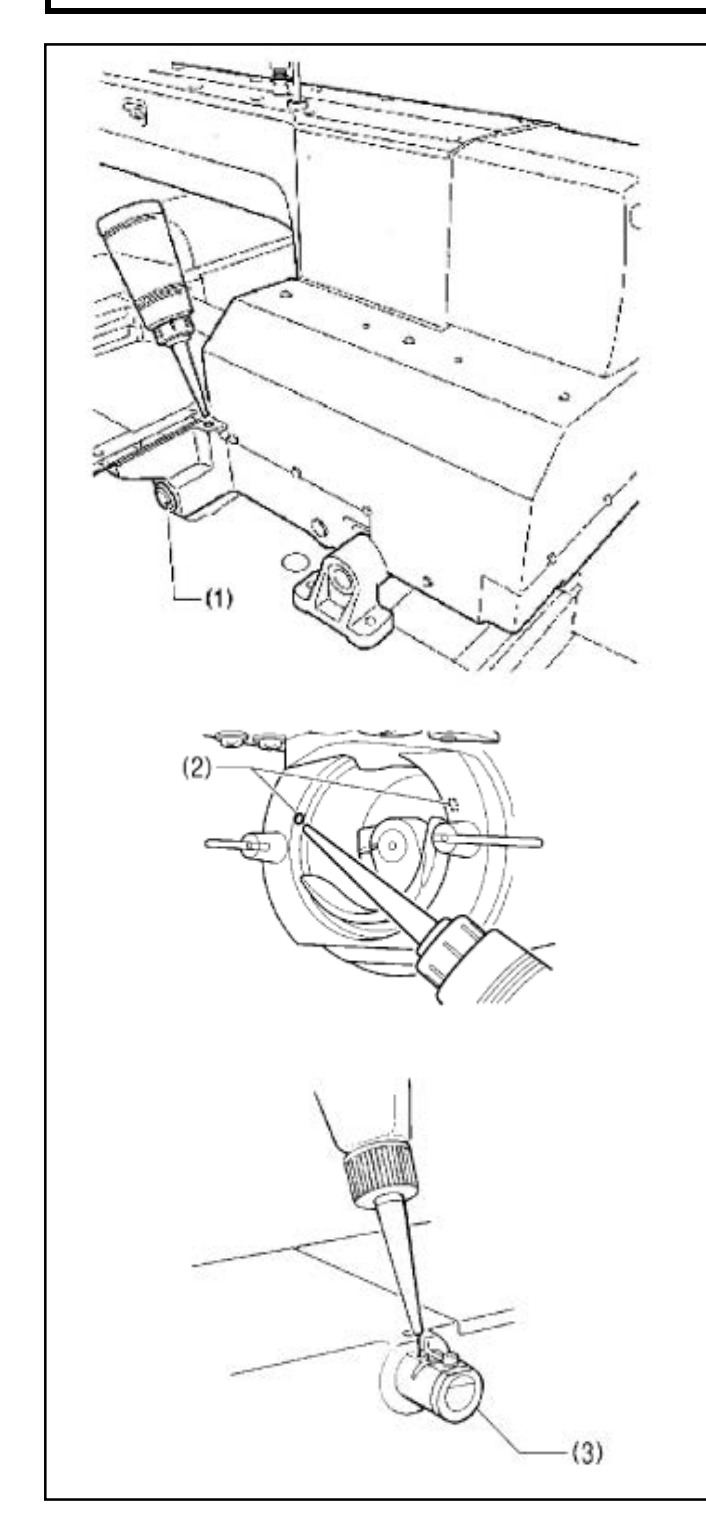

- The sewing machine should always be lubricated and the oil supply replenished before it is used for the first time, and also after long periods of non-use. The recommended oil to use is <Exxon Mobil Essotex SM10; VG10>.
  - Use only the lubricating oil specified by the Company.
- Fill the arm oil tank and the bed oil tank with oil.

#### [NOTE]

Be sure to fill the machine with oil when the oil level is down to about one-third full in the oil sight glass (1). If the oil drops below the one-third level of the oil sight glass (1), there is the danger of malfunction due to the burn of machine.

2) Pour oil in through the two holes (2) of the shuttle race base assembly so that the felt is lightly moistened.

#### [NOTE]

If there is no more oil on the felt of the shuttle race base assembly, problems with sewing may result.

3) If using the needle cooler (3), fill it with silicon oil (100mm2/s).

#### 4. Preparation before Sewing

#### 4.1. Installing the needle

CAUTION

Turn off the power switch before installing the needle. If the foot switch is depressed by mistake, the sewing machine might start operating and injury could result.

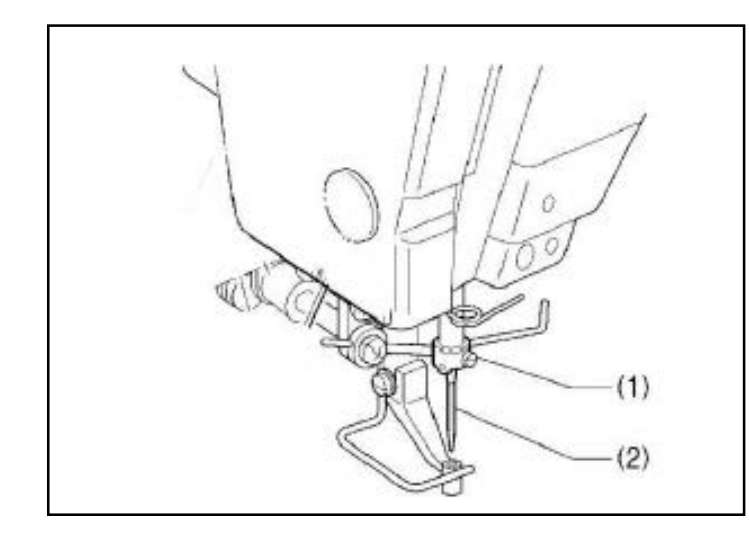

- 1) Loosen the screw (1).
- 2) Insert the needle (2) in a straight line as far as it will go, making sure that the long groove on the needle is at the front, and then securely tighten the set screw (1).

#### 4.2. Operating the pedal foot switch

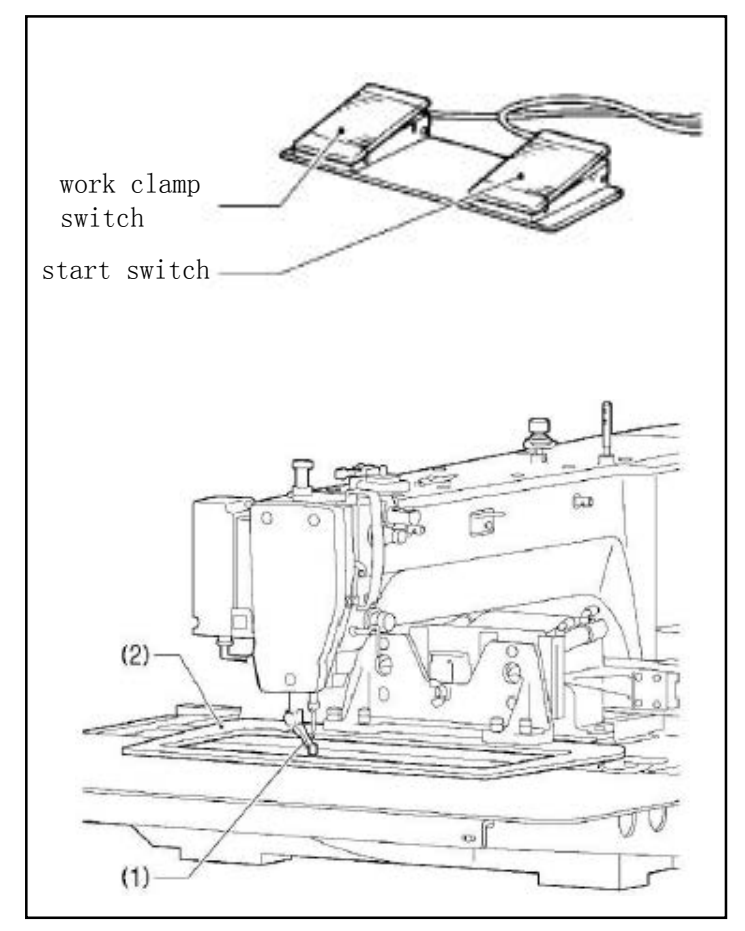

When the work clamp switch (left side) is depressed, the intermittent presser foot (1) and the work clamp (2) are lowered, and when the start switch (right side) is then depressed, the sewing machine starts operating.

\* The work clamp (2) lowering method can be changed using memory switch No. 002.

#### 4.3. Threading the upper thread

Thread the upper thread correctly as shown in the illustration below. \*When using threading mode for threading, the tension discs (1) will open so that the thread can be threaded more easily.

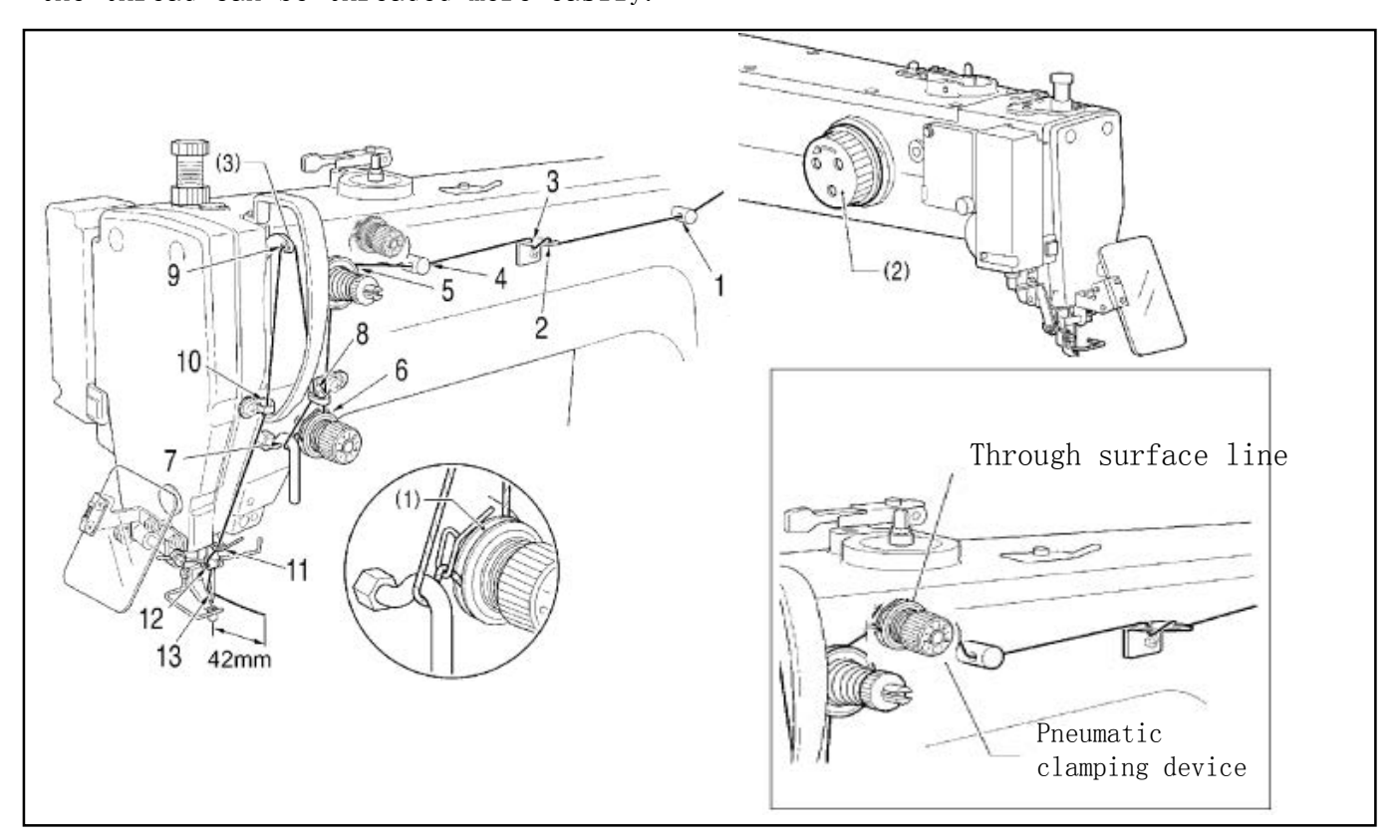

- Turn the machine pulley (2) and raise the thread take-up (3) to its highest position before threading the upper thread. (This will make threading easier and it will prevent the thread from coming out at the sewing start.)
- When threading the thread through the needle, allow a distance of approximately 42mm between the needle hole and the end of the thread. If the trailing length of the thread is too long, it may cause the thread to become tangled.

## <Threading mode>

Threading mode is safe because the sewing machine will not start even when the foot switch is depressed.

| 1 | Turn on the power switch.                                                                                                    |
|---|----------------------------------------------------------------------------------------------------|
| 2 | CAUTION  ★ K-SCALE SPEED SPEED SPED SPEED SPED SPED |
| 3 | Threading the thread<br>• When 5 minutes have passed, the buzzer will sound and the tension discs will close.                                                                                                    |
| 4 | Ending threading mode Press the THREAD/CLAMP key. THE WORK clamp will return to where it was before threading mode was started.                                                                                                    |

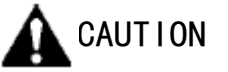

Do not touch any of the moving parts or press any objects against the machine while winding the lower thread. Injury or damage to the sewing machine may result.

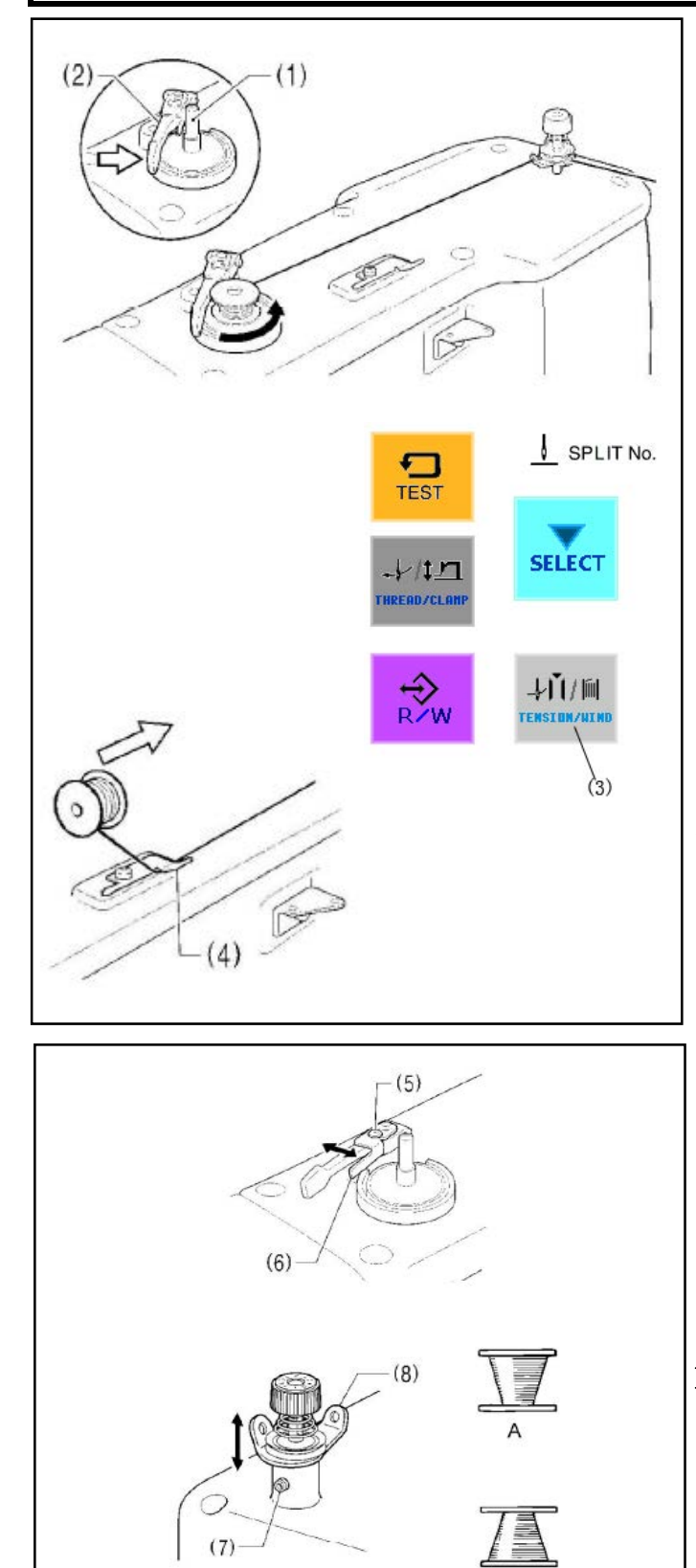

1)Place the bobbin onto the bobbin winder shaft (1).

- 2)Thread the thread as shown in the illustration, wind the thread around the bobbin several times, and then press the bobbin presser arm (2).
- 3) Turn on the power switch.
- 4) Depress the foot switch to the 2nd step. (If using a two-pedal foot switch, lower the work clamp before depressing the start switch.) Check the home position.
- 5) Check that the needle does not touch the work clamp, and then while pressing the TENSION/WIND key (3), depress the foot switch to the 2nd step.

(If using a two-pedal foot switch, lower the work clamp before depressing the start switch.)

- 6) Release the TENSION/WIND key (3) after the machine starts operating, and keep depressing the foot switch until the lower thread stops being wound onto the bobbin. (If you release the foot switch before winding is complete, and then depress it again while pressing the TENSION/WIND key (3), winding will start again.)
- 7) Once winding of the set amount of lower thread (80-90% of the bobbin capacity) is completed, the bobbin presser arm (2) will return automatically.
- Remove the bobbin, hook the thread onto the knife (4), and then pull the bobbin in the direction of the arrow to cut the thread.

#### Adjusting the bobbin winding amount

Loosen the screw (5) and move the bobbin presser (6) to adjust.

#### If the thread winds onto the bobbin unevenly

Loosen the set screw (7) and move the bobbin winder tension assembly (8) up and down to adjust.

※ For case A, move the bobbin winder tension assembly (8) down, and for case B, move it upward.

#### 4.5 Installing the bobbin case

CAUTION

Turn off the power switch before installing the bobbin case. If the foot switch is depressed by mistake, the sewing machine might start operating and injury could result.

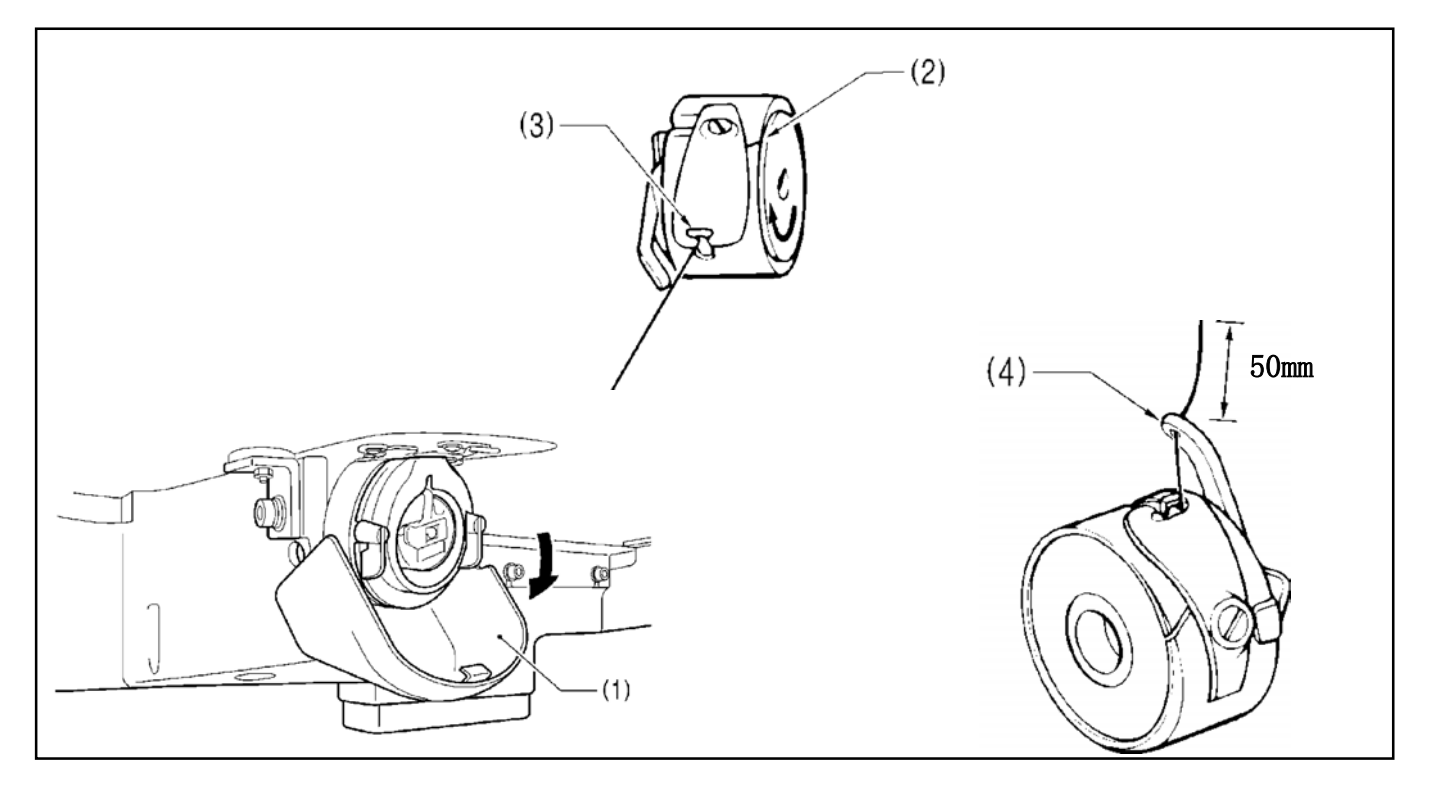

- 1) Pull the shuttle race cover (1) downward to open it.
- 2) While holding the bobbin so that the thread winds to the right, insert the bobbin into the bobbin case.
- 3) Pass the thread through the slot (2) and pull it out from the thread hole (3).
- 4) Check that the bobbin turns in the direction of the arrow when the thread is pulled.
- 5) Pass the thread through the lever thread hole (4), and then pull out approximately 30mm of thread.
- 6) Hold the latch on the bobbin case and insert the bobbin case into the rotary hook.

#### 4.6 Thread tension

| Upper thread             | #20 or equivalent |
|--------------------------|-------------------|
| Lower thread             | #20 or equivalent |
| Upper thread tension (N) | $1.4^{\sim}1.8$   |
| Lower thread tension (N) | <b>0.</b> 3~0. 4  |
| Pre-tension (N)          | $0.2^{\sim}0.4$   |
| NEEDLE                   | DPX17#19          |

Thread tension reference

#### 4.6.1 Lower thread tension

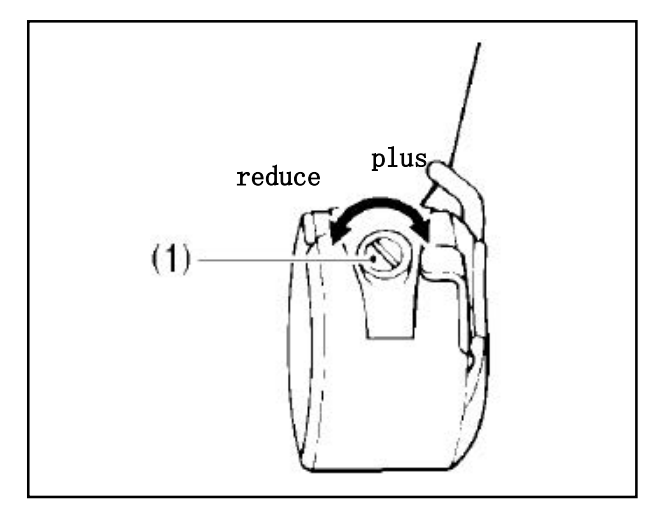

Adjust the thread tension to the weakest possible tension by turning the thread tension nut (1) until the bobbin case will not drop by its own weight while the thread end coming out of the bobbin case is held.

4.6.2 Upper thread tension

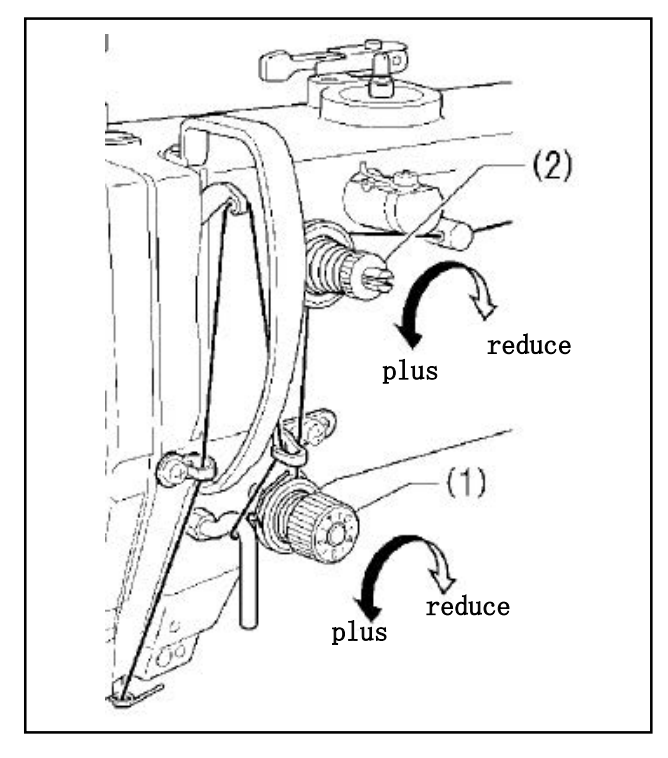

- Turn the tension nut (1) (main tension) to adjust the tension as appropriate for the material being sewn.
- 2) Use the tension nut (2) (sub tension) to adjust the upper thread trailing length to about 42mm.

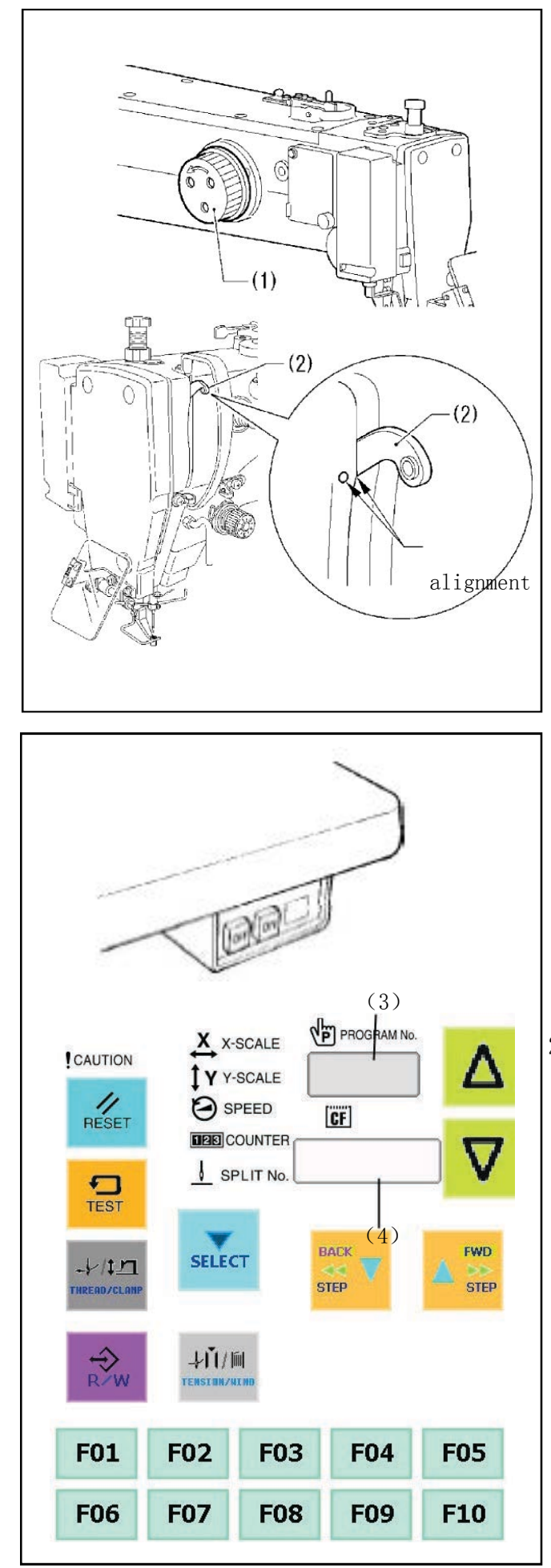

Before starting home position detection, check that the needle bar is at the needle up stop position.

Turn the pulley (1) until the ridge at the bottom of the thread take-up (2) is aligned with the mark (0) on the arm.

1) Turn on the power switch.

The POWER indicator (3) will illuminate, and the model name [] will appear in the PROGRAM No. display (4) and [Air] will appear in the menu display (5).

After this, the program number will flash in the PROGRAM No. display (4).

- 2) Depress the work clamp switch (6) to lower the work clamp, and then depress the start switch (7). (After home position detection is carried out, the work clamp will move to the sewing start position and then it will rise.)
- \*For programs with a large number of stitches, the buzzer will sound after the home position is detected, and then the work clamp will move to the sewing start position.

[Note]

If error [E110] is displayed when the start switch (7) is depressed, turn the pulley (1) in the direction of operation to clear the error display.

#### 5.Use of touch screen

#### 5.1 Setting program

#### 5.1.1 Features

1) Stitch length

Can be set in the range 0.3 to 12.7 mm

#### 2) Stitch count

The maximum stitch count per data is 20,000. (The sewing machine can hold 512 patterns and the CF card can hold 900 patterns. The holdable number of patterns created using a large number of stitches per data may be less.)

5.1.2 Making initial settings

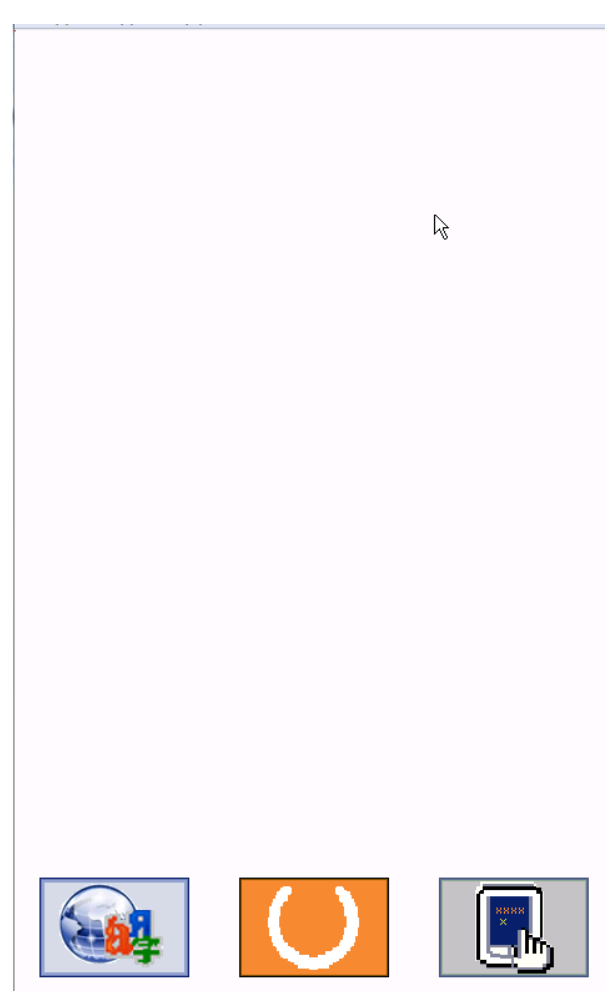

The following menu is displayed at power-up. press 🙀 to set up language.

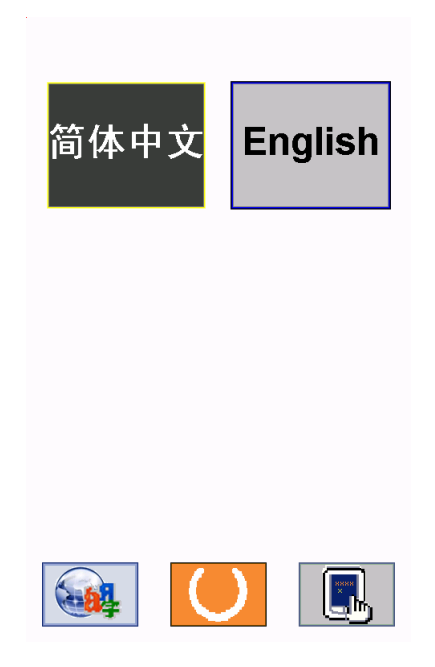

### 5.1.3 Functional overview

Press 🜔 to enter program menu after power-up.

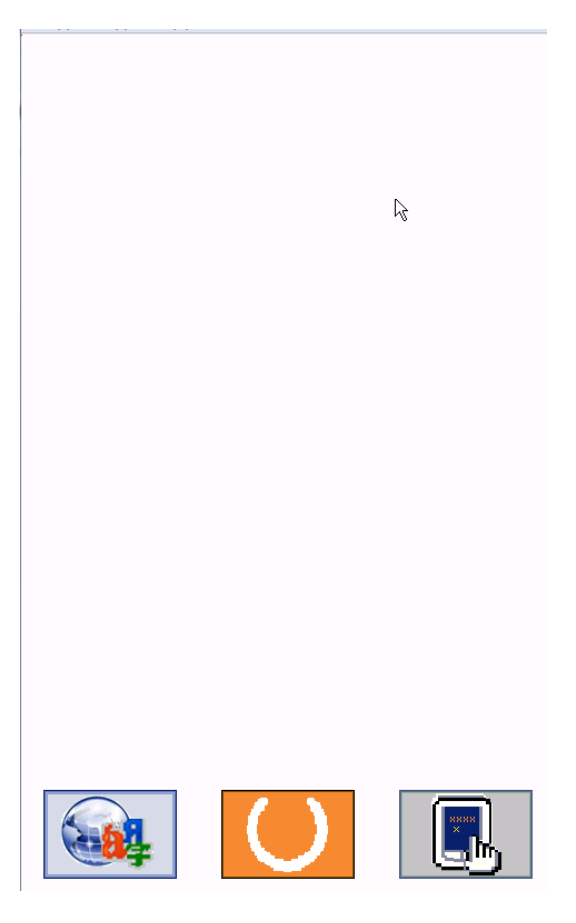

The following icons will be displayed on the program menu.

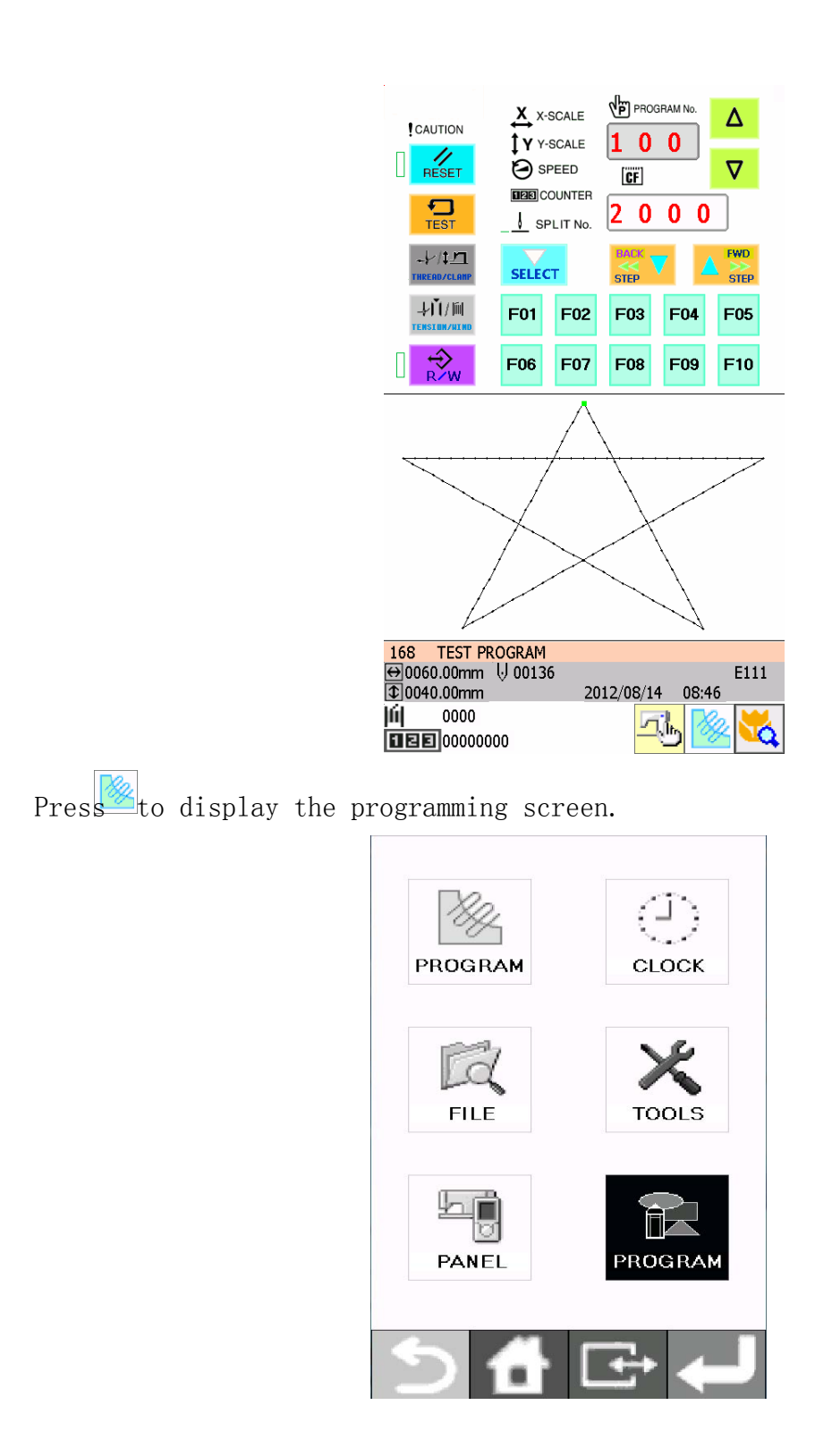

While being operated by the programmer, a number of icons are displayed on the screen which illustrate its operations and functions.

Please refer to the "5. Panel operation (basic operation), 6. Panel operation (advanced) and 7. Usage of CF card " on "instruction menu of CSM pattern sewing machine".

|                 | X ×-<br>↓ Y Y-<br>⊗ SI<br>■280 C<br>↓ SF | SCALE SCALE PEED     |     |     |
|-----------------|------------------------------------------|----------------------|-----|-----|
| <b>₽</b><br>R∕W | -↓Ŭ//I<br>Tensiun/n                      | ĨII <b> </b><br>I MD |     | _   |
| F01             | F02                                      | F03                  | F04 | F05 |
| F06             | F07                                      | F08                  | F09 | F10 |

5.1.4 Making environment settings

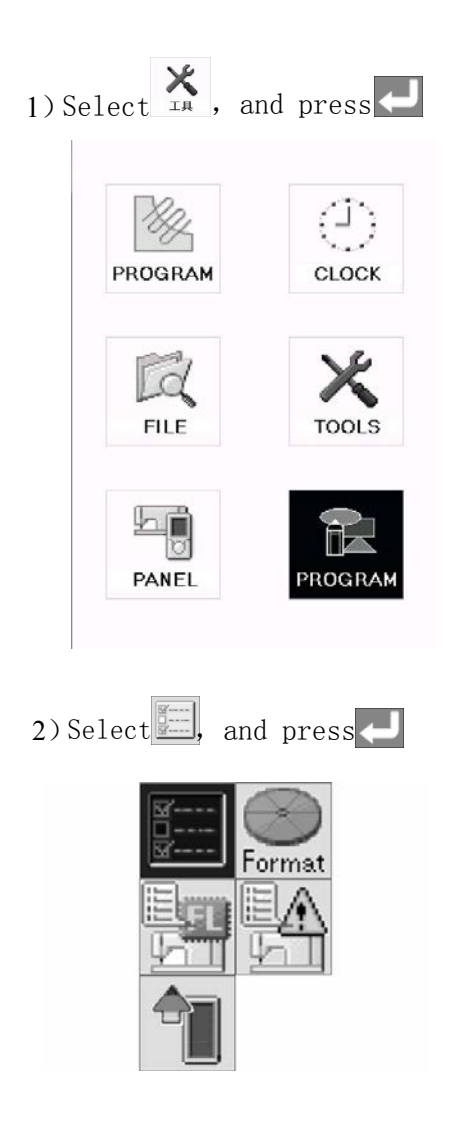

ON Year 2003 Buzzer #¢ Month 01 ON Volume Day A warn ON 01 English Hour 12 Minute 01 Switches between  $\ensuremath{\mathsf{ON}}$  and  $\ensuremath{\mathsf{OFF}}$ -0 Buzzer of the buzzer sound. ЩĘ. Switches between ON and OFF Volume of The key click sound. Switches between ON and OFF A warn of the warning display. <del> English</del> + Selects a language. Year Month Day Hour Minute

3) Following setting up will be displayed.

#### 5.1.5 Notes on pattern sheet

About pattern sheet

- Write a pattern on thin plotting paper or use copies of pattern sheet.
- Design pattern sheet in full scale. Adjust the size to magnification (2, 5, or 10) when using the magnified input.

#### 5.2 Programming with icons

While being operated by the programmer, a number of icons are displayed on the screen which illustrate its operations and functions.

This chapter describes the procedure for programming with icons.

- Other than programming with the icons, programming with commands is also possible. Holding down allows the user to switch between the mode for programming with icons and themode for programming with commands.
- $\Rightarrow$  Refer to Chapter 4 "Programming with Commands"
- 5.2.1 Programming with icons
- 1) Keys to be used

This section describes keys to be used for programming with icons.

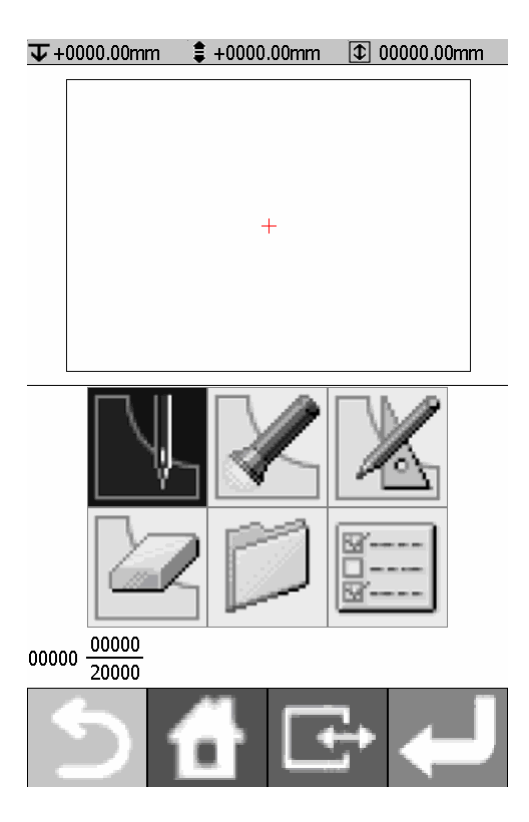

| 5 |
|---|
| đ |
| ŧ |

Press this key to return to the previous step or to cancel a setting

The screen returns to the launcher screen.

Switches the display size of an image. Hold this key down to switch to the command mode.

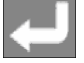

Press this key to confirm settings

2) Make environment settings

Make environment settings of the programmer

The following items can be set: Smoothing Creates data so that the pitch becomes equal within the specified pitch range when the smoothing function is used.

|                  | Does not create data outside the sewing area when program is being |
|------------------|--------------------------------------------------------------------|
| Area check       | created or edited.                                                 |
| Marker display   | Displays a marker on the screen.                                   |
| JOG acceleration | Changes the moving speed of a feed.                                |
| pattern          |                                                                    |

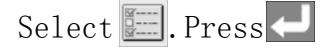

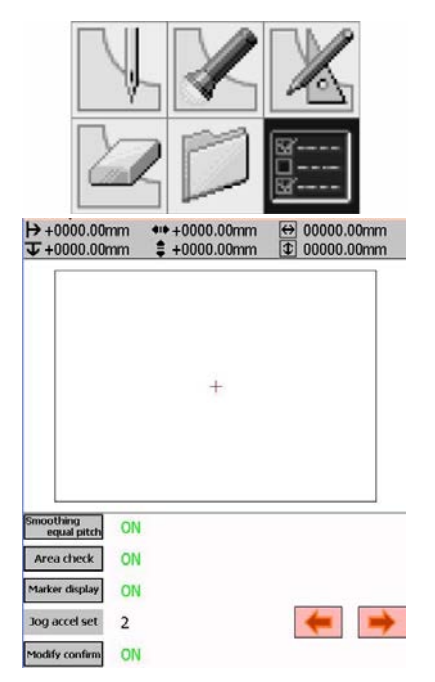

- a. Select the Icons to set up the functions.
- b. Change the JOG acceleration pattern value by using 📻 📻
- c. After setting is complete, press 🦊

#### 3) Programming screen

On the launcher screen, select and press to display the programming screen. If the screen is not displayed, hold down

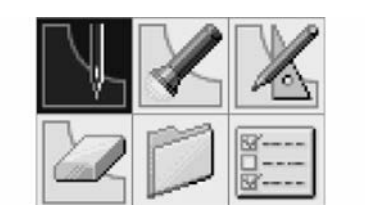

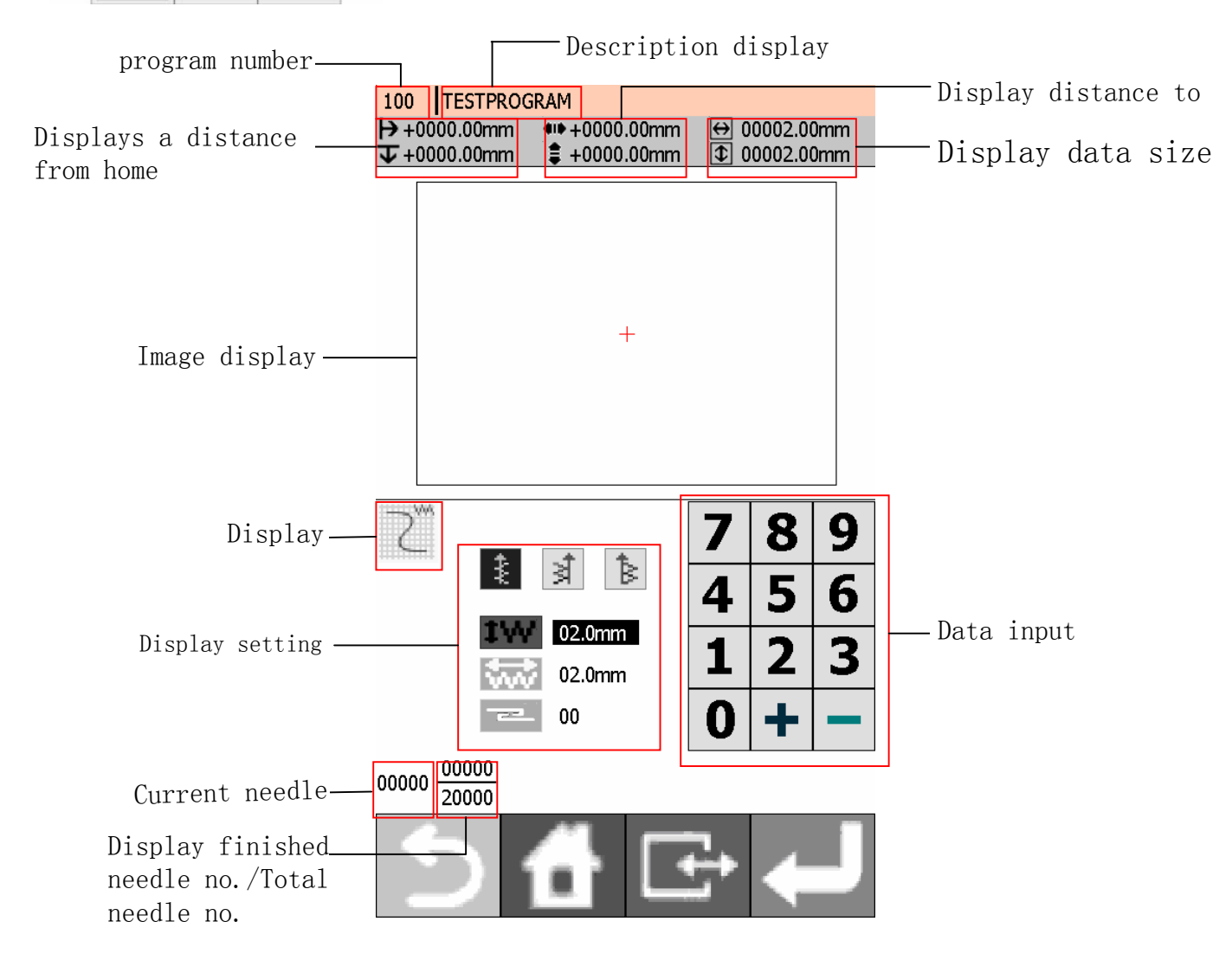

# 4) Description of icons

Programming

\_

| TIOSICIMMITIS       |                 |                                                                         |
|---------------------|-----------------|-------------------------------------------------------------------------|
|                     | 1               | Specifying the sewing start point                                       |
| Uutline             | $\overline{\ }$ | Creating a line                                                         |
|                     | 2               | Creating a curve                                                        |
|                     | 2               | Creating a zigzag stitch                                                |
|                     |                 | Creating double stitch data in the reverse direction of the sewing path |
|                     | Π               | Creating double stitch data in the same<br>direction as the sewing path |
|                     |                 | Creating a multiple stitch                                              |
| Creating one stitch |                 | Creating feed data                                                      |
|                     |                 | Creating basting data                                                   |
|                     | <u> </u>        | Creating trace data                                                     |
|                     |                 | Creating magnified data                                                 |
| Creating code       | 2008<br>2008    | Setting the thread trimming code                                        |
|                     | 0P              | Setting the option output code                                          |
|                     | <u>4006</u>     | Setting the low speed code                                              |
|                     |                 | Setting the split speed code                                            |
|                     |                 | Setting the height of presser foot                                      |
|                     |                 | Setting a thread tension                                                |
| Inputting an end co | de              |                                                                         |
|                     |                 |                                                                         |

Checking the program setting and setting attribute

# Editing the current program

| ⊿*⁄1                    | Moving a pattern in parallel by feeding          |
|-------------------------|--------------------------------------------------|
| <u>_/+</u>              | A part of parallel moving continuous programming |
| <u>ƥ</u> 2              | Repeated copying a pattern                       |
| $\Delta$                | Copying a pattern symmetrically to the Y-axis    |
| $\overline{\mathbb{V}}$ | Copying a pattern symmetrically to the X-axis    |
| No.                     | Copying a pattern symmetrically to a point       |
| Ĵ                       | Copying in the reverse direction                 |
| 10                      | Deleting a part of the program                   |

# Editing program

| Moving a pattern in parallel by feeding                                                           | Copying a resized pattern to the center point of data                                        |
|---------------------------------------------------------------------------------------------------|----------------------------------------------------------------------------------------------|
| Repeated copying a pattern<br>Copying a pattern symmetrically to the<br>Y-axis                    | Rotating a pattern (clockwise or<br>counterclockwise<br>Copying a rotated pattern (clockwise |
| Copying a pattern symmetrically to the<br>X-axis<br>Copying a pattern symmetrically to a<br>point | Rotating a pattern to the center point<br>of data (clockwise or counterclockwise)            |
| Copying in the reverse direction<br>Deleting a part of the program                                | Copying a rotated pattern to the center<br>point of data<br>(clockwise or counterclockwise)  |
| File File                                                                                         |                                                                                              |

Reading program

Writing program

Deleting a file

Format Formatting

#### 5.2.2 Procedure for programming with icons

The procedure for programming with icons is as follows.

1) Displaying the programming screen

On the launcher screen, select and pr

and press

If the programming screen does not appear, hold down 🔄

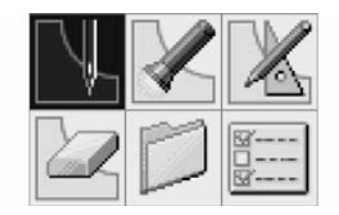

The work clamp moves to the home position and the programming screen is displayed.

2) Starting program creation

Select 📕 , and press 🛃

3) Positioning the machine needle point at the first stitch of pattern sheet USE ★★★★ to move work clamp, and Press when the needle point is at the first stitch of the pattern sheet.

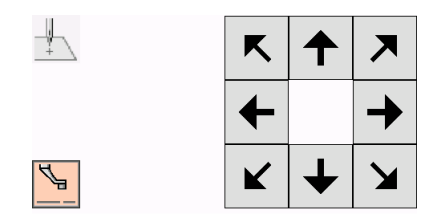

The first stitch is programmed and the following screen appears.

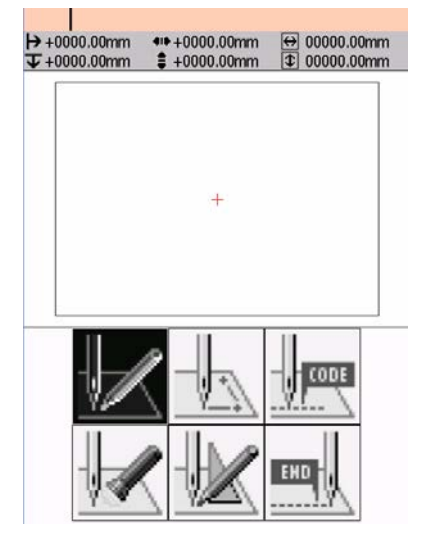

4) Creating program

Select an icon depending on your goal on the screen displayed in step 3 to create program for the pattern you want.

The program is available until deletion. For details about program creations, refer to "Programming example"/"Programming"

#### 5) Inputting an end code

When programming is completed, input an end code to control the machine operation.

a. Select , and press

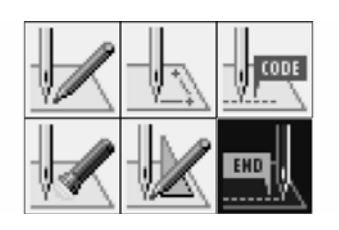

b. Select an end code type with 🖛 🗭 , and press 🤜

The following six end codes from 111 to 116 are available, each of which carries out machine operations as shown in the table below.

Program with no end code set is not available on the machine. A machine error occurs.

To prevent incomplete program from being used in error, you can make a conscious choice not to set any end code.

- 111 Normal end
- 112 Fixing the sewing speed at 1200 rpm or lower
- 113 Carrying out no thread wiping
- 114 Setting the sewing speed at 1200 rpm or lower without thread wiping
- 115 Carrying out no thread trimming
- 116 Fixing the sewing speed at 1500 rpm or lower

\*117-119 are not available.

The following sample use 111 as end code.

111 E 😽 🍎

20000 00000

The work clamp returns to the first stitch.

c. Press 🖵

The work clamp returns to the home position.

6) Saving the created program

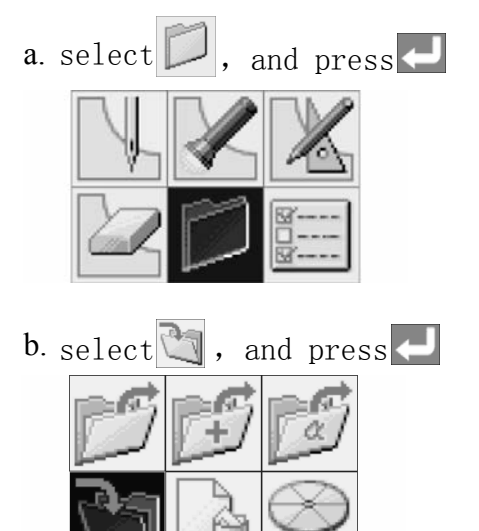

c. Input the program number, and then press.

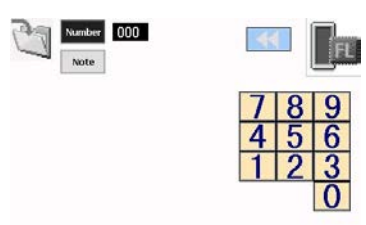

d. Use Note to input the comments.

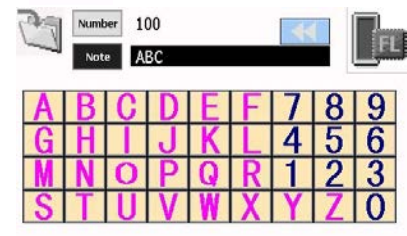

e. Press — to save the file.

Note: To confirm the contents of the save destination, select . The files are saved in flash memory of sewing machine on default.

7) Ending programming

Press **T**return to initial screen.

#### 5.2.3 Programming example

1) Programming for each stitch

The following describes how to perform programming for each stitch according to the pattern sheet.

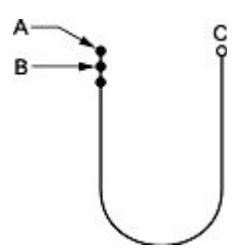

a. Carry out steps 1 to 3 of "Procedure forprogramming with icons".

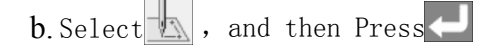

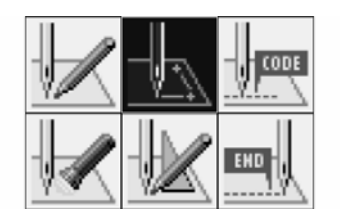

c. Select, and then Press

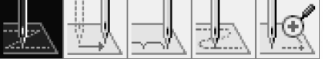

- d. Move the work clamp with ↑↓ ← →, Press
  when the needle point is at point B of the pattern sheet.
- $\boldsymbol{e}.$  Create the program to point C as in step 4.
- f. When point C is programmed, press 5 twice.
- Carry out steps 5 to 7 of "Procedure g. forprogramming with icons".

2) Pattern with lines

The following describes how to program a pattern with lines.

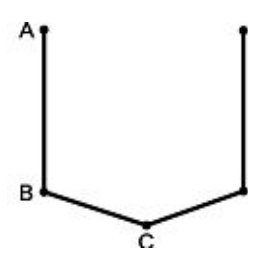

- a. Carry out steps 1 to 3 of "Procedure for programming with icons"
- b. Select , and press

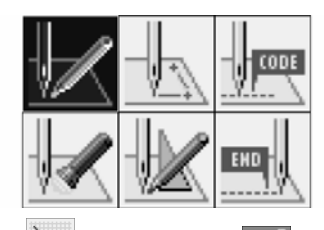

c. Select 🔪 , and press 🦊

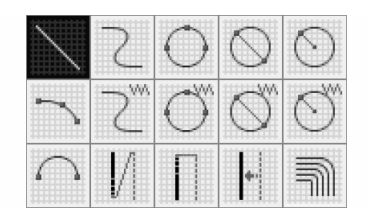

d. Input the stitch length, and then press . Input"030" to make the stitch length 3.0 mm.

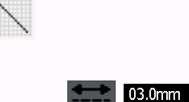

- e. Move the work clamp with ↑↓ ← → Press ↓ when the needle point is at point B of the pattern sheet.
- f. Create the program to points C, D and E as in step 5.
- g. When point E is programmed, press 🕥 three times.
- h. Carry out steps 5 to 7 of "Procedure for programming with icons".
#### 3) Pattern with curves

The following describes how to program a pattern with curves.

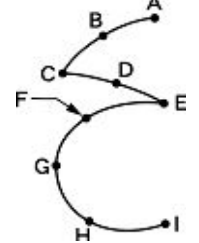

Be sure to press twice to make a split at corner points C or E. If a split is not made, the corner will be rounded.

When a split is made

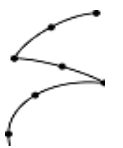

€ 4

Making more intermediate points such as points B, D, F, G, and H creates smoother curves.

- a. Carry out steps 1 to 3 of "Procedure for programming with icons".
- b. Select 📈 , and press 🧲

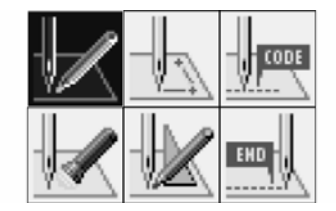

c. Select 📿 , and press 🧲

| /      | 2          | $\bigcirc$ | $\bigcirc$ | $\odot$    |
|--------|------------|------------|------------|------------|
| ~      | <i>S</i> w | $\bigcirc$ | $\bigcirc$ | $\bigcirc$ |
| $\cap$ |            | Π          |            | M          |

d. Input the stitch length, and then press

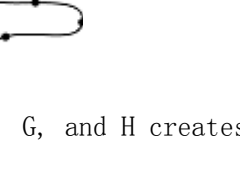

When a split is not made

Input "030" to make the stitch length 3.0 mm.

03.0mm

e. Move the work clamp with  $\uparrow \downarrow \leftarrow \rightarrow$  Press

when the needle point is at point B.

- f. Program point C as in step 5.
- g. When point C is programmed, press again for To change the stitch length, press to reset.
- h. Create the program to point E.
- j. When point E is programmed, press 🛹
- k. Create the program to point I.
- 1. When point I is programmed, press 🥒
- m. Press 🕥 three times.
- n. Carry out steps 5 to 7 of "Procedure for programming with icons".

# 5.2.4 Procedure for modifying program

The procedure for modifying the program by using icons is as follows.

- 1) Calling program to be modified
- a. On the launcher screen, select ROGRAM and press . If the programming screen

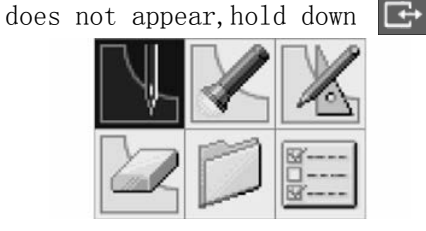

The work clamp moves to the home position and the programming screen is displayed.

b. Select 📁 , and press 🤁

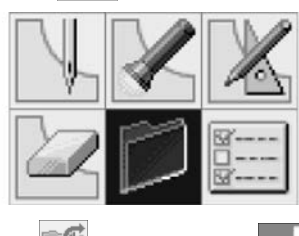

c. Select 💋 , and press

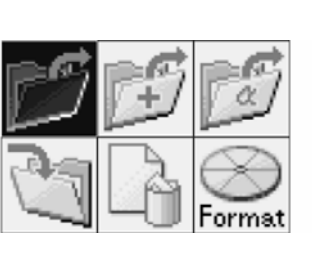

 $d. \; \mbox{Select the pattern no.which need to be modified} \; .$ 

| 101<br>E 0000.00mm<br>U 00020<br>2011/05/10 09:37<br>E111<br>E111<br>E111<br>102<br>103<br>104<br>105<br>106<br>107<br>108<br>109<br>107<br>108<br>109<br>107<br>108<br>109<br>105<br>105<br>105<br>105<br>105<br>105<br>105<br>105                                                                                                    | ess <                            |             |      |        |      |       |      |
|----------------------------------------------------------------------------------------------------|----------------------------------|-------------|------|--------|------|-------|------|
| 100         101         102         103         104           105         106         107         108         109           110         111         112         131         115           116         117         119         120         121           122         130         304         305         307           302         303         304         305         307 | 101<br>↔0040.00mm<br>\$0000.00mm | 00          | 020  | 2011/0 | 5/10 | 09:37 | E111 |
| 100         101         102         103         104           105         106         107         108         109           110         111         112         113         115           116         117         119         120         121           122         133         300         301           302         303         304         305         307             |                                  |             |      |        |      |       |      |
| 100         101         102         103         104           105         106         107         108         109           110         111         112         113         115           116         117         119         120         121           122         130         131         300         301           302         303         304         305         307 |                                  |             |      |        |      |       |      |
| 100         101         102         103         104           105         106         107         108         109           110         111         112         113         115           116         117         119         120         121           122         130         131         300         301           302         303         344         305         307 |                                  | -           |      |        |      |       |      |
| 100         101         102         103         104           105         106         107         108         109           110         111         112         113         115           116         117         119         120         121           122         130         301         301           302         303         304         305         307             |                                  |             |      |        |      |       |      |
| 100         101         102         103         104           105         106         107         108         109           110         111         112         113         115           116         117         119         120         121           122         130         131         300         301           302         303         304         305         307 |                                  |             |      |        |      |       |      |
| 105         106         107         108         109           110         111         112         113         115           116         117         119         120         121           122         130         131         300         301           302         303         304         305         307                                                               | 100 101                          | 102         | 103  | 104    |      | 1     |      |
| 110         111         112         113         115           116         117         119         120         121           122         130         131         300         301           302         303         304         305         307                                                                                                    | 105 106                          | 107         | 108  | 109    |      |       | Ъ.FL |
| 116         117         119         120         121           122         130         131         300         301           302         303         304         305         307                                                                                                    | 110 111                          | 112         | 113  | 115    |      |       |      |
| 122         130         131         300         301           302         303         304         305         307           • • • • • • • • • • • • • • • • • • •                                                                                                    | 116 117                          | 119         | 120  | 121    |      |       |      |
| 302 303 304 305 307<br>- 01 / 02 +                                                                                                    | 122 130                          | 131         | 300  | 301    |      |       |      |
| - 01 / 02 +                                                                                                    | 302 303                          | 304         | 305  | 307    |      |       |      |
|                                                                                                    |                                  | <b>—</b> 01 | / 02 | +      |      |       |      |

# 2) Starting program modification

Select the relative button to modify, depending on your reason for modifying the program. For details about program modification, refer to "Example of modified program"

Р

3) Saving the modified program

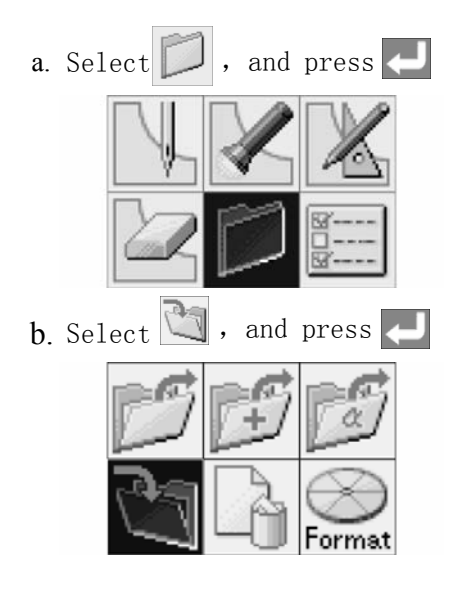

c. Input the program number.

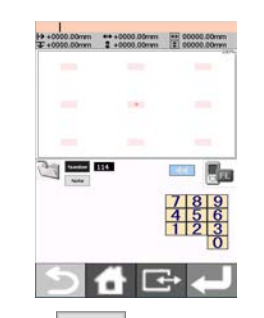

d. Press Note to select characters or number to input the comments.

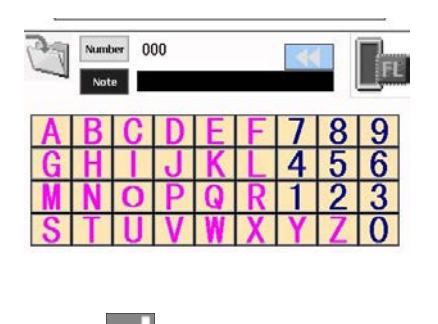

e. Press 🧲 to save the pattern.

4) Ending programming Press , and return to the launch screen.

### 5.2.5 Example of modified program

1) Modifying a part of pattern

part of the programmed pattern is changed. The following describes how to modify 5, 6 and 7 to 5', 6' and 7'.

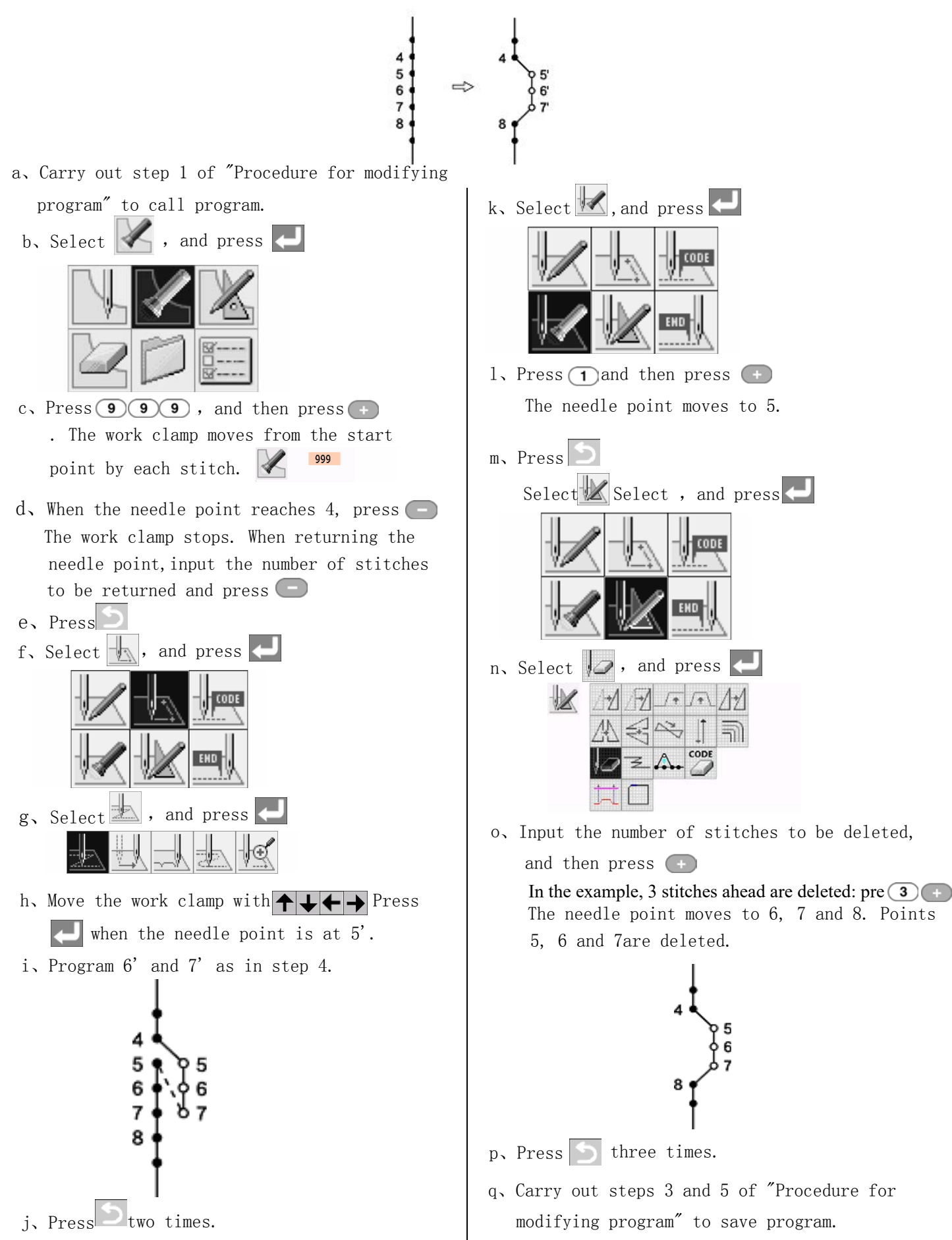

2) Moving the pattern in parallel (when the first stitch is the sewing start point) The following describes how to move the pattern in parallel when the first stitch is the sewing start point.

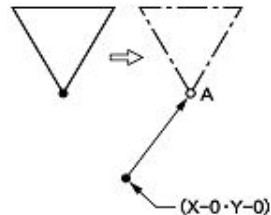

a. Carry out step 1 of "Procedure for modifying program"
b. Select , and press .
Select , and press .
Select , and press .
C. Move the work clamp with ... Press ... Press

3) Deleting a part of data during programming

The following describes how to delete 2 stitches (7 and 8) at point 8 and creating a new program.

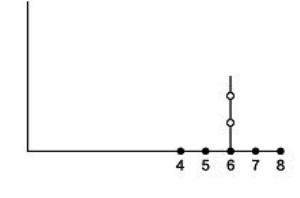

a. Press oduring programming to display the screen below.

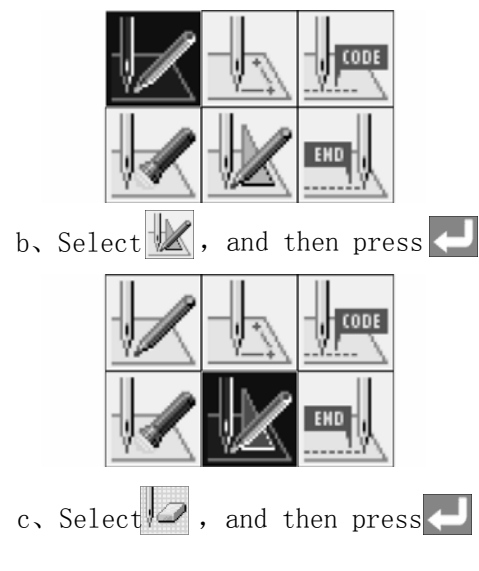

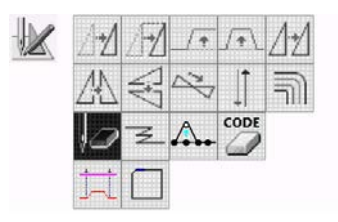

d. Input the number of stitches to be deleted, and then press — In the example, the 2 previous stitches are deleted. Press 2 —

The needle point moves to 6.

- e, Press 🕥 twice.
- f. Continue programming.

# 5.2.6 Checking the program setting and setting attributes It is possible to check the program setting and setting attributes.

The following items are displayed

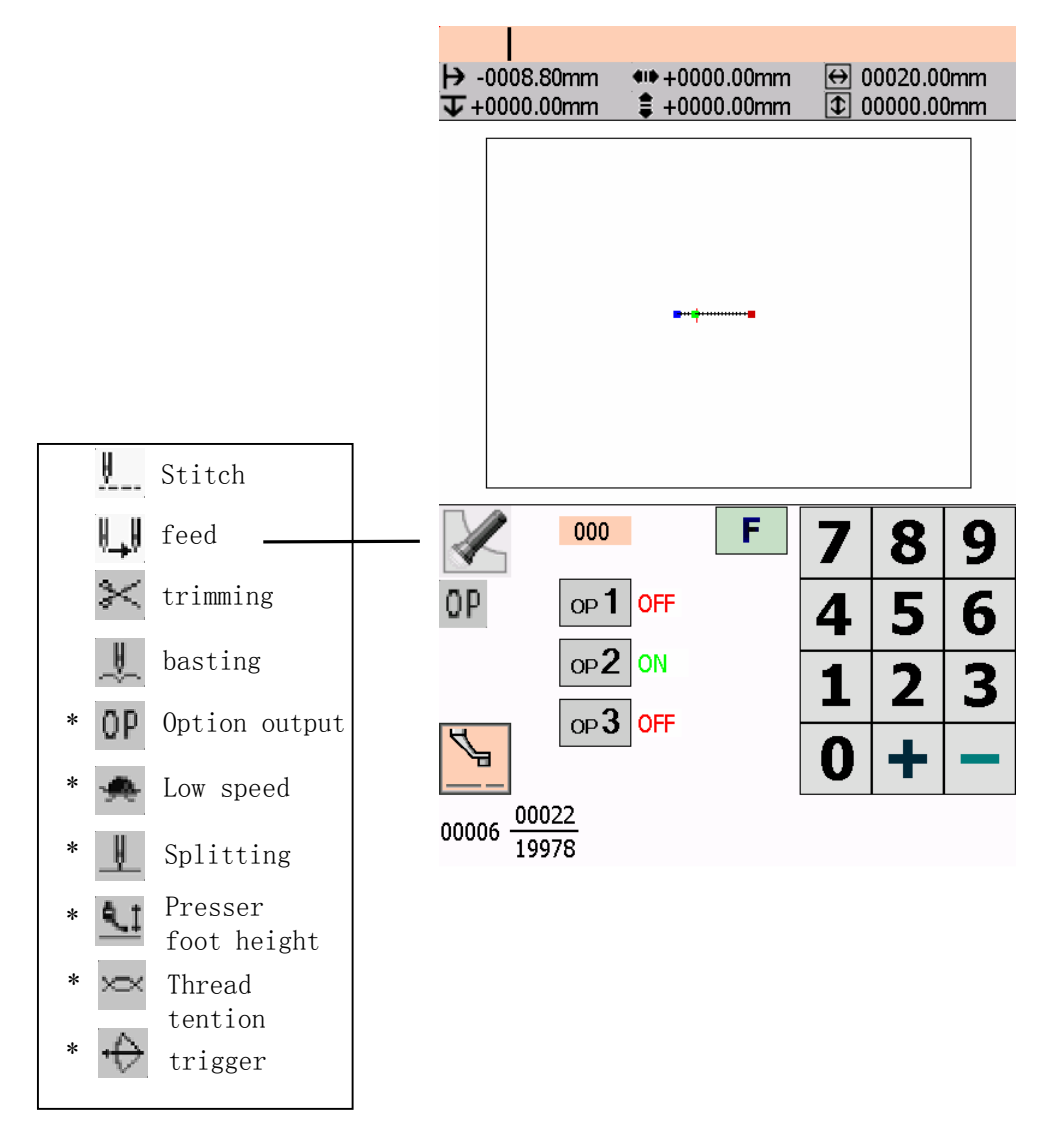

Regarding data type items marked with \*, you can set their attributes.

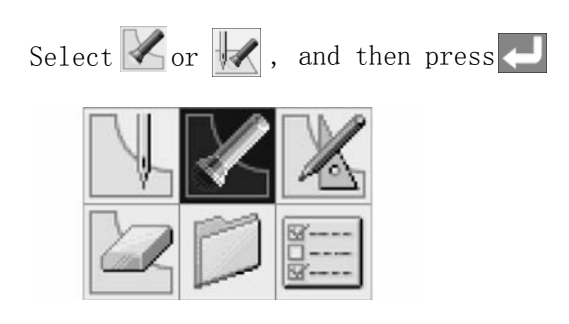

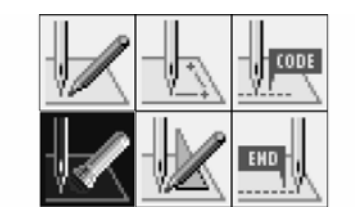

# 1) Checking each stitch

Press 🕕 to move forward, and press 🕞 to move backward.

The needle steps by each stitch and the data settings are displayed.

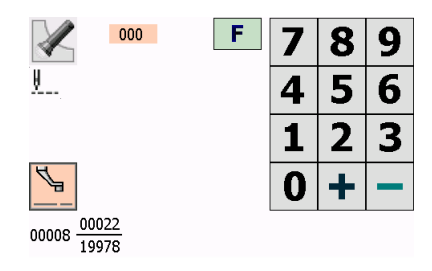

- 2) Checking a series of stitches automatically
- a. Input the stitch count to move.

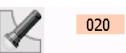

- b. Press to move the needle forward, and press to move it backward. The needle moves according to the input count, and the setting of the data is displayed. Input "999" to check all stitches.
- 3) Skipping
- a. Input the stitch count to the destination.
- b. Press (F), and then press (F) to move the needle forward and (-) to move it backward.

The needle skips sewing according to the input stitch count.

Input "999" to skip sewing to the sewing end point or to a breakpoint.

4) Setting the attribute

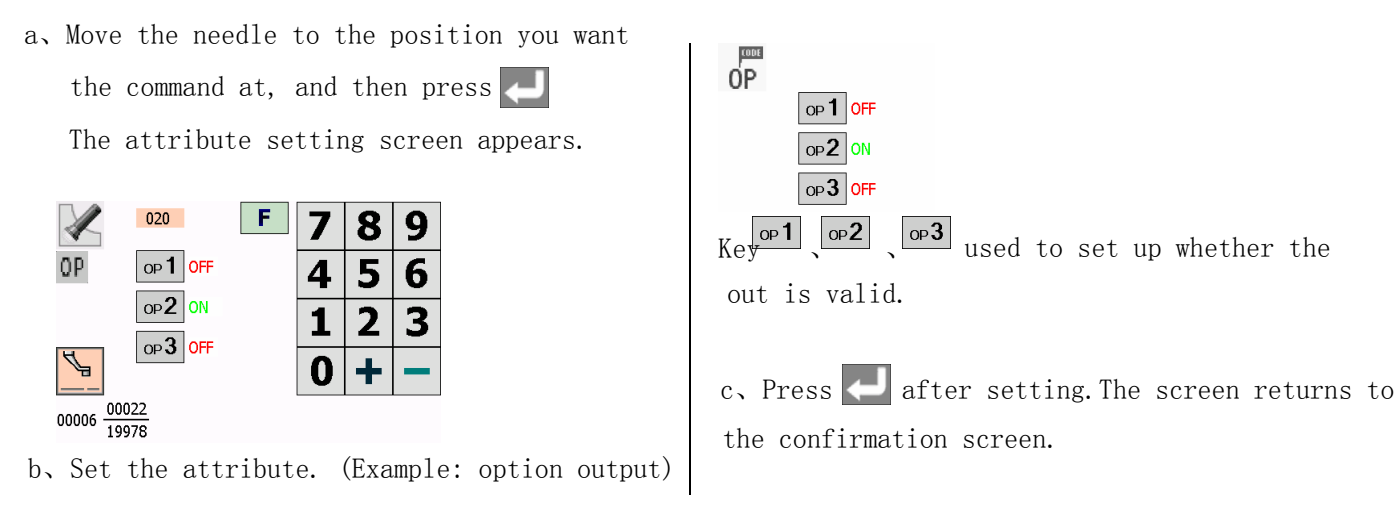

# 5.2.7 Deleting program being created/edited

Delete program being edited.

- a. Press or **f** to display the programming screen.
- b, Select 🖉, and then press

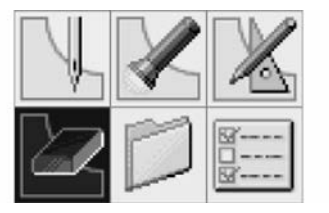

The confirmation screen appears.

c. Press 🛃 to delete program, and then press

### 5.3 Programming with commands

Pressing combinations of specific keys on this machine allows programming. These key combinations are called commands'. This chapter describes the method of programming with commands.

\* Other than programming with commands, programming with icons is also possible. Holding down allows users toswitch between the mode for programming with icons and the mode for programming with commands.

Refer to Chapter 3 "Programming with Icons".

1) Keys to be used

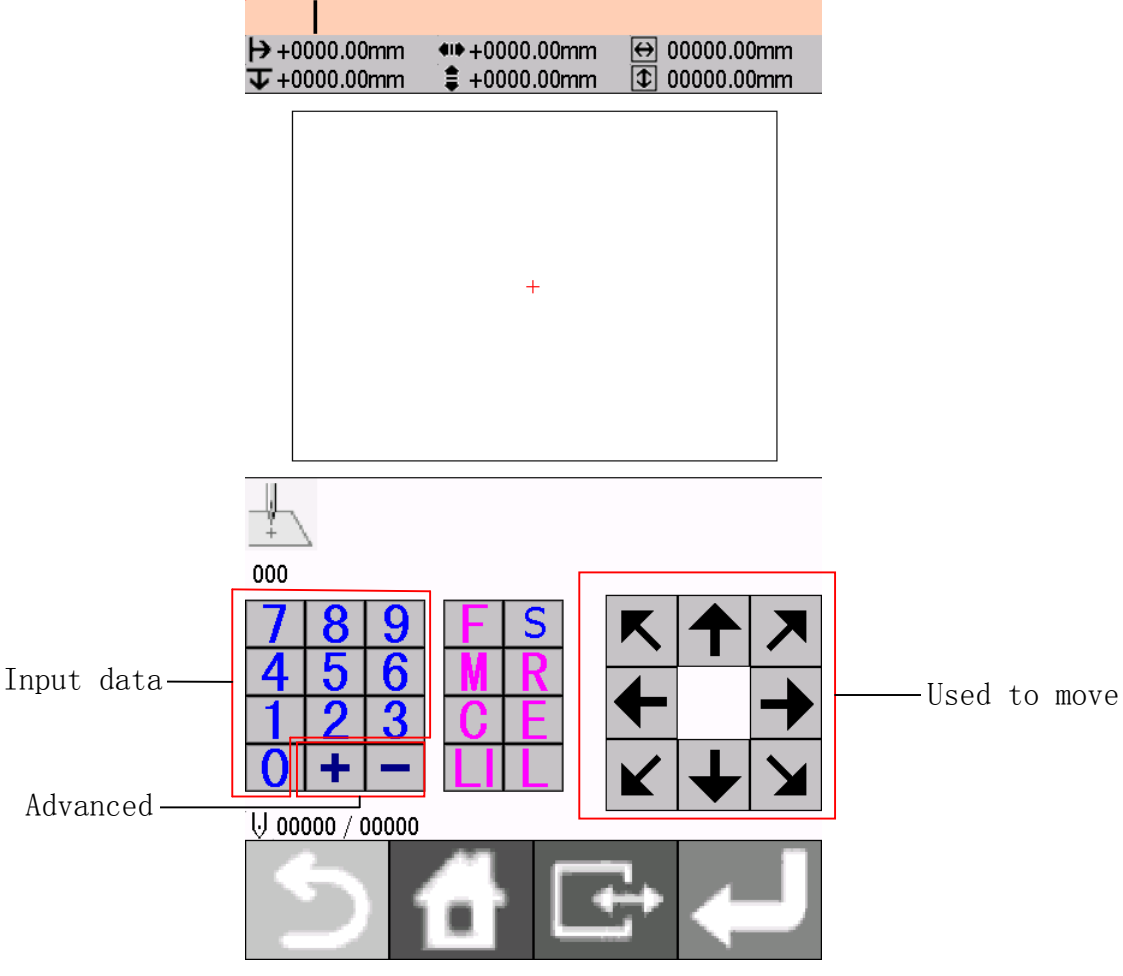

Returns to the launcher screen..

Switches the display size of an image. Hold this key down to switch to the command mode.

Press this key to perform feed or create basting.

Saving patterns.

Press this key for smoothing or editing.

Cancels operation.

Deletes a part of the data.

Inputs the end code.

Press this key to create a line or a circle. Press this key to set the needle position or use this key as a part of a command. On the launcher screen, select the icon REAGRAM and press to display the programming screen. If the screen is not displayed, hold down

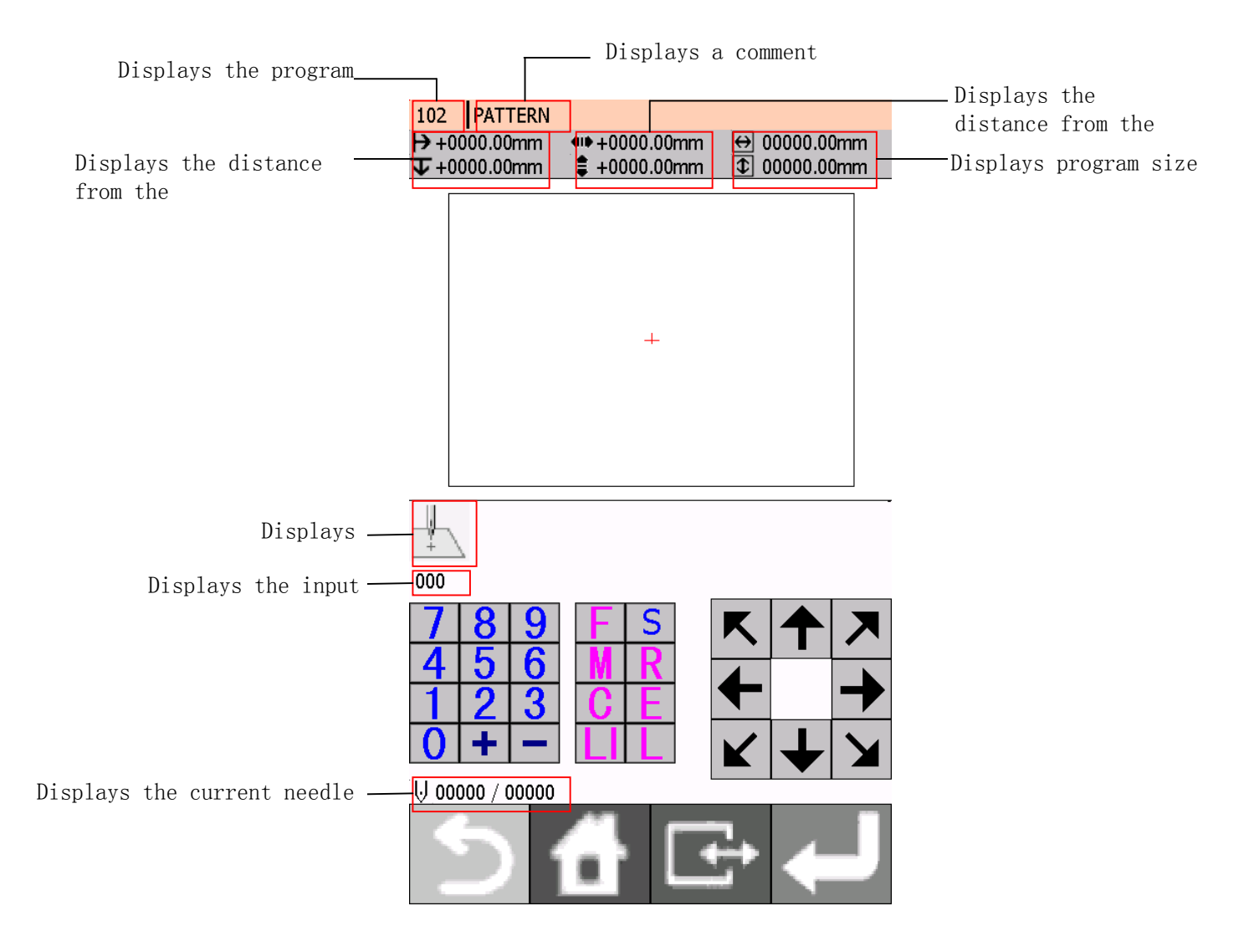

# 2) Description of Commands

# Moving needle point

| $\bigcirc \bigcirc$        | +         | Proceeding by O stitch                                                                                                    |
|----------------------------|-----------|----------------------------------------------------------------------------------------------------|
| $\bigcirc\bigcirc\bigcirc$ |           | Returning by OC stitch                                                                                                    |
| 99                         | 9 +       | Proceeding to the end point                                                                                                    |
| 99                         | 9 -       | Returning to the first point                                                                                                    |
| F                          |           | Proceeding by skipping O stitch                                                                                                    |
| F                          |           | Returning by skipping stitch                                                                                                    |
| F 9                        | 99+       | Skipping to the end point (not applicable at the home position)                                                                                                    |
| F 9                        | 99-       | Skipping to the first point                                                                                                    |
| R                          |           | Returning the position to the home position                                                                                                    |
|                            |           |                                                                                                    |
| Program                    | ning      |                                                                                                    |
| Line                       |           | Creating a line (Input the stitch length in                                                                                                    |
| Curve                      |           | Creating a curve (Input the stitch length in                                                                                                    |
|                            | 789L      | Ending input for a curve                                                                                                    |
| Zigzag                     | (7)))M    | Creating a zigzag stitch (After inputting the width of the zigzag in                                                                                                    |
|                            |           | () input the pitch of the zigzag stitch in () () (M))                                                                                                    |
|                            | 7 8 7     | Carrying out a zigzag stitch on the right side of the sewing path                                                                                                    |
|                            | 7 8 8 L   | Carrying out a zigzag stitch on the left side of the sewing path                                                                                                    |
| 0.11                       | 789       | carrying out a zigzag stitch symmetrical to the sewing path                                                                                                    |
| Splitting                  |           | Stopping the needle at the upper end by split<br>Stopping the needle at the lower end by split                                                                                                    |
| Doublo stitab              |           | Creating a double stitch in the reverse direction of the sewing                                                                                                    |
| Double Stitch              |           | (Input the width of the double stitch in $\bigcirc$ )                                                                                                    |
|                            | 7 8 8     | Corruing out a double stitch on the right side of the soming path                                                                                                    |
|                            | 789       | Carrying out a double stitch on the loft side of the sowing path                                                                                                    |
| Porollol stitch            |           | Currying out a double stitch on the fert side of the sewing path                                                                                                    |
| Tatallel Stitch            |           | (Input the width of parallel stitch in (Input the width of parallel stitch in (Input the width o |
|                            | 788       | Carrying out a parallel stitch on the right side of the sewing path                                                                                                    |
|                            | 789       | Carrying out a parallel stitch on the left side of the sewing path                                                                                                    |
| Basting                    | F 8 8 8 L | Creating split data after basting data                                                                                                    |
| 20201110                   | F 9 9 9 L | Creating basting data                                                                                                    |
| Feed                       | F 6 6 6 L | Specifying split points (for sewing different patterns separately                                                                                                    |
| 2000                       |           | in a sequence) after feed                                                                                                    |
|                            | F777L     | Moving in parallel for the feed                                                                                                    |
| Trace                      | 5         | Creating data by tracing a pattern                                                                                                    |
|                            |           | oreating data by tracing a partern                                                                                                    |

| Editing program   |                                                                                 |
|-------------------|---------------------------------------------------------------------------------|
| 001M              | Moving a pattern symmetrical to the Y-axis                                      |
| 0 1 0 M           | Moving a pattern symmetrical to the X-axis                                      |
| 0 1 1 M           | Moving a pattern symmetrical to a point                                         |
| 888 M             | Resizing a pattern (Input the magnification in the X direction in               |
|                   | , and input the magnification in the Y direction in $\bigcirc$ )                |
| 999 M             | Copying a resized pattern (Input the magnification in the X direction in        |
|                   | () F, and input the magnification in the Y direction in ()                      |
| 333L              | Repeated copying                                                                |
| 440L              | Copying symmetrically to a point                                                |
| 4 4 1 L           | Copying a pattern symmetrically to the X-axis                                   |
| 442L              | Copying a pattern symmetrically to the Y-axis                                   |
| 443L              | Copying in the reverse direction                                                |
| 777L              | Moving data in parallel before the current needle position (changing the moving |
|                   | amount data of the needle position)                                             |
| Setting attribute |                                                                                 |
| 666L              | Setting the maximum sewing speed at 400 rpm or lower                            |
| 667L              | Setting the maximum sewing speed at 1200 rpm or lower                           |
| 668L              | Setting the maximum sewing speed at 800 rpm or lower                            |

| Setting the | шалшиш | sewing | speed at | 0001 | pin or | lower |
|-------------|--------|--------|----------|------|--------|-------|
|             |        |        |          |      |        |       |

- **669** Setting the maximum sewing speed at 600 rpm or lower
- **660** Canceling low speed data setting
- 7
   1
   Turning on option output 1
- **772** Turning on option output 2
- **773 Turning on option output 3**
- **770** Turning off all option outputs
- **900** Canceling setting for the height of presser foot
  - Setting the height of presser foot (Input the height of presser foot from 0 to 99  $\bigcirc\bigcirc$  )

# Deleting program

900

**222** R D

Deleting all data

#### Ending programming

| 111E | Normal end                                                          |
|------|---------------------------------------------------------------------|
| 112E | Fixing the sewing speed at 1200 rpm or lower                        |
| 113E | Carrying out no thread wiping                                       |
| 114E | Setting the sewing speed at 1200 rpm or lower without thread wiping |
| 115E | Carrying out no thread trimming                                     |
| 116E | Fixing the sewing speed at 1500 rpm or lower                        |

3) The procedure for programming with commands is as follows.

### a. Displaying the programming screen

On the launcher screen, select ROGRAM icon. Press to display the programming screen.

If the screen is not display, hold down

The work clamp moves to the home position and the programming screen is displayed.

b. Positioning the machine needle point at the first stitch of pattern sheet

Move the work clamp using the pattern sheet. Press when the needle point is at the first stitch of the pattern sheet.

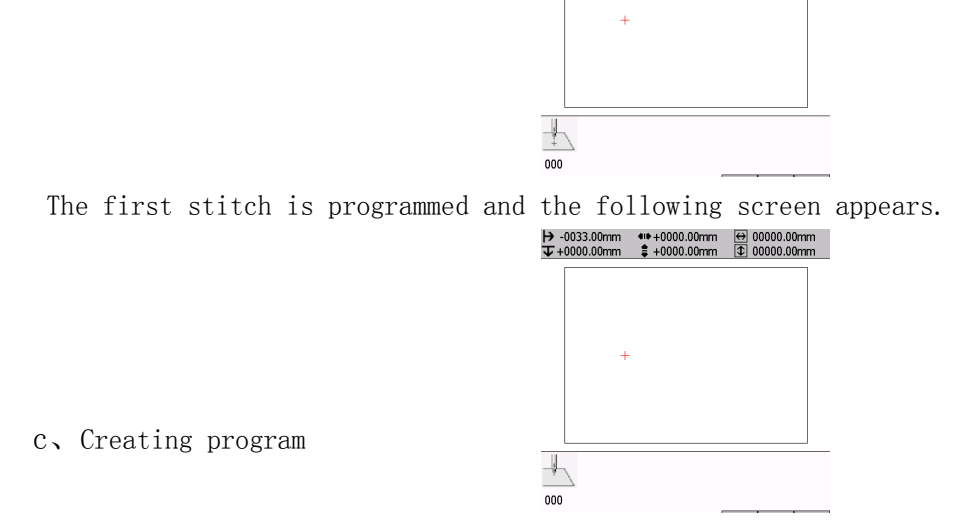

Input a command depending on your purpose for creating program for the pattern you want to

create. The program Is available until deletion. For details about program creations, refer to "Programming example" "Programming"

b. Inputting an end code

When programming is completed, input an end code to control the machine operation.

The following six end codes from 111 to 116 are available, each of which are set as shown in the table below. Program with no end code set is not available on the machine. To prevent incompleted program from being used by mistake, you can choose not to set any end code.

| 111E | Normal end                                                          |
|------|---------------------------------------------------------------------|
| 112E | Fixing the sewing speed at 1200 rpm or lower                        |
| 113E | Carrying out no thread wiping                                       |
|      | Setting the sewing speed at 1200 rpm or lower without thread wiping |
|      |                                                                     |

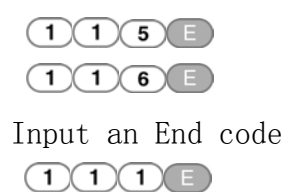

Carrying out no thread trimming Fixing the sewing speed at 1500 rpm or lower

is selected in the example

| → -0033.00mm ↓ +0000.00mm | ●● +0000.00mm<br>章 +0000.00mm | ↔ 00000.00mm<br>00000.00mm |
|---------------------------|-------------------------------|----------------------------|
|                           |                               |                            |
|                           |                               |                            |
|                           |                               |                            |
|                           |                               |                            |
|                           |                               |                            |
|                           |                               |                            |
| -#                        |                               |                            |
| 111                       | _                             |                            |

# c、 Saving the created program

Specify the program number on the operation panel and press the read/write switch for writing into a media. For details of operations, refer to Chapter 6 "Saving program".

# f. Ending programming

Press 📊 return to the programming screen.

# 5.4 Formatting media

Format media to make them available for the programmer. The following two formatting procedures are provided.

- This operation is not available in command mode. .
- 1) Formatting procedure 1
- a. Execute steps 1 to 3 of "Procedures for reading/saving/deleting program and formatting media".
- b. Select 💭 , and press 🦳

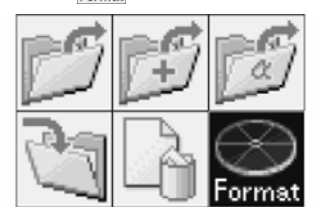

c、Select a medium. Press 🧲

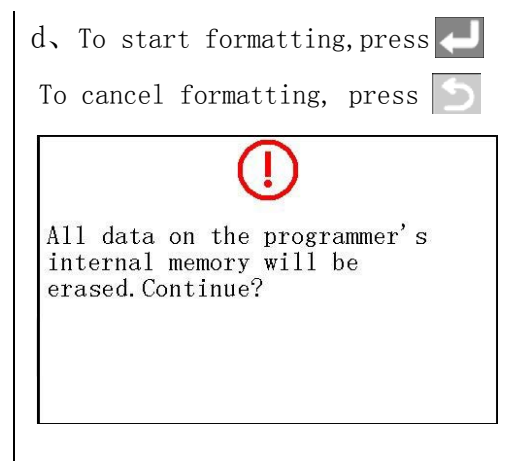

- 2) Formatting procedure 2
  - a. Select in on the launcher screen. Press

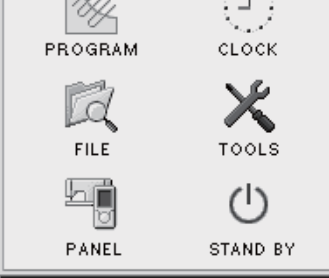

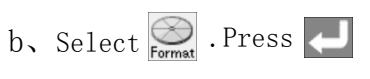

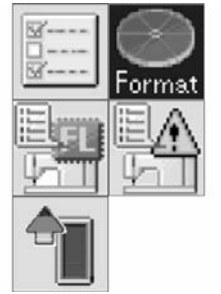

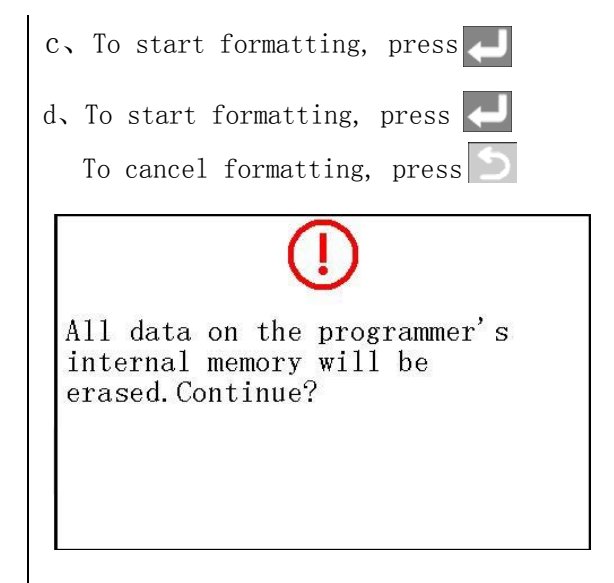

# 5.5 Checking program

# 5.5.1 Displaying program information

- a. Turn on the machine.
- b. Select 🛱 Press 🛃

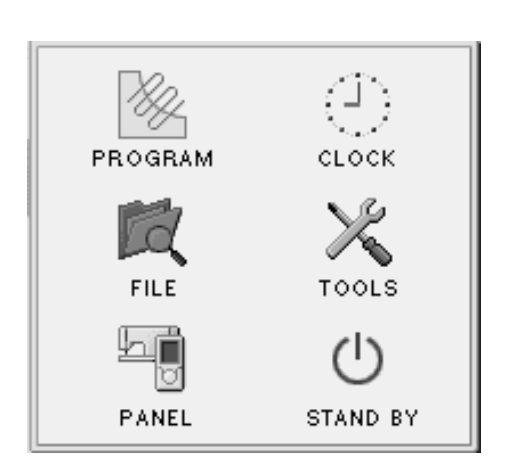

Selecting a program display method

# 5.5.2 Display of thumbnails

1) Display of thumbnails

Displays selected program in the folder of a media

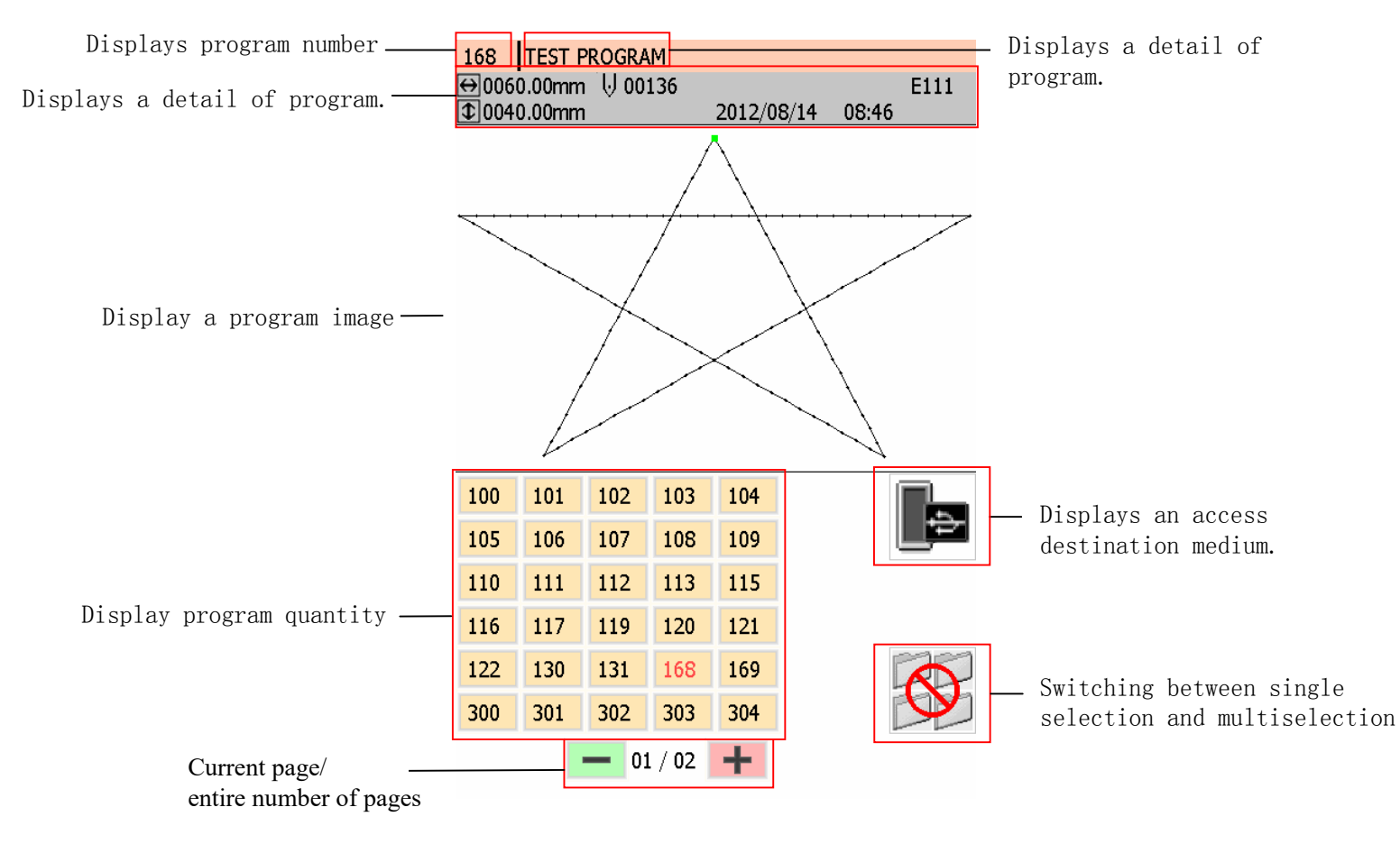

2) Switching between pages

To display the next page, press 🛨. To display the previous page, press 💻

3) Switching between media

a, Select 📠 Other information will be displayed according to the different media.

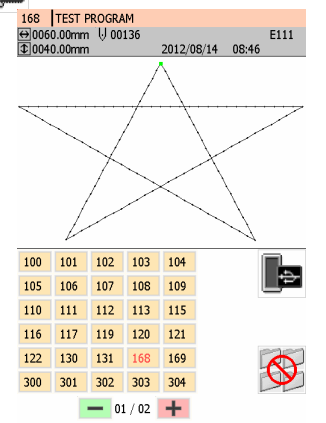

b, Select the icon of switching destination media .Press 🦊

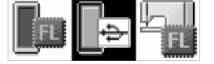

### 5.5.3 Copying/moving/deleting program/renaming a file

Copy, move and delete program, and rename a file.

a, Select an icon from the file operation menu. Press 🦊

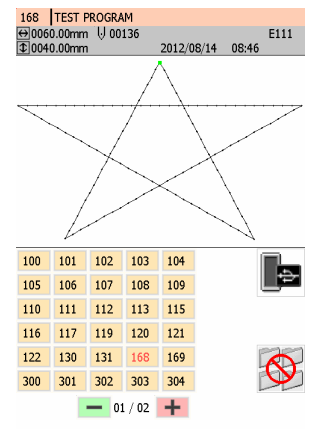

b, Select an icon from the file operation menu. Press 🥏

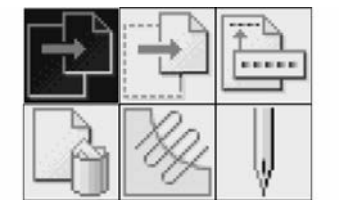

# 1) Copying program

Select

a. Specify a copy destination.

When a "A file with the same name exists. Do you overwrite it?" message is issued.

- b. To start overwriting, press 🛃 To rename the file, press 🔝 to change the program number
- 2) Moving program

Select 🔁.

- a. Specify a move destination. When a "A file with the same name exists. Do you overwrite it?" message is issued
- b. To start overwriting, press 🥏 . To rename the file, press 🕥 to change the program number.
- 3) Changing a program number Select
- a, Input a program number. Press 🛹

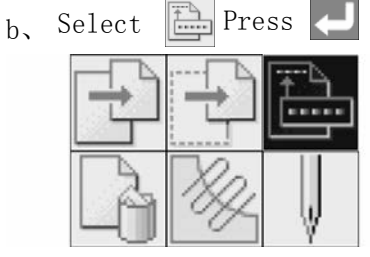

c. Input the new program no.

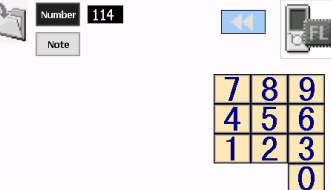

d, Select Note to save the new comment.

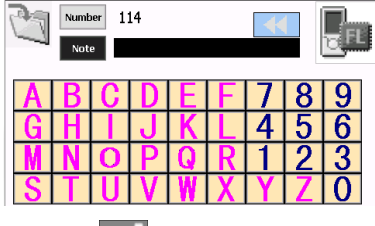

e, Press 🦲 to save the new comment.

# 4) Deleting program

Select La .

When a "Cannot be redone after deletion. Are you sure?" message is issued.

To start deleting, press 🤁. To cancel deleting, press 🕥 .

# 5) Editing a program

Select

The screen is switched to the programming screen where you can edit the program you selected.

6) Carrying out sewing according to a program

Select .

The screen is switched to the PANEL screen where you can carry out sewing according to the selected program.

### 6. Sewing

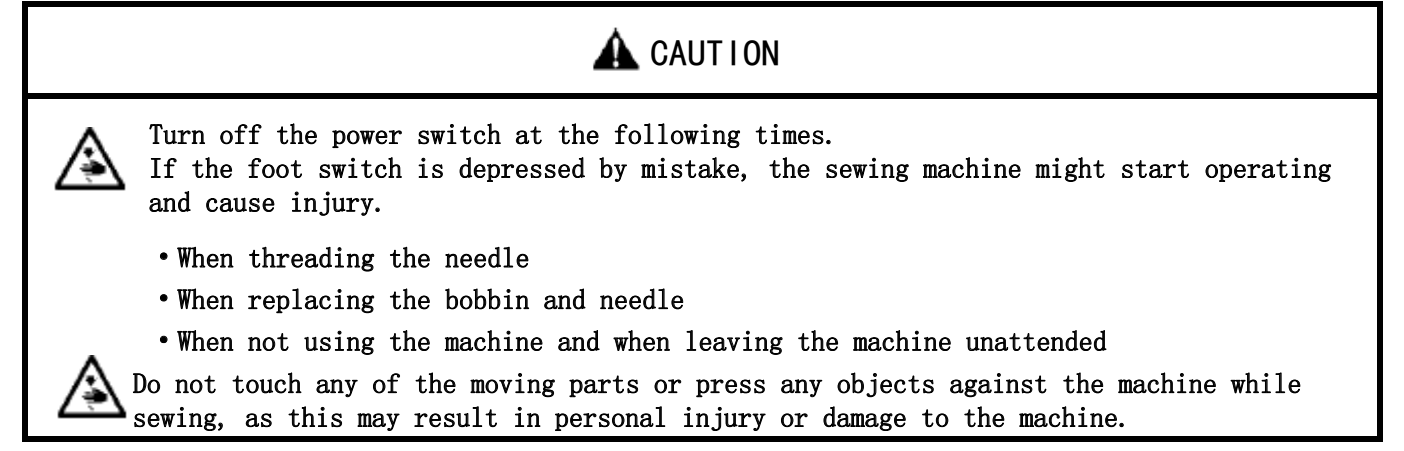

#### 6.1 Sewing method

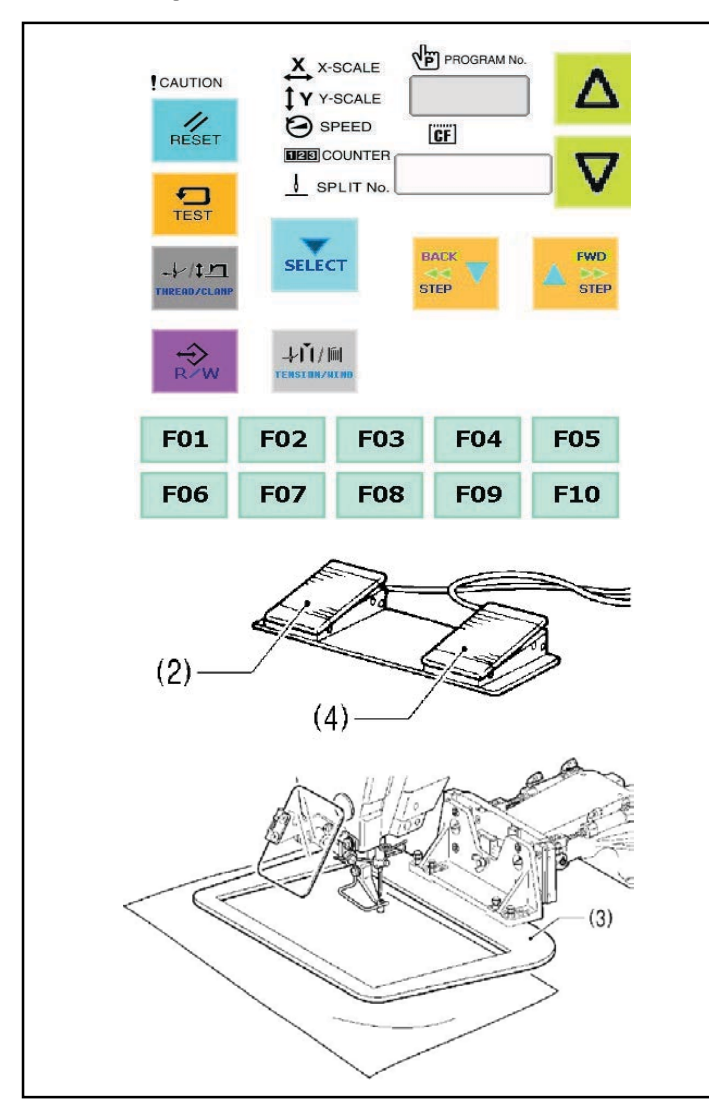

- 1) Turn on the power switch.
- 2) Press the  $\triangle$  or  $\bigtriangledown$  key (1) to select the sewing program number that you would like to use.
- Depress the work clamp switch (2) to lower the work clamp (3), and then depress the start switch (4).
- The work clamp will move to the sewing start position.
- Home position detection will be carried out immediately after the power switch is turned on.
- Place the article to be sewn underneath the work clamp (3).
- 5) Depress the work clamp switch (2).The work clamp (3) will drop.
- 6) Depress the start switch (4).
  - Sewing machine starts.
- 7) When sewing is complete, the thread will be trimmed and the work clamp (3) will rise.

Use a work clamp that hold the article being sewn firmly so that it does not slip. If using the standard work damp and feed plate and the article being sewn is slipping, take measures to stop the work clamp and feed plate from being slippery.

# 6.2 Using the STOP switch

If you press the STOP switch (1) while sewing or test feeding is in progress, the CAUTION indicator (2) will illuminate and the sewing machine will stop immediately.

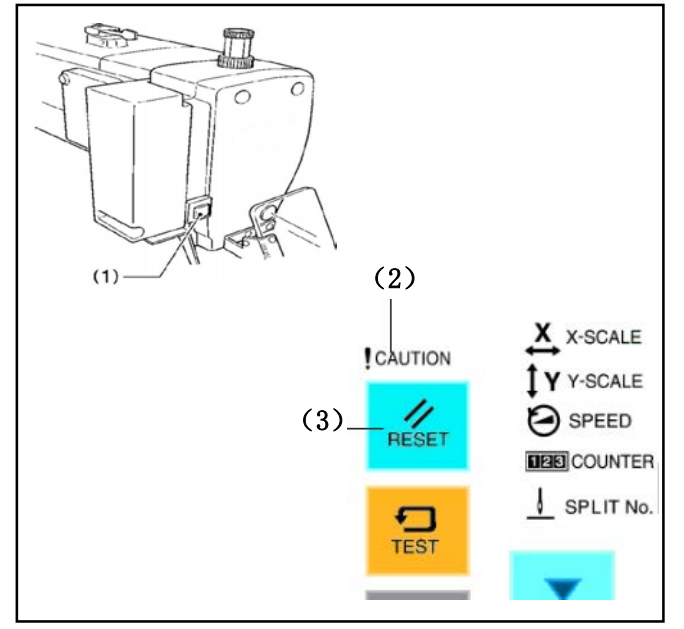

<Clearing>

- 1) Press the RESET key (3).
  - \* The thread will be trimmed, and then the CAUTION indicator (2) will switch off and the buzzer will stop sounding.
- If you do not wish to continue sewing, press the RESET key (3) once more.
  - \* The program number will flash. Carry out preparation for the next sewing.

# <Resuming sewing from a stopping point>

If you have pressed the STOP switch (1) at times when the thread breaks while sewing or the lower thread runs out, you can resume sewing from the point where the thread is ran out.

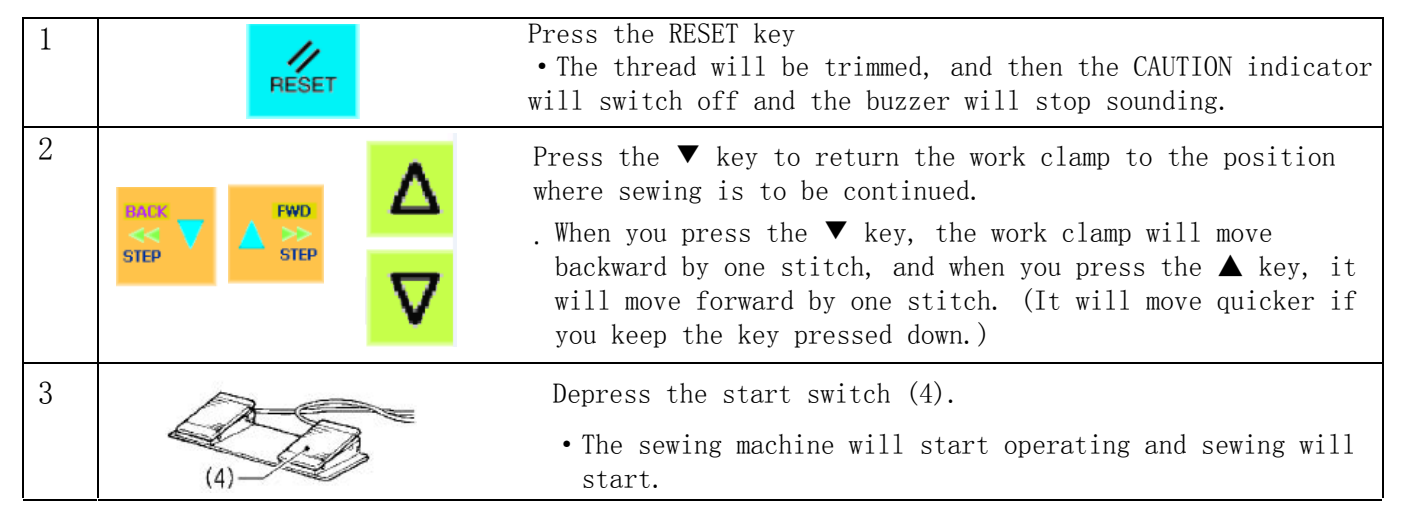

# 6.3 Using the thread wiper switch

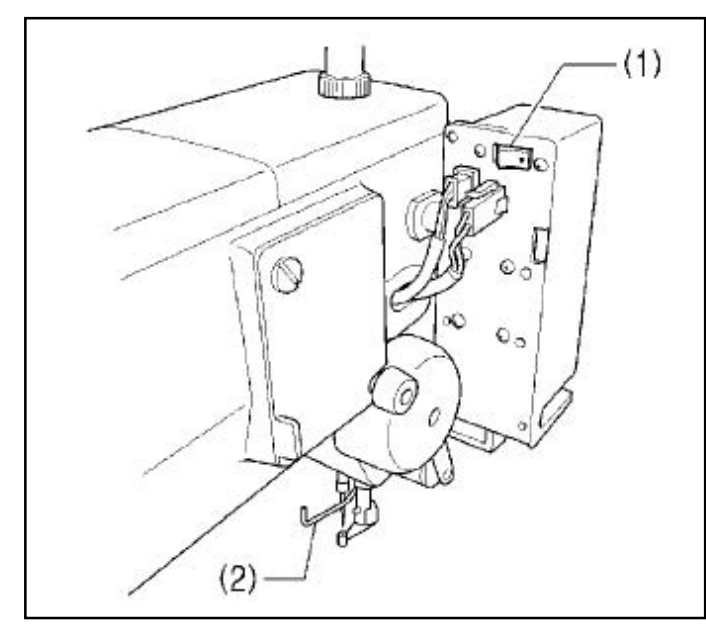

The thread wiper switch (1) can be used to turn the thread wiper (2) on and off (ON, OFF).

# 7. Maintenance

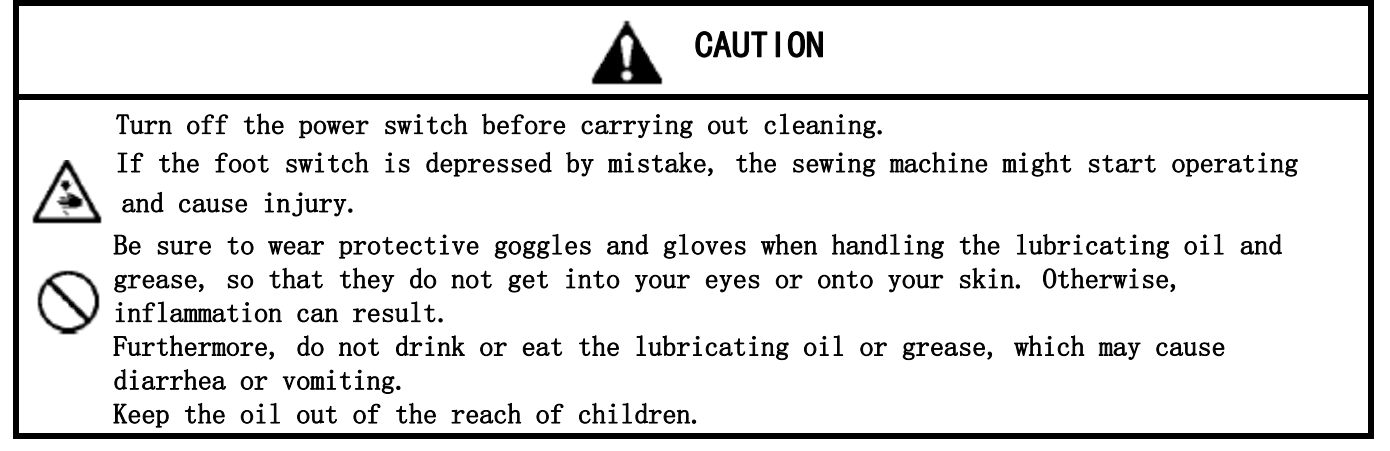

# 7.1 Cleaning the rotary hook

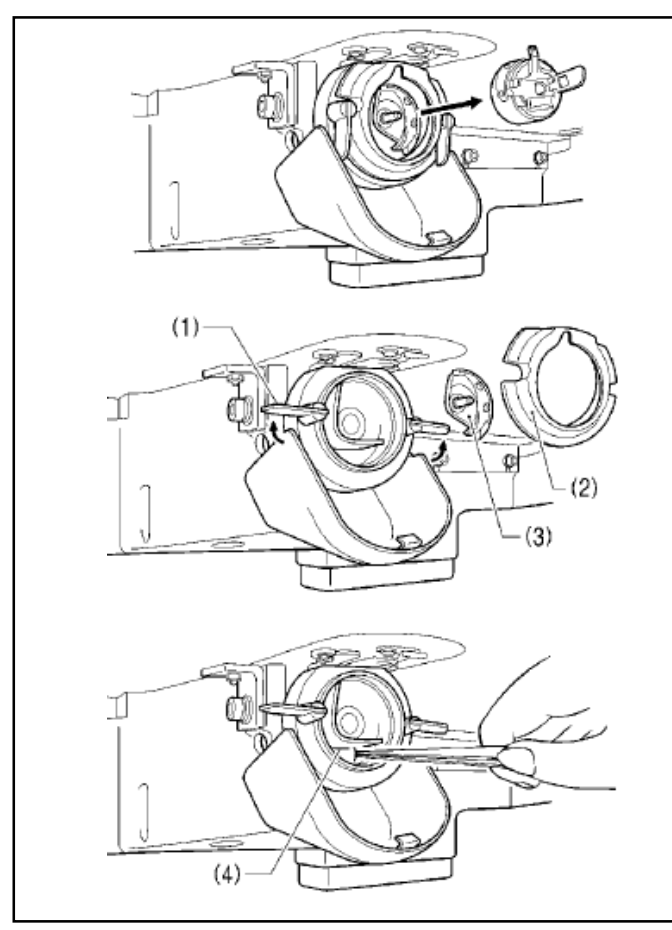

1) Pull the shuttle race cover downward to open it, and then remove the bobbin case.

- 2)Open the setting claw (1) in the direction indicated by the arrow, and then remove the shuttle race base (2) and the shuttle hook (3).
  - 3) Clean all the dust and thread ends from around the driver(4), the top of the rotary hook thread guide and the shuttle race.

# 7.2 Waste oil

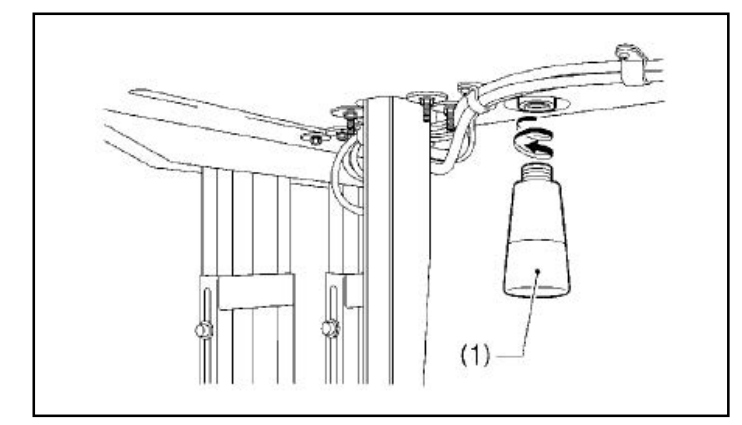

- 1) Remove and empty the oiler (1) whenever it is full.
- 2) After emptying oiler (1), screw it back into its original position.
  - \*Properly dispose of the waste oil in compliance with waste oil disposal regulations.

# 7.3 Checking the regulator

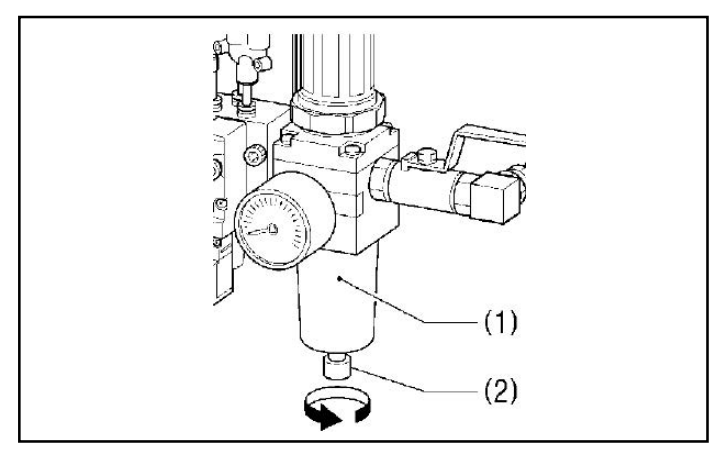

- If water has been collected in the bottle of the regulator (1), turn the drain cock (2) in the direction indicated by an arrow to drain the water.
- 2) After draining the water, tighten the drain cock (2).

7.4 Cleaning the control box air inlet ports

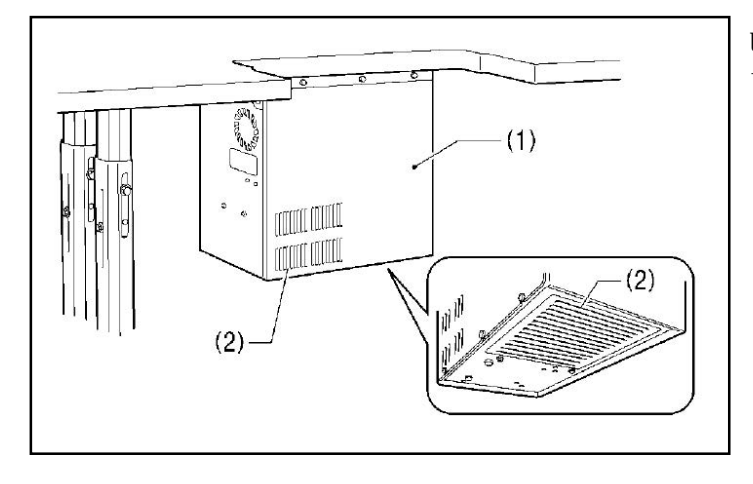

Use a vacuum cleaner to clean the filter in the air inlet ports (2) of the control box (1) at least once a month.

7.5 Cleaning the eye guard

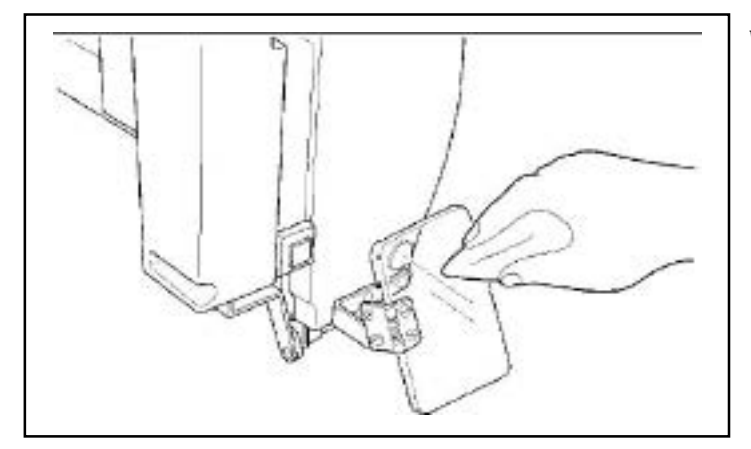

Wipe the eye guard clean with a soft cloth. [Note]

Do not use solvents such as kerosene or thinner to clean the eye guard.

7.6 Checking the needle

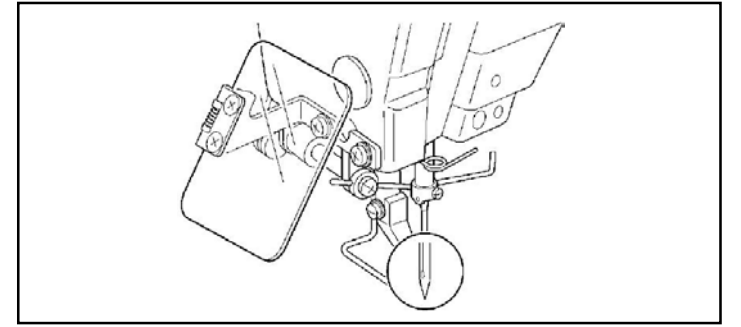

Always check that the tip of the needle is not broken or bent before starting sewing.

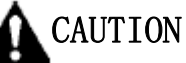

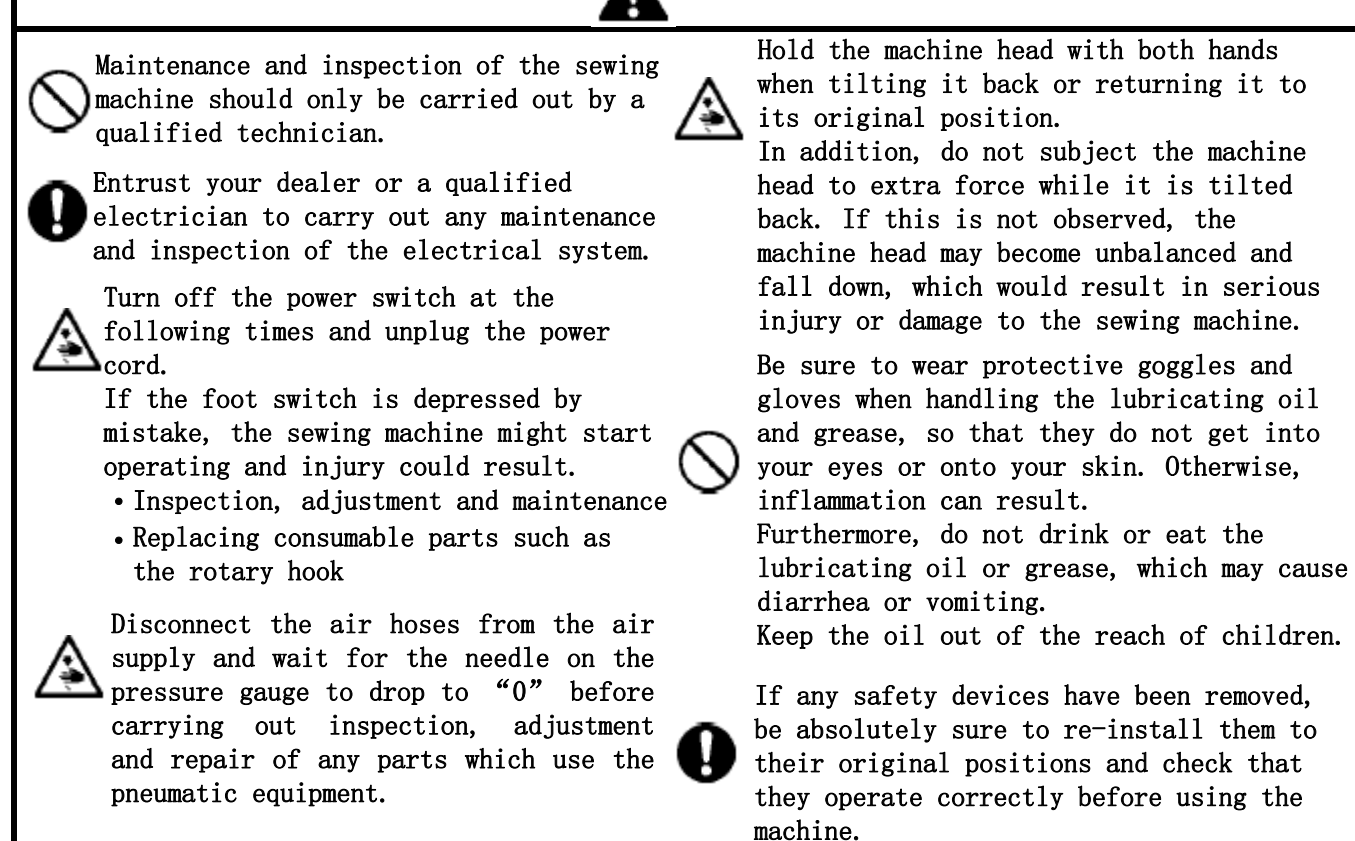

# 8.1 Adjusting the thread take-up spring

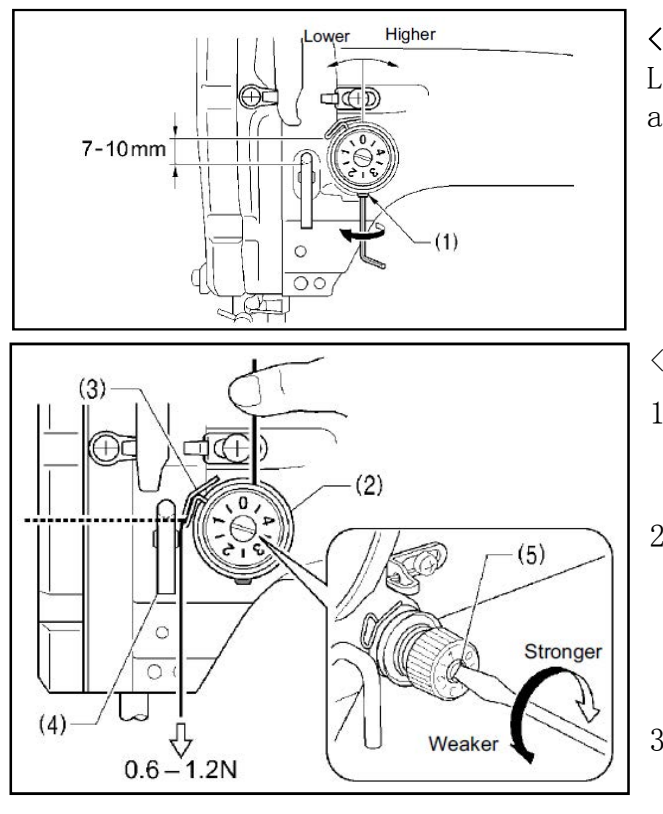

# [NOTE]

<Thread take-up spring height> Loosen the set screw (1) and turn the adjuster to adjust.

<Thread take-up spring tension>

- Press the upper thread slightly above the tension bracket (2) with a finger to stop the thread spooling out.
- 2) Pull the upper thread downward so that the thread take-up spring (3) is extended to the same height as the base of the thread guide arm (4), and then measure the tension of the thread take-up spring (3).
- Use a screwdriver to turn the tension stud
   (5) in order to adjust the tension of the thread take-up spring.

If the thread tension spring is not adjusted correctly, the upper thread trailing length will be uneven after thread trimming.

#### 8.2 Adjust arm thread guide

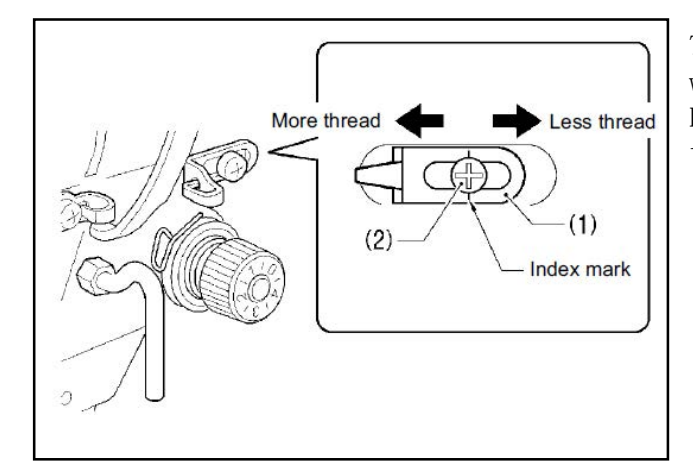

8.3 Adjusting the needle bar height

The standard position of arm thread guide (1) is when the screw (2) is aligned with the index mark. Loosen the screw (2) and move arm thread guide (1) to adjust.

- When sewing heavy material, move arm thread guide (1) to the left. (The thread take-up amount will become greater.)
- When sewing heavy material, move arm thread guide (1) to the right. (The thread take-up amount will become less.)

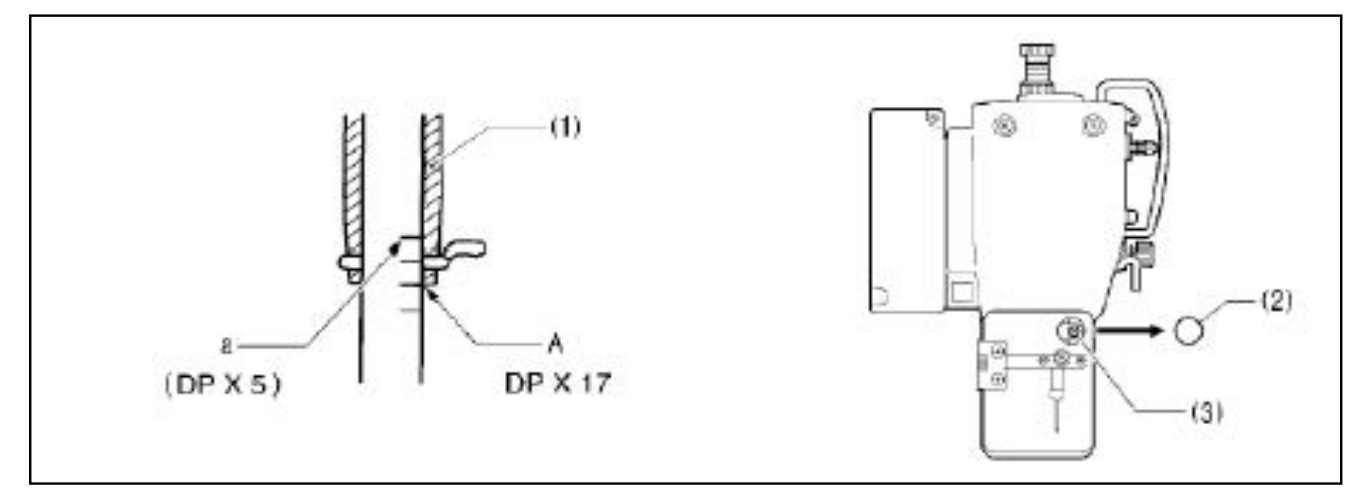

Turn the machine pulley to move the needle bar to the lowest position. Then remove the rubber plug (2), loosen the screw(3) and then move the needle bar up or down to adjust so that the second reference line from the bottom of the needle bar (reference line A) is aligned with the lower edge of the needle bar bush (1).

\* If using a DPX5 needle, use the highest reference line (reference line a).

#### 8.4 Adjusting the needle bar lift amount

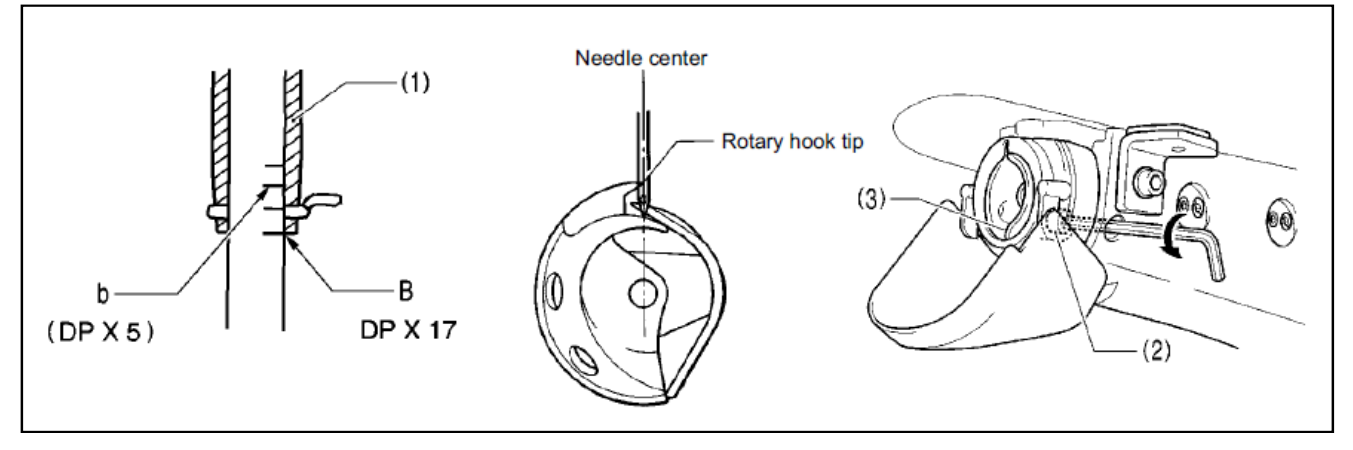

Turn the machine pulley to raise the needle bar from the lowest position until the lowest reference line on the needle bar (reference line B) is aligned with the lower edge of the needle bar bush (1), and then loosen the bolt (2) and move the driver (3) so that the tip of the rotary hook is aligned with the center of the needle. \*If using a DPX5 needle, use the second reference line from the top of the needle bar

\*If using a DPX5 needle, use the second reference line from the top of the needle bar (reference line b).

### 8.5 Adjusting the driver needle guard

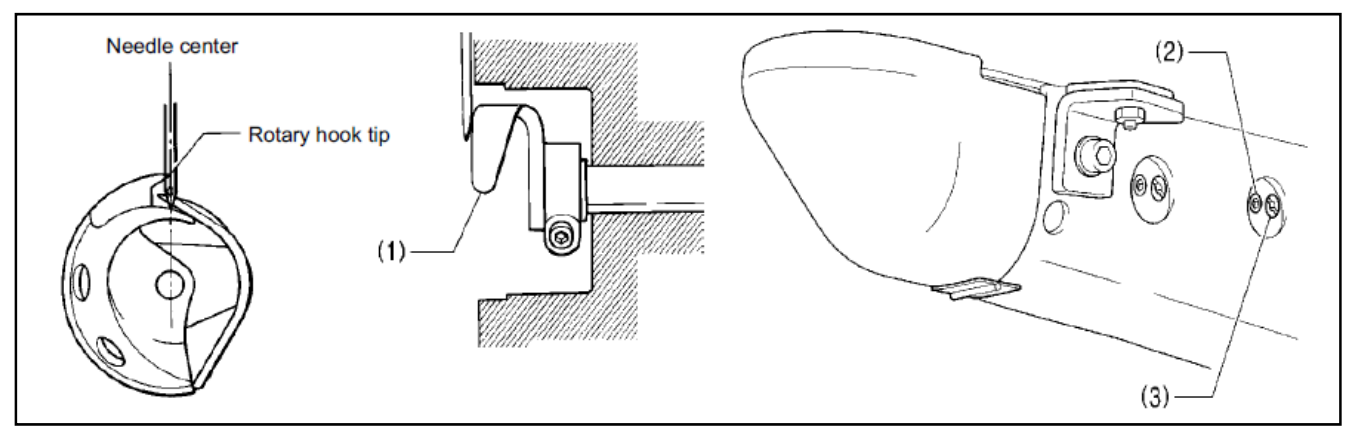

Turn the machine pulley to align the tip of the rotary hook with the center of the needle, and then loosen the set screw (2) and turn the eccentric shaft (3) to adjust so that the driver needle guard (1) is touching the needle.

#### [NOTE]

If it crosses the needle more than necessary, it will place a load on the needle, or it may cause poor thread tension. Furthermore, if it does not cross the needle at all, the tip of the rotary hook will interfere with the needle and skipped stitches may occur.

### 8.6 Adjusting the needle clearance

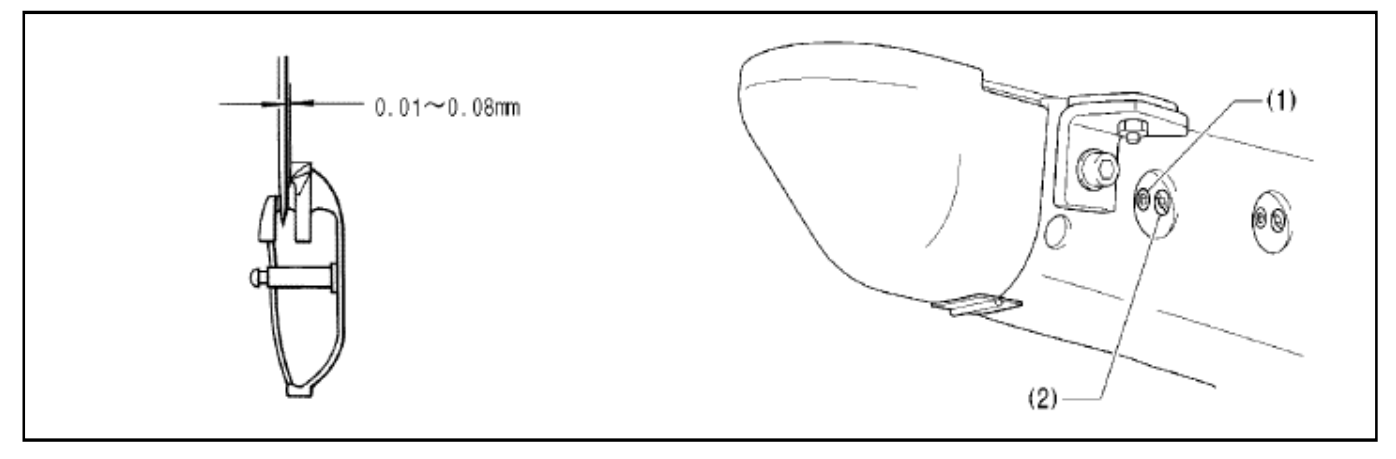

Turn the machine pulley to align the tip of the rotary hook with the center of the needle, and then loosen the set screw (1) and turn the adjusting stud (2) to adjust so that the clearance between the needle and the rotary hook is 0.01 - 0.08 mm.

# 8.7 Adjusting the shuttle race thread guide

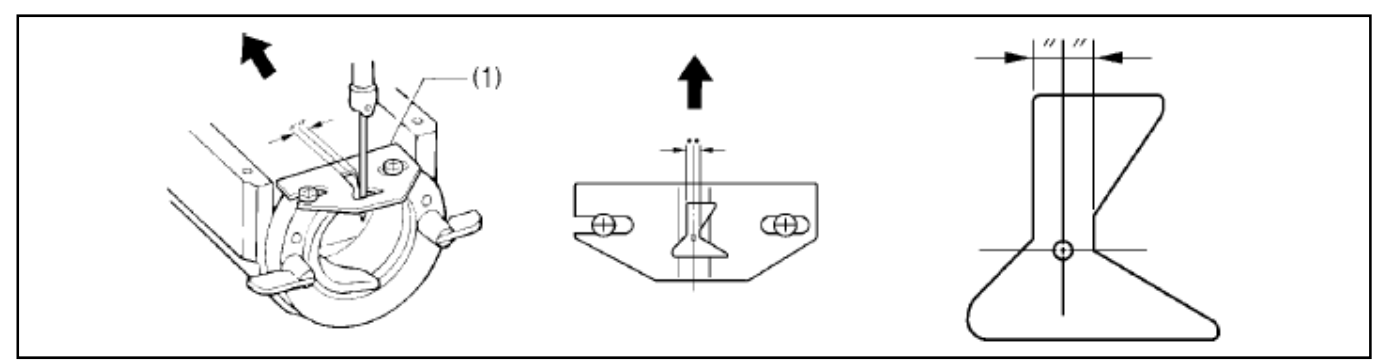

Install the shuttle race thread guide (1) by pushing it in the direction of the arrow so that the needle groove of thread guide (1) is aligned with the center of the needle plate hole. [Note]

If the shuttle race thread guide (1) is in the wrong position, thread breakages, soiled thread or tangling of the thread may occur.

The position of the shuttle race thread guide (1) is adjusted at the time of shipment from the factory. It should not be changed if possible.

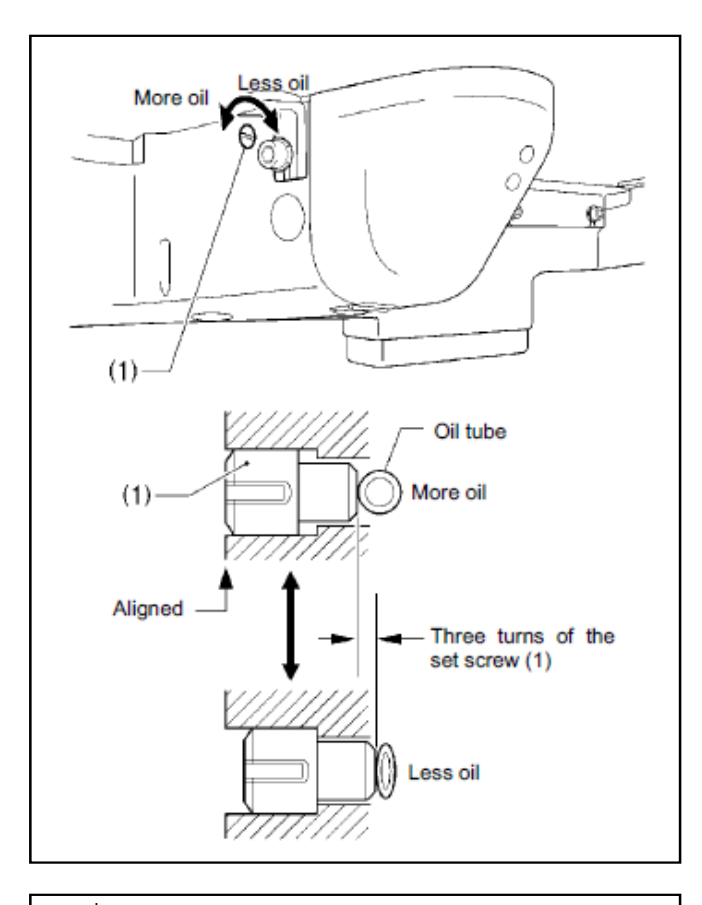

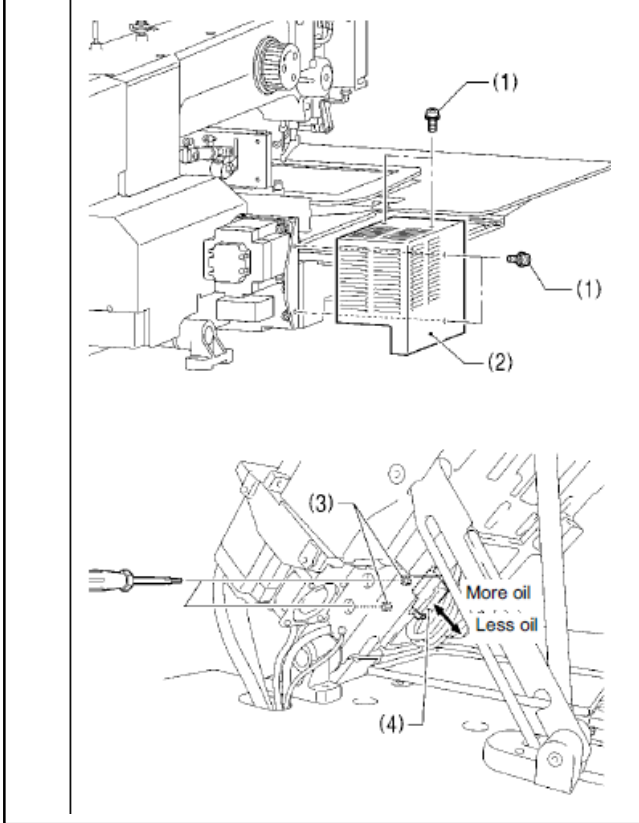

# $<\!\! \text{Adjusting}$ by changing the pressure on the oil tube $\!\!>$

The optimum position is when the head of the set screw (1) is aligned with the edge of the bed. The rotary hook lubrication amount can be adjusted within three turns to the right from that position.

• If the set screw (1) is turned clockwise, the lubrication amount becomes smaller.

• If the set screw (1) is turned

counterclockwise, the lubrication amount becomes greater.

\* If you would like the lubrication amount to be increased further from the position the head of the set screw (1) is aligned with the edge of the bed, use the following method to make the adjustment.

# <Adjusting by changing the amount of oil supplied from the sub-tank>

1) Remove the four screws (1), and then remove the X motor cover (2).

2) Tilt back the machine head.

3) Insert a screwdriver into the holes in the left side of the sewing machine bed and loosen the two bolts (3).

4) Move the sub-tank (4) up or down to adjust its position, and then tighten the two bolts (3).

• If the position of the sub-tank (4) is raised, the lubrication amount will increase.

If the position of the sub-tank (4) is lowered, the lubrication amount will decrease.
5) Return the machine head to its original position.

6) Install the X motor cover (2) with the four screws (1).

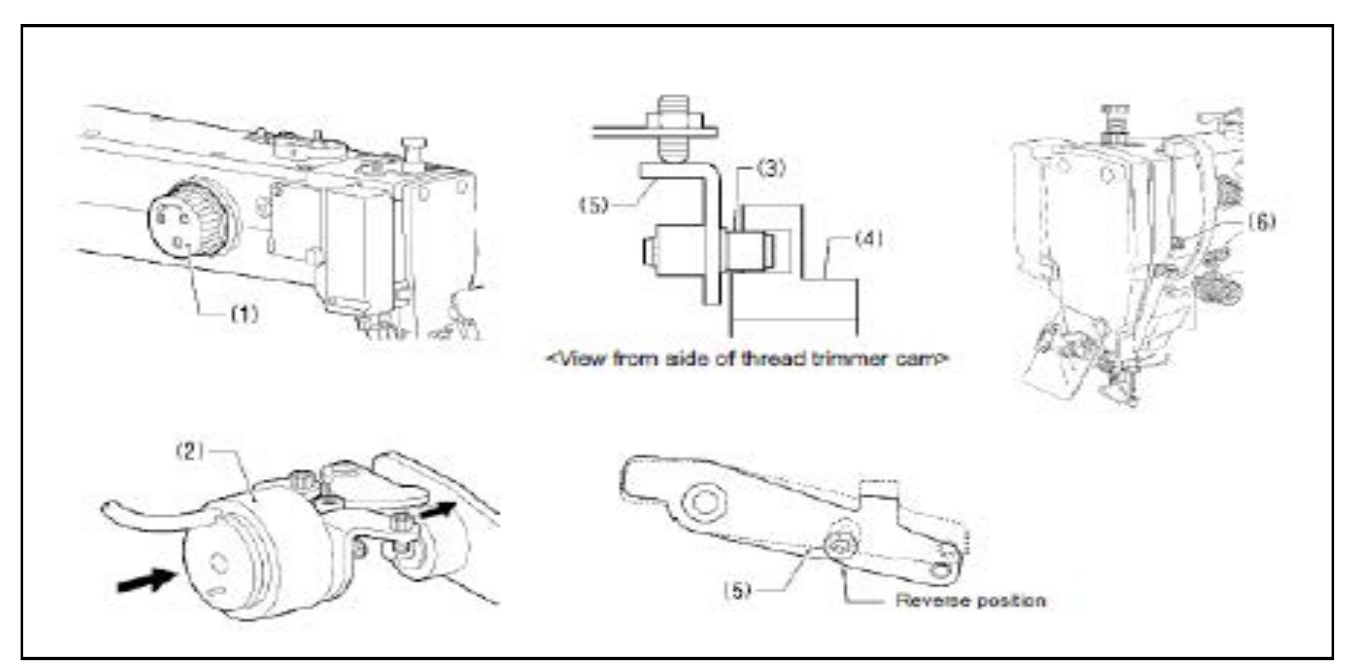

1) Open the top cover and tilt back the machine head.

2) Turn the pulley (1) by hand to lower the needle bar to its lowest position, and push the thread trimmer solenoid (2) as far as it will go.

3) With the collar (3) inserted into the groove of the thread trimmer cam (4), turn the pulley (1) by hand to set the driving lever (5) to the reverse position (when the thread take-up (6) is close to its lowest position).

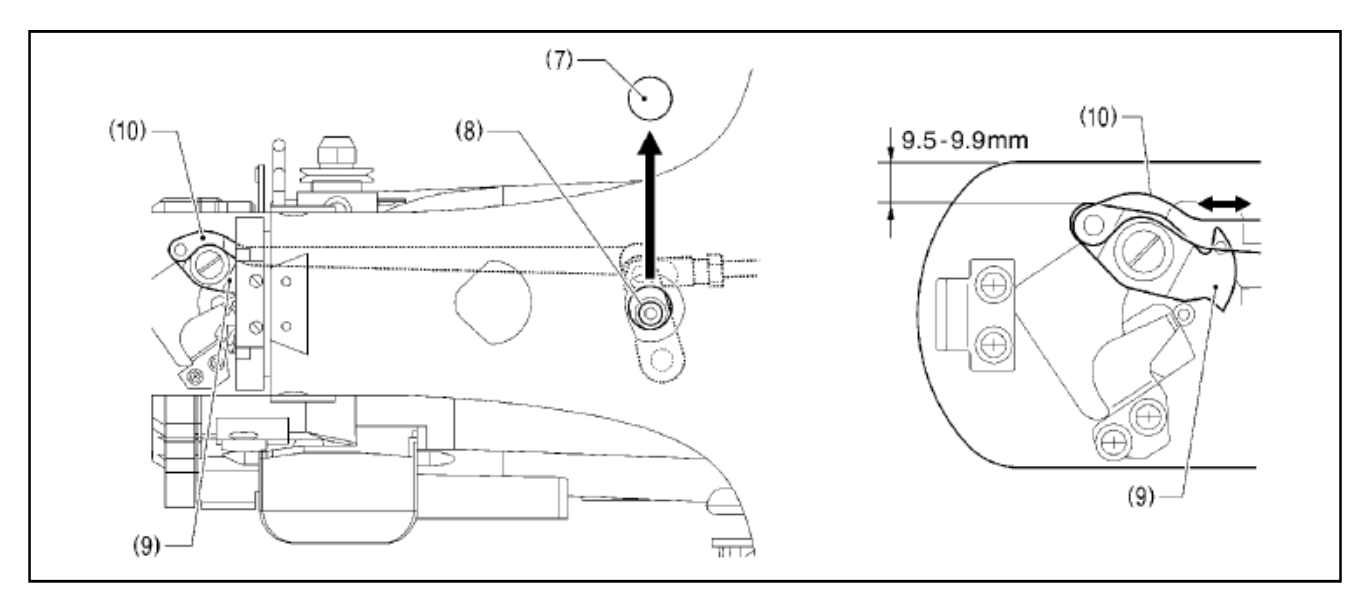

4) Remove the rubber cap (7).

5) Loosen the bolt (8).

6) Move the movable knife connecting plate (10) back and forth to adjust so that the distance from the ridge on the right side of the needle plate to the ridge on the movable knife (9) is 9.5-9.9 mm.

7) After tightening the bolt (8), check the above position once more.

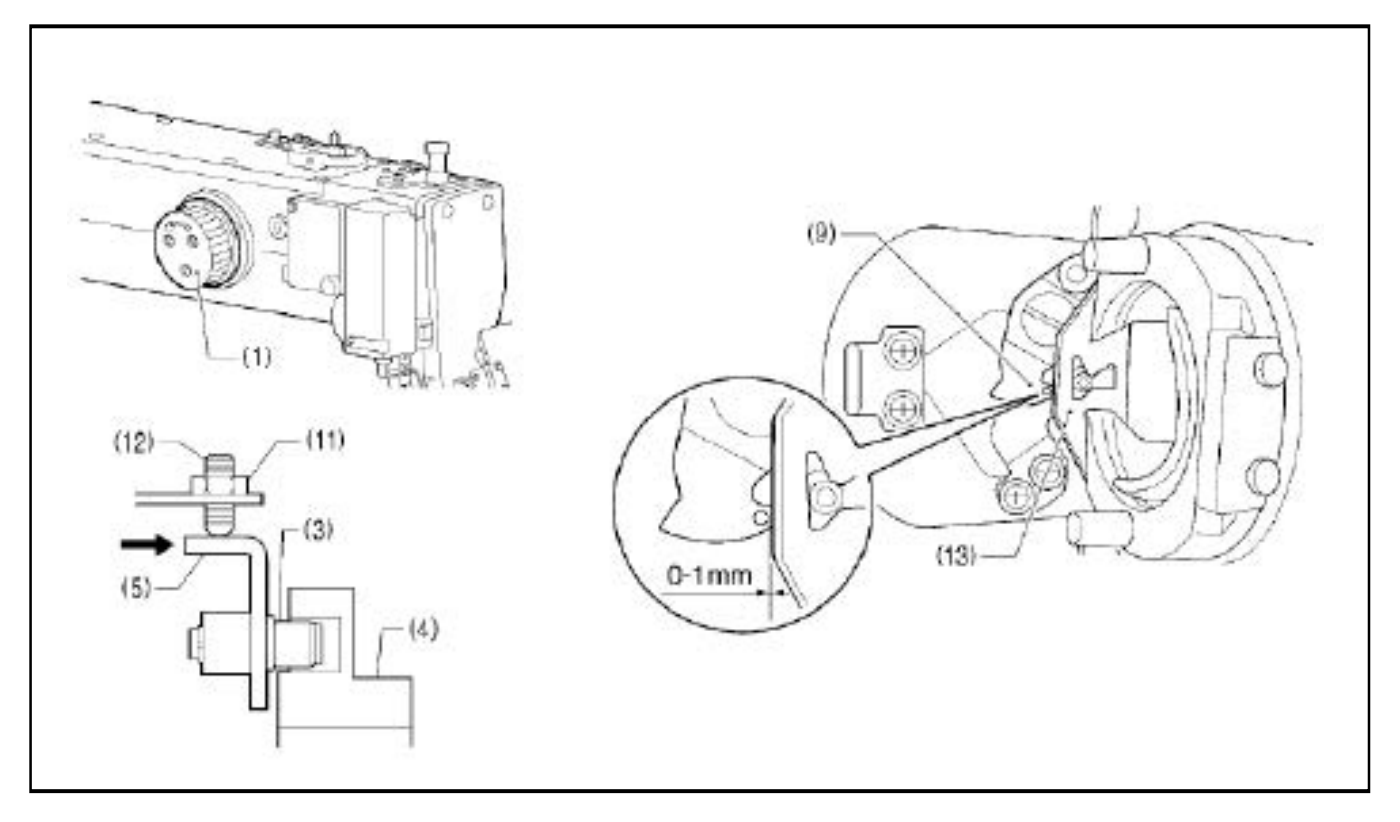

8) Turn the pulley (1) by hand to move the needle bar to its lowest position.

9) Loosen the nut (11), tighten the set screw (12) until the collar (3) is touching the inside of the groove in the thread trimmer cam (4), and then turn it back in the counterclockwise direction by approximately 1/4 of a turn.

10) Tighten the nut (11), and then check that the collar (3) is not touching the inside of the groove in the thread trimmer cam (4). In addition, push the driving lever (5) by hand toward the thread trimmer cam until the collar (3) touches the groove of the thread trimmer cam (4), and then check that the driving lever (5) returns smoothly to its original position when it is released.

11) Check that there is a gap of about 0-1 mm between the outside of the hole in the movable knife (9) and the ridge line on the shuttle race thread guide (13) when there is still play between the parts.

# 8.10 Replacing the movable and fixed knives

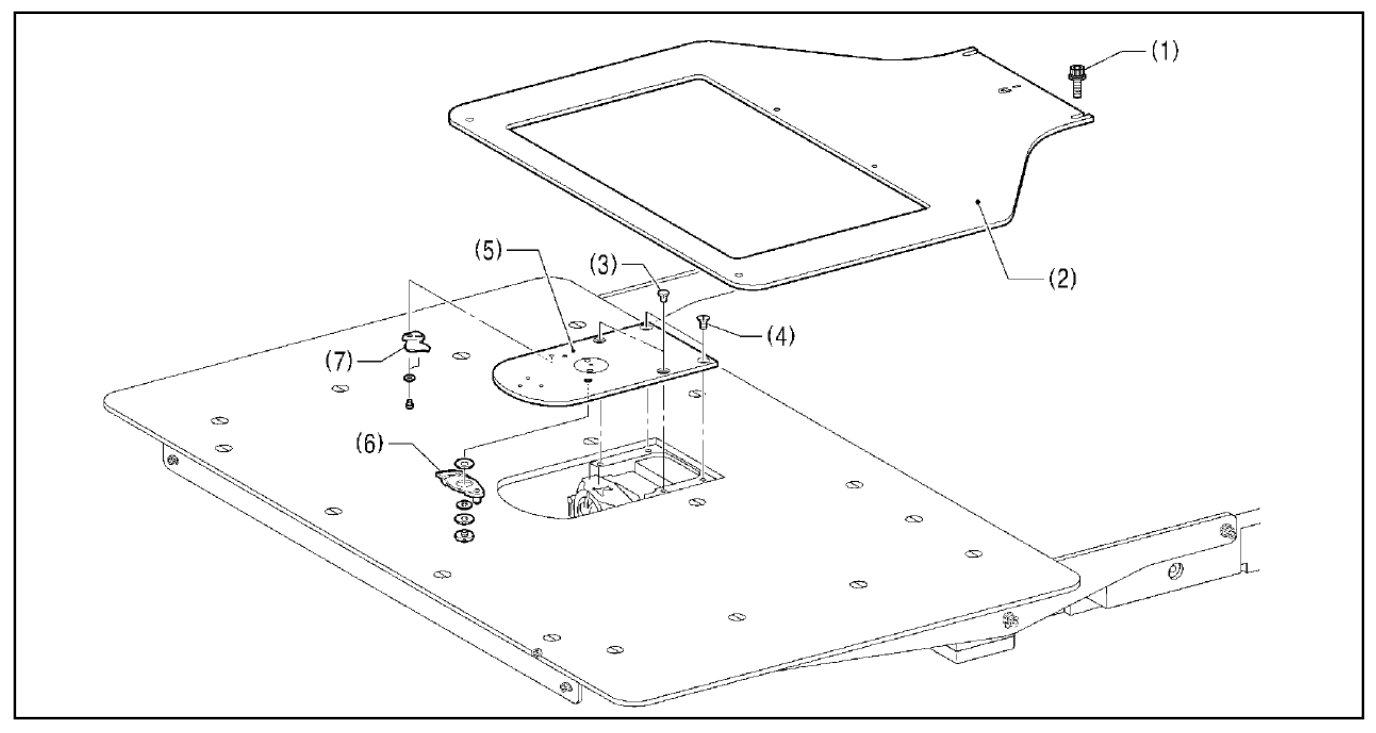

- 1) Loosen the two bolts (1) and then remove the feed plate (2).
- 2) Open the shuttle race cover, remove the two screws (3) and the two flat screws (4), and then remove the nssdle plate (5).
- 3) Remove the movable knife (6) and the fixed knife (7).

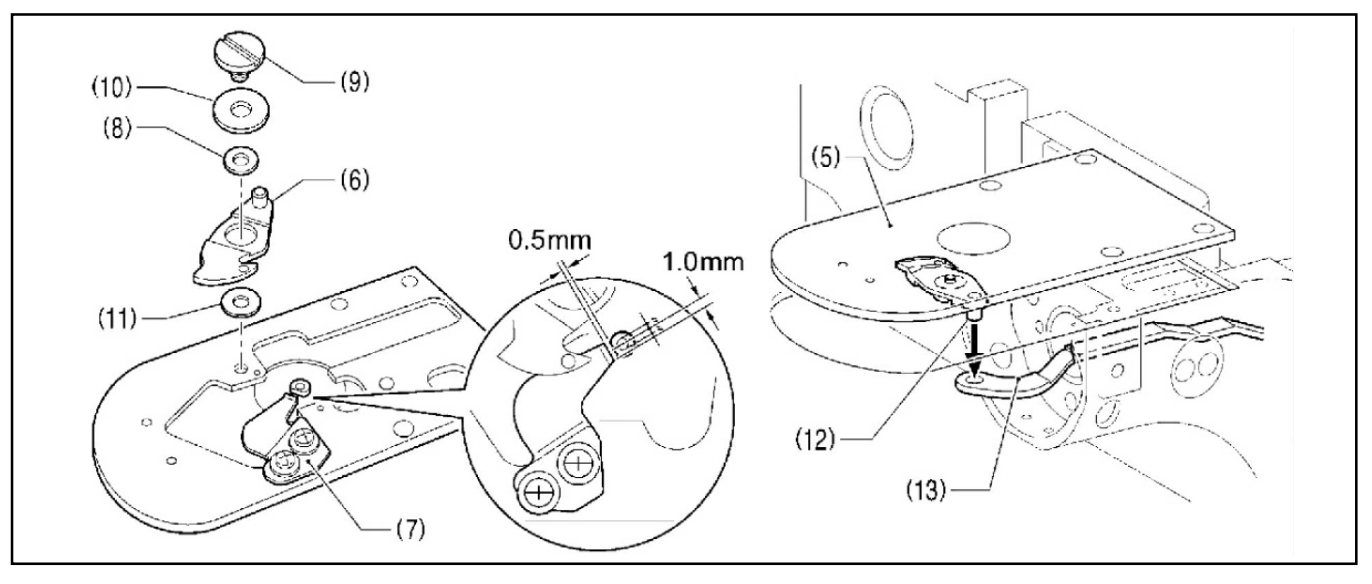

- 4) Install the new fixed knife (7) in the position shown in the illustration.
- 5) Apply grease to the outside of the collar (8) and to the shoulder screw (9), and then install the new movable knife(6) together with the thrust washer (10) and the movable knife spacer (11).
- 6) Check that the movable knife (6) and fixed knife (7) cut the thread cleanly. Replace the movable knife spacer with accessory spacers(t=0.2,0.3,0.4) so that the knives trim the thread accurately.
  - \* If the knife pressure is too weak and the thread is not completely cut, use a thinner movable knife spacer.
  - \* If the knife pressure is too strong and the movable knife (1) turns stiffly, use a thicker movable knife spacer.
- 7) Apply grease to the pin (12), place it into the movable knife connecting plate (13), and install it to the needle palte (5).
- 8) Check that the needle is aligned with the center of the needle hole.

# 8.11 Installing the feed plate

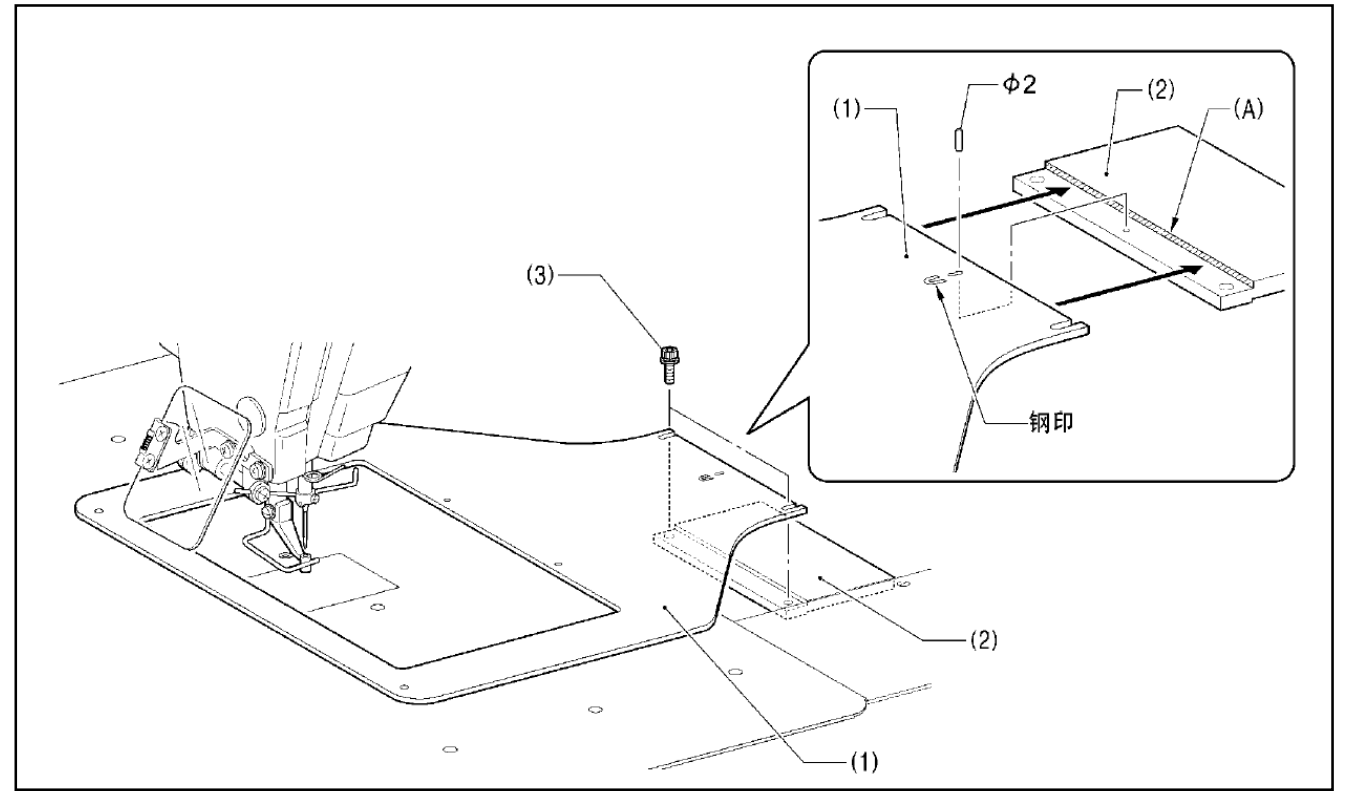

#### [NOTE]

Install the feed so that surface with the index mark is facing upward.

Place the rear edge, of the feed plate (1) against the stepped part of base plate Y (2) (hatched shaded section (A)).and use a 2 mm diameter pin (such as a needle) to align the hole in the feed plate (1) with the hole in base plate Y (2); then tighten the two bolts (3).

#### 8.12 Adjusting the thread wiper

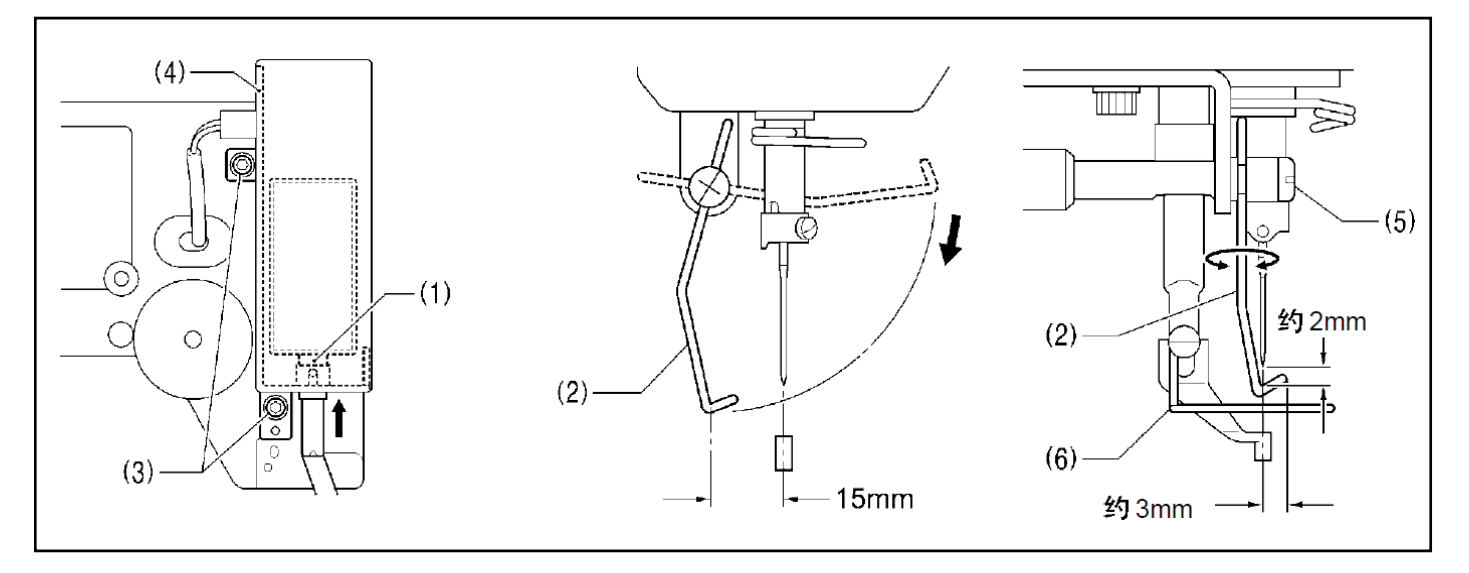

1) Loosen the two screws (3) and shift the entire solenoid setting plate (4) up or down to adjust so that the thread wiper (2) is 15mm in front of the needle center when the plunger (1) of the thread wiper solenoid is driven to the full stroke.

2) Loosen the screw (5) and adjust the position of the thread wiper (2) so that the distance from the thread wiper to the tip of the needle is approximately 2 mm and the tip of the thread wiper (2) is approximately 3 mm from the center of the needle when the thread wiper (2) passes below the needle during operation.

### [NOTE]

Check that the thread wiper (2) does not touch the finger guard (6).

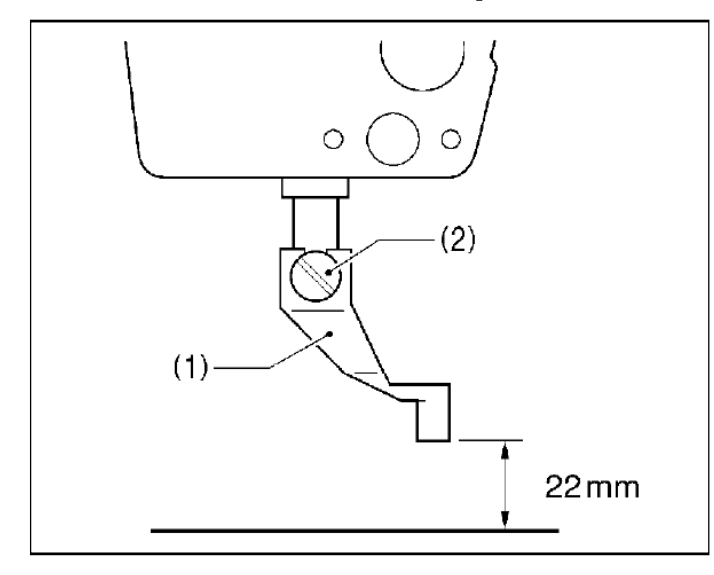

#### 8.13 Presser foot installation position

Install the presser foot (1) with the screw (2) so that the distance from the bottom of the presser foot to the top of the needle plate is 22mm when the sewing machine is stopped and the presser foot (1) is raised.

# 9. Table of error codes

# 

Wait at least 5 minutes after turning off the power switch and disconnecting the power cord from the wall outlet before opening the cover of the control box. Touching areas where high voltages are present can result in severe injury.

If a malfunction should occur with the sewing machine, a buzzer will sound and an error code will appear in the display window. Follow the remedy procedure to eliminate the cause of the problem.

#### Switch-related errors

/Y

| Code | Cause and remedy                                                                                                   |
|------|----------------------------------------------------------------------------------------------------|
| E010 | Stop switch was pressed. Press the RESET key to clear the error.                                                   |
| E011 | Stop switch was pressed. Press the RESET key to clear the error.                                                   |
| LUII | Press the ▼ key to move the work clamp so that you can continue sewing.                                            |
| E015 | The stop switch was still being pressed, or there is a problem with the stop switch connection.                    |
| LUIJ | Turn off the power, and then check that connector P13 on the main P.C. board is properly connected.                |
| E016 | Problem with the stop switch connection.                                                                           |
| 2010 | Turn off the power, and then check that connector P13 on the main P.C. board is properly connected.                |
|      | The power was turned on while the start switch was still being depressed, or the start switch was depressed        |
|      | without the work clamp being lowered.                                                                              |
| F025 | If the power has been turned on while the start switch was still depressed, turn off the power and check the start |
| 2020 | switch.                                                                                                    |
|      | If the start switch was depressed without lowering the work clamp, depress the work clamp switch to lower the      |
|      | work clamp.                                                                                                    |
| E035 | The work clamp switch is depressed.                                                                                |
|      | Turn off the power, and then check the work clamp switch.                                                          |
| F036 | A foot switch that does not match specifications is connected, or work clamp mode has not been set correctly.      |
|      | Use a foot switch that matches specifications, or initialize the memory switch settings.                           |
|      | Machine head tilting was detected after the power was turned on.                                                   |
| E050 | Turn off the power, and then return the machine head to its original position.                                     |
|      | Check that connector P9 on the main P.C. board is properly connected.                                              |
| E051 | Machine head tilting was detected while the sewing machine was operating.                                          |
|      | Turn off the power, and then check that connector P9 on the main P.C. board is properly connected.                 |
|      | Machine head tilting was detected when the power was turned on.                                                    |
| E055 | Turn off the power, and then return the machine head to its original position.                                     |
|      | Check that connector P9 on the main P.C. board is properly connected.                                              |
| E065 | An operation panel key was still being pressed when the power was turned on, or key is faulty.                     |
|      | Turn off the power and check the operation panel.                                                                  |

#### Upper shaft motor-related errors

| Code | Cause and remedy                                                                                                  |
|------|----------------------------------------------------------------------------------------------------|
| E110 | Needle up stop position error.                                                                                    |
| LIIU | Turn the machine pulley until the point where the error display disappears.                                       |
| E111 | Upper shaft did not stop at the needle up stop position when the sewing machine stopped.                          |
| EIII | Turn the machine pulley until the point where the error display disappears.                                       |
| E120 | Needle drop signal could not be detected.                                                                         |
|      | Turn off the power, and then check the synchronizer connection.                                                   |
| E121 | Thread trimming was not completed.                                                                                |
|      | Turn off the power, and then check if the cutting edges of the fixed knife and movable knife are damaged or worn. |

(Continued on next page)

| Code | Cause and remedy                                                                                                    |
|------|----------------------------------------------------------------------------------------------------|
| E130 | Sewing machine motor stopped due to a problem, or synchronizer is faulty.<br>Turn off the power, and then turn the machine pulley and check if the sewing machine has locked up.<br>Check that connectors P4 and P5 on the power supply motor P.C. board are properly connected.                                                                |
| E131 | Synchronizer is faulty.<br>Turn off the power, and then check that connector P5 on the power supply motor P. C. board is properly<br>connected.                                                                                                    |
| E132 | Problem detected with sewing machine motor operation.<br>Turn off the power, and then check that connector P4 on the power supply motor P.C. board is properly<br>connected.                                                                                                    |
| E133 | Sewing machine motor stopping position is incorrect.<br>Turn off the power, and then check that connector P5 on the power supply motor P.C. board is properly<br>connected.                                                                                                    |
| E150 | Sewing machine motor is overheating, or temperature sensor is faulty.<br>Turn off the power, and then check the sewing machine motor.<br>(When sewing data with a small number of stitches (15 stitches or less) is sewn repeatedly (short cycle<br>operation), the upper shaft motor may overheat and the "E150" error code may be generated.) |

#### Feed mechanism-related errors

| Code | Cause and remedy                                                                                             |
|------|----------------------------------------------------------------------------------------------------|
|      | X-feed motor home position cannot be detected.                                                               |
| E200 | Problem with X -feed motor or poor X home position sensor connection.                                        |
|      | Turn off the power, and then check that connector P10 on the PMD P.C. board and connector P20 on the main    |
|      | P.C. board are properly connected.                                                                           |
| E201 | X-feed motor stopped due to a problem.                                                                       |
| L201 | Turn off the power, and then check if there are any problems in the X-feed direction.                        |
| E202 | Problem with X-feed motor or Y-feed motor home position adjustment data.                                     |
| LZUZ | Re-adjust the home position.                                                                                 |
| E204 | X feed motor stopped abnormally during sewing.                                                               |
| L204 | Turn off the power, and then check if there are any problems in the X-feed direction.                        |
| E205 | X feed motor stopped abnormally while moving to the sewing start position.                                   |
| L203 | Turn off the power, and then check if there are any problems in the X-feed direction.                        |
| F206 | X feed motor stopped abnormally during test feeding.                                                         |
|      | Turn off the power, and then check if there are any problems in the X-feed direction.                        |
| F207 | X feed motor stopped abnormally during programming.                                                          |
|      | Turn off the power, and then check if there are any problems in the X-feed direction.                        |
|      | Y-feed motor home position cannot be detected.                                                               |
| F210 | Problem with Y-feed motor or poor Y home position sensor connection.                                         |
|      | Turn off the power, and then check that connector P8 on the PMD P.C. board and connector P4 on the main P.C. |
|      | board are properly connected.                                                                                |
| F211 | Y-feed motor stopped due to a problem.                                                                       |
|      | Turn off the power, and then check if there are any problems in the Y-feed direction.                        |
| F214 | Y feed motor stopped abnormally during sewing.                                                               |
|      | Turn off the power, and then check if there are any problems in the Y-feed direction.                        |
| E215 | Y feed motor stopped abnormally while moving to the sewing start position.                                   |
|      | Turn off the power, and then check if there are any problems in the Y-feed direction.                        |
| F216 | Y feed motor stopped abnormally during test feeding.                                                         |
|      | Turn off the power, and then check if there are any problems in the Y-feed direction.                        |
| E217 | Y feed motor stopped abnormally during programming.                                                          |
|      | Turn off the power, and then check if there are any problems in the Y-feed direction.                        |

#### Work clamp-related errors

| Code | Cause and remedy                                                                                                  |  |
|------|----------------------------------------------------------------------------------------------------|--|
| E300 | Work clamp home position cannot be detected.                                                                      |  |
|      | Problem with work clamp motor or poor work clamp home position sensor connection.                                 |  |
|      | Turn off the power, and then check that connector P3 on the PMD P.C. board and connector P5 on the main P.C.      |  |
|      | board are properly connected.                                                                                     |  |
| E301 | Intermittent presser foot raised or lowered position cannot be detected.                                          |  |
|      | Turn off the power, and then check if there are any problems in the intermittent presser foot vertical direction. |  |
| E303 | Problem with work clamp motor home position adjustment data.                                                      |  |
|      | Re-adjust the home position.                                                                                      |  |

#### Communication and memory-related errors

| Code  | Cause and remedy                                                                                              |  |  |
|-------|----------------------------------------------------------------------------------------------------|--|--|
|       | Connection communication error with power supply motor P. C. board detected when power was turned on.         |  |  |
| E401  | Turn off the power, and then check that connector P6 on the power supply motor P.C. board and connector P17   |  |  |
|       | on the main P.C. board are properly connected.                                                                |  |  |
| F 400 | Communication error with programmer detected when power is turned on.                                         |  |  |
| E402  | Turn off the power, and then check that connector P7 on the main P.C. board is properly connected.            |  |  |
| E 402 | Connection error with PMD P. C. board detected when power was turned on.                                      |  |  |
| E403  | Turn off the power, and then check that connector P1 on the PMD P.C. board is properly connected.             |  |  |
| E440  | Communication error with main P. C. board detected.                                                           |  |  |
| E410  | Turn off the power, and then turn it back on again.                                                           |  |  |
| E444  | Communication error with power supply motor P. C. board detected.                                             |  |  |
| E411  | Turn off the power, and then turn it back on again.                                                           |  |  |
| E440  | Communication error with programmer detected.                                                                 |  |  |
| E412  | Turn off the power, and then turn it back on again.                                                           |  |  |
| E442  | Communication error with PMD P. C. board detected.                                                            |  |  |
| E413  | Turn off the power, and then turn it back on again.                                                           |  |  |
| E420  | No CF card is inserted.                                                                                       |  |  |
| E404  | Program contents are incorrect and cannot be used, or no data.                                                |  |  |
| E421  | Check that the CF card or floppy disk contains data with this program number.                                 |  |  |
| E422  | Error occurred while reading the CF card or floppy disk.                                                      |  |  |
| C422  | Check the data on the CF card or floppy disk.                                                                 |  |  |
| E424  | Insufficient free space on CF card.                                                                           |  |  |
| C424  | Use a different CF card.                                                                                      |  |  |
|       | Error occurred while writing to the CF card or floppy disk.                                                   |  |  |
| E425  | Use the specified type of CF card.                                                                            |  |  |
|       | Check if the floppy disk is write-protected and if it has enough free space.                                  |  |  |
| F426  | R/W key has not been pressed.                                                                                 |  |  |
| L420  | Press the R/W key to load the data.                                                                           |  |  |
|       | CF card or floppy disk does not contain any data with this program number.                                    |  |  |
| E427  | Check the program number.                                                                                     |  |  |
|       | Data that has already been loaded into internal memory can be used without having to press the R/W key again. |  |  |
| F430  | Data cannot be backed up to main P.C. board.                                                                  |  |  |
| L400  | Turn off the power, and then turn it back on again.                                                           |  |  |
| F440  | Data memory error on main P.C. board.                                                                         |  |  |
|       | Turn off the power, and then turn it back on again.                                                           |  |  |
| F450  | Model selection cannot be read from the machine head memory.                                                  |  |  |
|       | Turn off the power and check that connector P3 on the power supply motor P.C. board is properly connected.    |  |  |
| F451  | Data cannot be backed up to machine head memory.                                                              |  |  |
|       | Turn off the power, and then turn it back on again.                                                           |  |  |
|       | Machine head memory is not connected.                                                                         |  |  |
| E452  | Turn off the power, and then check that connector P3 on the power supply motor P.C. board is properly         |  |  |
|       | connected.                                                                                                    |  |  |
| F474  | Internal memory is full and copying is not possible.                                                          |  |  |
|       | Clear the sewing data.                                                                                        |  |  |

#### Data editing-related errors

| Code | Cause and remedy                                                                                       |  |  |
|------|----------------------------------------------------------------------------------------------------|--|--|
| E500 | The enlargement ratio setting caused the sewing data to extend outside the sewing area.                |  |  |
|      | Set the enlargement ratio again.                                                                       |  |  |
| E501 | Sewing data that exceeds the sewing machine's sewing area was loaded.                                  |  |  |
|      | Check the size of the sewing data.                                                                     |  |  |
| E502 | The enlargement ratio caused the data pitch to exceed the maximum pitch of 12.7 mm.                    |  |  |
|      | Set the enlargement ratio again.                                                                       |  |  |
| E510 | Invalid code in sewing data.                                                                           |  |  |
|      | Reload the data from the CF card or floppy disk.                                                       |  |  |
| E511 | No end code has been input into sewing data.                                                           |  |  |
|      | Input an end code, or change the program number.                                                       |  |  |
| E512 | Number of stitches exceeds allowed maximum.                                                            |  |  |
| E520 | Extended option output number already exists. Change the extended option output number.                |  |  |
|      | If not using the extended option output, initialize the data to clear the extended option output data. |  |  |
| E530 | Changing program number is prohibited.                                                                 |  |  |

#### P.C. board-related errors

| Code  | Cause and remedy                                                                                            |
|-------|----------------------------------------------------------------------------------------------------|
| E700  | Abnormal rise in power supply voltage.                                                                      |
| L/00  | Turn off the power and check the input voltage.                                                             |
| E701  | Abnormal rise in sewing machine motor drive voltage.                                                        |
|       | Turn off the power, and then check the voltage.                                                             |
| E705  | Abnormal drop in power supply voltage.                                                                      |
|       | Turn off the power and check the input voltage.                                                             |
| E710  | Abnormal current detected in sewing machine motor.                                                          |
|       | Turn off the power, and then check if there are any problems with the sewing machine.                       |
| F711  | Abnormal current detected in X-feed motor.                                                                  |
|       | Turn off the power, and then check if there are any problems in the X-feed direction.                       |
| F712  | Abnormal current detected in Y-feed motor.                                                                  |
| 27.12 | Turn off the power, and then check if there are any problems in the Y-feed direction.                       |
|       | Abnormal current detected in work clamp motor.                                                              |
| E713  | Turn off the power, and then check if there are any problems with the X-feed mechanism, Y-feed mechanism or |
|       | work clamp lifter.                                                                                          |
| F730  | External error input (AIRSW) detected.                                                                      |
| L/30  | Turn off the power, and then check the air pressure.                                                        |
|       | Control box cooling fan does not operate.                                                                   |
| E740  | Turn off the power, and then check if the cooling fan is blocked with scraps of thread.                     |
|       | Check that connector P22 on the main P.C. board is properly connected.                                      |
|       | X-feed motor cooling fan does not operate.                                                                  |
| E741  | Turn off the power, and then check if the cooling fan is blocked with scraps of thread.                     |
|       | Check that connector P10 on the main P.C. board is properly connected.                                      |
|       | Y-feed motor cooling fan does not operate.                                                                  |
| E742  | Turn off the power, and then check if the cooling fan is blocked with scraps of thread.                     |
|       | Check that connector P10 on the main P.C. board is properly connected.                                      |

If an error code that is not listed above appears or if carrying out the specified remedy does not solve the problem, contact the place of purchase.

# **10.** Troubleshooting

Ş

- Please check the following points before calling for repairs or service.
- If the following remedies do not fix the problem, turn off the power switch and consult a qualified technician or the place of purchase.

# 

Turn off the power switch and disconnect the power cord before carrying out troubleshooting. If the foot switch is depressed by mistake, the sewing machine might start operating and injury could result.

| Problem                                               | Cause                                                   | Remedy                                                                           |
|-------------------------------------------------------|---------------------------------------------------------|----------------------------------------------------------------------------------|
| Work clamp does not lift.                             | Work clamp moves stiffly.                               | Apply a suitable amount of grease to the sliding parts of the work clamp slider. |
| Work clamp does not drop.                             | Air tube of presser lifter cylinder is bent or damaged. | Straighten the bend in the tube or replace the tube.                             |
| Work clamp lift amount is incorrect.                  | Work clamp lifter lever position is incorrect.          | Adjust the position of the work clamp lifter lever.                              |
| Work clamp does not<br>lift to the maximum<br>height. | Cylinder joint position is incorrect.                   | Adjust the position of the cylinder joint.                                       |
| Thread wiper does not operate correctly.              | The thread wiper is obstructing the needle.             | Adjust the height of the thread wiper.                                           |
|                                                       |                                                         | Adjust the stroke of the thread wiper.                                           |
|                                                       | Thread wiper position is incorrect.                     | Adjust the stroke of the thread wiper.                                           |
| Lower thread winds to one side.                       | Bobbin winder tension assembly height is incorrect.     | Adjust the height of the bobbin winder tension assembly.                         |
| Lower thread winding amount is incorrect.             | Bobbin presser position is incorrect.                   | Adjust the position of the bobbin presser.                                       |
| Thread slips out of the needle.                       | Stitches being skipped at the sewing start.             | Refer to "Skipped stitches occur".                                               |
|                                                       | Upper thread trailing length is uneven.                 | Adjust the sub-tension.                                                          |
|                                                       | Position of shuttle race thread guide is incorrect      | Adjust the position of the shuttle race thread guide.                            |

| Problem                 | Cause                                                              | Remedy                                                                                  |
|-------------------------|--------------------------------------------------------------------|-----------------------------------------------------------------------------------------|
| Upper thread breaks.    | Upper thread tension is too strong.                                | Adjust the upper thread tension.                                                        |
|                         | Needle is incorrectly installed.                                   | Install the needle correctly.                                                           |
|                         | Thread is too thick for the needle.                                | Select a thread that matches the needle.                                                |
|                         | Thread take-up spring tension and height are incorrect.            | Adjust the tension and height of the thread take-up spring.                             |
|                         | Damage or burring of the rotary hook, needle hole plate or needle. | Repair or replace the problem part.                                                     |
|                         | Thread breaking from heat (Synthetic thread)                       | Use a cooling tank.                                                                     |
|                         | Thread is threaded incorrectly.                                    | Thread the thread correctly.                                                            |
| Lower thread breaks.    | Lower thread tension is too strong.                                | Adjust the lower thread tension.                                                        |
|                         | Damage to corners of needle hole plate or bobbin case.             | Repair or replace the problem part.                                                     |
| Skipped stitches occur. | Clearance between needle and rotary hook tip is too great.         | Adjust the needle clearance.                                                            |
|                         | Needle and rotary hook timing is incorrect.                        | Adjust the needle bar lift amount.                                                      |
|                         | The driver is covering the needle more than necessary.             | Adjust the driver needle guard.                                                         |
|                         | Needle is bent.                                                    | Replace the needle.                                                                     |
|                         | Needle is incorrectly installed.                                   | Install the needle correctly.                                                           |
| Needle is broken.       | Clearance between needle and rotary hook tip is too great.         | Adjust the needle clearance.                                                            |
|                         |                                                                    | Adjust the needle bar lift amount.                                                      |
|                         | Needle is bent.                                                    | Replace the needle.                                                                     |
|                         | Needle deflection                                                  | Select a needle that is suitable for the sewing conditions.<br>Reduce the sewing speed. |
|                         | Needle is too thin.                                                | Select a needle that is suitable for the sewing conditions.                             |
| Thread jamming.         | Thread take-up spring tension and height are incorrect.            | Adjust the tension and height of the thread take-up spring.                             |
|                         | Needle and rotary hook timing is incorrect.                        | Adjust the needle bar lift amount.                                                      |
|                         | Shuttle race thread guide is not separating the threads.           | Adjust the position of the shuttle race thread guide.                                   |
| Problem                                                                                                   | Cause                                                                                      | Remedy                                                             |
|----------------------------------------------------------------------------------------------------|--------------------------------------------------------------------------------------------|--------------------------------------------------------------------|
| Upper thread is not trimmed.                                                                              | Movable knife is not cutting cleanly.                                                      | Replace with a new one.                                            |
|                                                                                                    | Fixed knife is not cutting cleanly.                                                        | Sharpen the fixed knife or replace it with a new one.              |
|                                                                                                    | Movable knife is not picking up the upper thread.                                          | Adjust the position of the shuttle race thread guide.              |
|                                                                                                    |                                                                                            | Adjust the needle bar lift amount.                                 |
|                                                                                                    | Movable knife is not picking up the upper thread because the last stitch is being skipped. | Refer to "Skipped stitches occur".                                 |
|                                                                                                    | Movable knife position is incorrect.                                                       | Adjust the position of the movable knife.                          |
|                                                                                                    | Sub-tension is too weak.                                                                   | Turn the sub-tension nut to adjust the tension.                    |
| Poor stitch finish on underside of material.                                                              | Shuttle race thread guide is not separating the threads enough.                            | Adjust the position of the shuttle race thread guide.              |
|                                                                                                    | Incorrect tightening of the upper thread                                                   | Adjust the upper thread tension.                                   |
|                                                                                                    | Upper thread trailing length is uneven.                                                    | Adjust the sub-tension.                                            |
| Incorrect tightening of the thread                                                                        | Upper thread tension is too weak.                                                          | Adjust the upper thread tension.                                   |
|                                                                                                    | Lower thread tension is too weak.                                                          | Adjust the lower thread tension.                                   |
|                                                                                                    | Thread take-up spring tension and height are incorrect.                                    | Adjust the tension and height of the thread take-up spring.        |
|                                                                                                    | Position of arm thread guide R is incorrect.                                               | Adjust the position of arm thread guide R.                         |
| Upper thread trailing length is uneven.                                                                   | Thread take-up spring tension and height are incorrect.                                    | Adjust the tension and height of the thread take-up spring.        |
|                                                                                                    | Sub-tension is too weak.                                                                   | Turn the sub-tension nut to adjust the tension.                    |
|                                                                                                    | Fixed knife is not cutting cleanly.                                                        | Sharpen the fixed knife or replace it with a new one.              |
| Sewing machine does<br>not operate when the<br>power is turned on and<br>the foot switch is<br>depressed. | Safety switch does not work.                                                               | Check if the safety switch cord is disconnected.                   |
|                                                                                                    |                                                                                            | Adjust the position of the safety switch.                          |
|                                                                                                    |                                                                                            | If the safety switch is malfunctioning, replace it with a new one. |

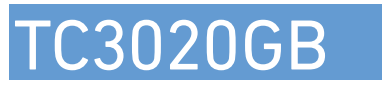

This machine may only be operated by adequately trained operators only after having completely read and understood the instruction manual.

Parts are subject to changes in design without prior notice.

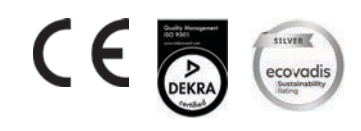

VETRON TYPICAL EUROPE GmbH Clara-Immerwahr-Str. 6 67661 Kaiserslautern, Germany Tel.: +49 6301 320 75-0

Fax: +49 6301 320 75-11

info@vetrontypical.com www.vetrontypical.com TY-TC3020GB- EN-08/2021